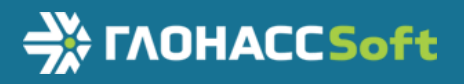

# Руководство по эксплуатации

ВБРМ.004.000.000 РЗ ТНВЭД 8526 91 800 0

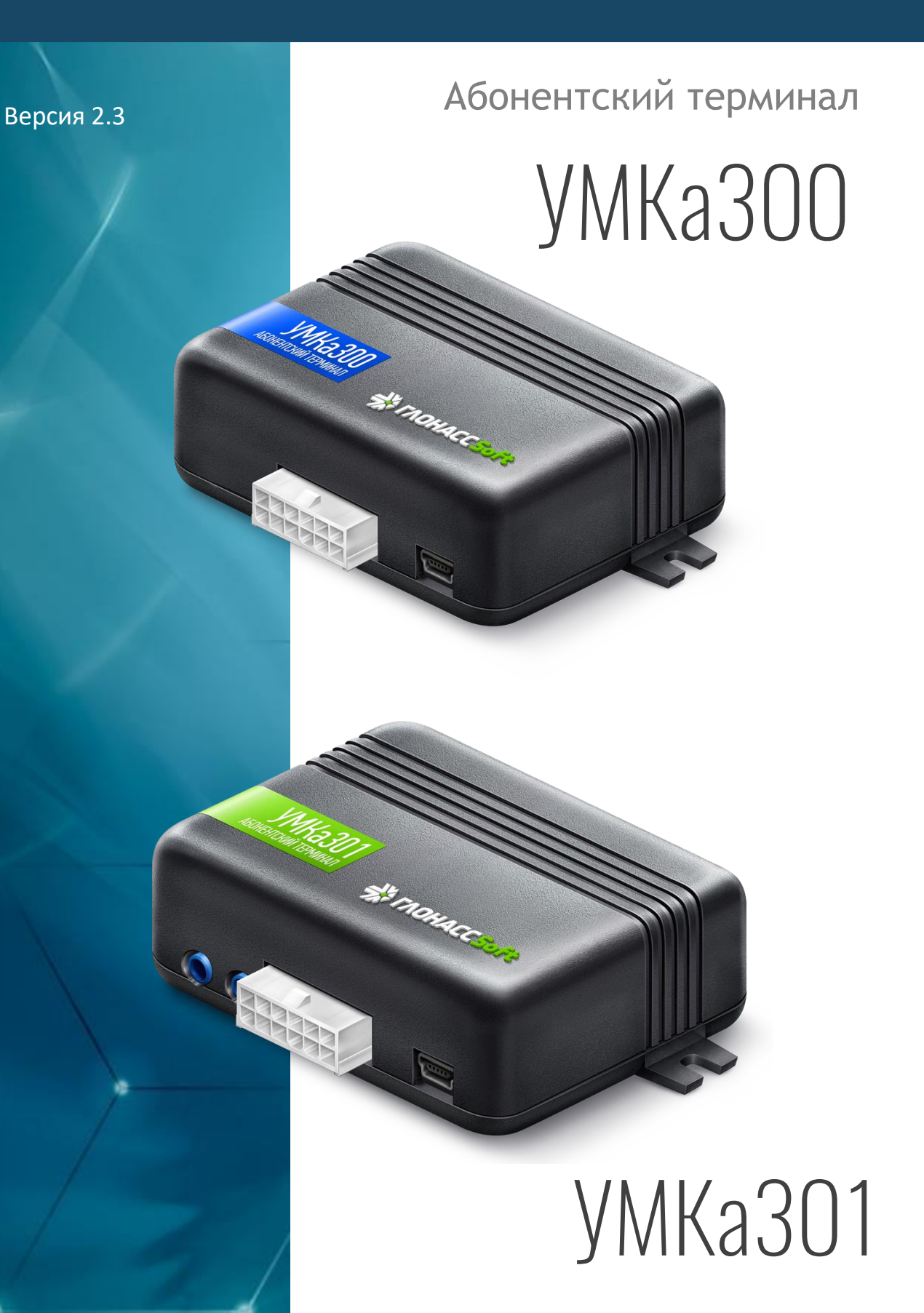

www.glonasssoft.ru

# ОГЛАВЛЕНИЕ

| 1 | ВВЕДЕНИЕ                                                        | 5    |
|---|-----------------------------------------------------------------|------|
| 2 | НАЗНАЧЕНИЕ И УСЛОВИЯ ПРИМЕНЕНИЯ                                 | 6    |
|   | 2.1 Основные сведения                                           | 6    |
|   | 2.2 Технические характеристики                                  | 8    |
|   | 2.3 Структурная схема терминала                                 | 9    |
| 3 | ПОДГОТОВКА К РАБОТЕ                                             | .10  |
|   | 3.1 Описание терминала                                          | .10  |
|   | 3.2 Модификации терминала                                       | .12  |
|   | 3.3 Описание выводов                                            | .12  |
|   | 3.4 Обновление устройства                                       | .13  |
|   | 3.5 Установка SIM-карт                                          | .14  |
|   | 3.6 Оптимизация расходов на GPRS трафик                         | .15  |
|   | 3.7 Порядок установки аккумулятора                              | .16  |
|   | 3.8 Порядок установки microSD-карты                             | .17  |
|   | 3.9 Установка терминала на транспортное средство                | .18  |
|   | 3.10 Подключение питания                                        | .19  |
|   | 3.11 Подключение аналоговых входов                              | .20  |
|   | 3.12 Подключение цифровых входов                                | .23  |
|   | 3.13 Подключение выхода «открытый коллектор»                    | .25  |
|   | 3.14 Подключение RS-485 (ДУТ/RFID)                              | .26  |
|   | 3.15 Подключение к шине CAN                                     | .28  |
|   | 3.16 Подключение RS-232                                         | .28  |
|   | 3.17 Подключение 1-Wire                                         | .29  |
|   | 3.18 Подключение CAN-LOG                                        | .29  |
|   | 3.19 Подключение плат расширения                                | .31  |
| 4 | ОПИСАНИЕ ОПЕРАЦИЙ                                               | .32  |
|   | 4.1 Индикация                                                   | .32  |
|   | 4.2 Подготовка персонального компьютера для настройки терминала | .33  |
|   | 4.3 Работа с конфигуратором                                     | .36  |
|   | 4.4 Вкладка «Состояние»                                         | . 38 |

| 4.5 Вкладка «Навигация»                            |    |
|----------------------------------------------------|----|
| 4.6 Вкладка «Входы/Выходы»                         | 42 |
| 4.7 Вкладка «SIM-карты»                            | 43 |
| 4.8 Вкладка «Сервера»                              | 44 |
| 4.9 Вкладка «Интерфейсы»                           | 45 |
| 4.10 Вкладка «ДУТы»                                | 46 |
| 4.11 Вкладка «CAN-LOG»                             | 47 |
| 4.12 Вкладка «Считыватель RFID»                    | 49 |
| 4.13 Вкладка «Голосовая связь»                     | 49 |
| 4.14 Вкладка «Телефоны»                            | 51 |
| 4.15 Вкладка «Система»                             | 52 |
| 4.16 Вкладка «Консоль»                             | 53 |
| 4.17 Конфигурирование посредством SMS сообщений    | 54 |
| 5 АВАРИЙНЫЕ СИТУАЦИИ                               | 56 |
| 6 ИСПОЛЬЗОВАНИЕ ПО НАЗНАЧЕНИЮ                      | 57 |
| 6.1 Указание мер безопасности                      | 57 |
| 6.2 Эксплуатационные ограничения                   | 57 |
| 6.3 Техническое обслуживание                       | 57 |
| 6.4 Транспортировка и хранение                     | 58 |
| 6.5 Гарантии изготовителя                          | 59 |
| 6.6 Сведения о рекламации                          | 59 |
| ПРИЛОЖЕНИЕ А. Таблица поддерживаемых SMS-команд    | 60 |
| ПРИЛОЖЕНИЕ В. Значение настроек по умолчанию       | 77 |
| ПРИЛОЖЕНИЕ Г. Описание параметров в системе Wialon | 80 |

# ИСТОРИЯ ИЗМЕНЕНИЙ

| Версия | Описание                                          | Дата       |
|--------|---------------------------------------------------|------------|
| 0.8    | Первая версия документа                           | 23.01.17   |
| 0.9    | Уточнен текст разделов 5 и 6 и приложений А и Б   | 15.02.17   |
| 1.0    | Уточнен текст разделов 1 – 4 и приложения А.      | 19.02.17   |
|        | Релиз.                                            |            |
| 1.1    | Добавлен раздел 2.3 и приложения В и Г. Уточнен   | 2.03.17    |
|        | текст разделов 3.1, 3.8, 4.3 и приложения А.      |            |
| 1.2    | Уточнен текст раздела 4.1 и приложении А – Г.     | 23.03.17   |
|        | Изменен рисунок 3.13 и рисунки в разделе 4.1.     |            |
| 1.3    | Уточнен текст приложений А и В. Добавлен рисунок  | 4.04.17    |
|        | 3.14                                              |            |
| 1.4    | Обновлен раздел «Работа с конфигуратором» под     | 17.04.17   |
|        | новый дизайн.                                     |            |
| 1.5    | Уточнен текст раздела 3.14 и приложений А, В и Г. | 05.05.17   |
| 1.6    | Уточнен текст приложений А и В. Изменены          | 08.06.17   |
|        | рисунки 3.20, 4.11, 4.12                          |            |
| 1.7    | Уточнен текст приложений А, В и Г. Изменены       | 01.08.17   |
|        | рисунки 4.10 и 4.11                               |            |
| 1.8    | Переработан раздел 4. Добавлены указания по       | 14.09.17   |
|        | настройке передачи дополнительных параметров,     |            |
|        | роуминга, статической навигации, интерфейсов и    |            |
|        | CAN-LOG'а и др. Обновлены рисунки                 |            |
|        | конфигуратора. Описан режим отладки. Изменено     |            |
|        | приложение В. Уточнен текст приложений А, Б и Г.  |            |
| 2.0    | Добавлено описание УМКа301                        | 19.12.17   |
|        | Добавлено описание модификаций.                   |            |
|        | Добавлен функционал конфигуратора версии 0.9.9    |            |
|        | Добавлены команды                                 |            |
|        | Добавлены протоколы Wialon                        |            |
| 2.1    | Исправлена ошибка расположения разъёмов           | 31.01.2018 |
|        | микрофона и динамика.                             |            |
| 2.2    | Добавлена модификация УМКа300.AR2                 | 09.02.2018 |
|        | Добавлена команда SETRSSI X                       |            |
| 2.3    | Добавлена информация о количестве записей на      | 29.03.2018 |
|        | SD Карту                                          |            |

#### 1 ВВЕДЕНИЕ

Настоящее руководство по эксплуатации (далее руководство, РЭ) распространяется на абонентские терминалы УМКа300 и УМКа301 (далее терминал, изделие) и определяет порядок установки и подключения, а также содержит описание функционирования терминала и управления им.

Руководство предназначено для специалистов, ознакомленных с правилами выполнения ремонтных и монтажных работ на автотранспорте и владеющих профессиональными знаниями в области электронного и электрического оборудования различных транспортных средств.

Для обеспечения правильного функционирования установка и настройка терминала должна осуществляться квалифицированными специалистами. Для успешного применения терминала необходимо ознакомиться с принципом работы системы мониторинга целиком, и понять назначение всех ее составляющих в отдельности. Поэтому настоятельно рекомендуется перед началом работы ознакомиться с основами функционирования систем GPS/ГЛОНАСС - навигации, GSM-связи, особенностями передачи данных через GPRS.

Данное руководство описывает работу изделия с прошивкой версии 0.13.0 и Конфигуратором УМКаЗХХ версии 0.9.10. В других версиях могут быть отличия.

Изделие выпускается по техническим условиям ТУ 26.30.11-001-29608716-2017.

Изготовитель оставляет за собой право вносить изменения в конструкцию, технические характеристики и программное обеспечение изделия без уведомления об этом потребителя. Для получения сведений о последних изменениях необходимо обращаться по адресу: 350010, г. Краснодар, ул. Зиповская, д. 5 корпус 1, литер 2Б, ООО «ИНТЕРНЕТ ВЕЩЕЙ».

Сайт изготовителя: <u>http://glonasssoft.ru</u>

ВБРМ.004.000.000 РЭ

# 2 НАЗНАЧЕНИЕ И УСЛОВИЯ ПРИМЕНЕНИЯ

#### 2.1 Основные сведения

Терминал, предназначен для установки на транспортное средство (далее TC) как дополнительное устройство, регистрирующие местоположение TC, его скорость, направление движения.

Дополнительно регистрируется ряд других параметров TC таких как: состояния аналоговых входов, цифровых входов и показания датчиков. Так же терминал позволяет осуществлять управление внешним оборудованием при помощи дискретного выхода, используя команды по GPRS или SMS. Все события и состояния, зафиксированные терминалом, сохраняются в энергонезависимой памяти.

Накопленные данные передаются через сеть оператора сотовой связи стандарта GSM посредством технологии пакетной передачи данных GPRS на выделенный сервер со статическим IP-адресом или доменным именем, с которого могут быть получены через сеть Интернет для дальнейшего анализа и обработки на пультах диспетчеров.

Настройка терминала осуществляется либо непосредственно через USB интерфейс, либо удаленно посредством команд через SMS или GPRS.

Для обеспечения сохранности данных при выключении внешнего питания и пропадании сети GSM, терминал имеет внутреннюю энергонезависимую память. Передача данных возможна только при наличии сети сотовой связи стандарта GSM 850/900/1800/1900 поддерживающей услугу пакетной передачи данных (GPRS).

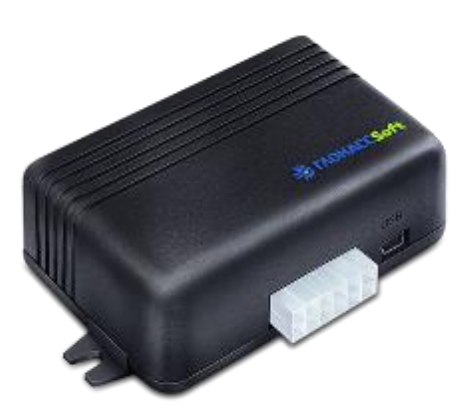

Рисунок 2.1 Общий вид терминала

Маршрут движения TC фиксируется в виде отдельных точек, в которых записывается вся информация, поступающая на терминал от внутренних датчиков и дополнительного оборудования. Точка маршрута сохраняется при возникновении хотя бы одного из событий, таких как: изменение направления движения более чем на заданный угол, перемещение по прямой более чем на заданное расстояние, превышение заданного ускорения, истечение времени периода постановки точки при движении (стоянке), изменение статуса устройства, возникновение события на аналоговых/цифровых входах.

Таким образом, точки по маршруту движения могут сохраняться с интервалом времени от одной секунды до нескольких минут, позволяя качественно прорисовывать маршрут движения фиксируя все изменения, при этом не внося избыточность в GPRS трафик и энергонезависимую память («черный ящик»).

#### 2.2 Технические характеристики

Основные технические характеристики приведены в таблице 2.1.

| Параметр                                               | Значение                      |
|--------------------------------------------------------|-------------------------------|
| Поддержка систем навигации                             | GPS, ГЛОНАСС                  |
| Количество каналов приемника GNSS                      | Слежения–33, захвата – 99     |
| Чувствительность приемника GNSS                        | -166 dBm (ГЛОНАСС + GPS)      |
| Основной канал передачи данных                         | GSM 850/900/1800/1900         |
| Количество слотов SIM-карт, форм-фактор                | 2, mini-SIM (2FF)             |
| Тип антенн                                             | Внутренние                    |
| Интерфейс связи с ПК                                   | USB                           |
| Количество записей в энергонезависимую память          | 55000 или 200000 <sup>1</sup> |
| Количество цифровых входов                             | 2                             |
| Количество аналоговых входов                           | 2                             |
| Диапазон напряжений аналоговых входов <sup>2</sup> , В | 040                           |
| Количество дискретных выходов                          | 1                             |
| Встроенный акселерометр                                | Есть                          |
| Шина RS-485                                            | Есть                          |
| Интерфейс 1-Wire                                       | Есть                          |
| Напряжение питания, В                                  | 840                           |
| Потребляемый ток (при напряжении 13,8 В), мА           | средний - 70, макс. — 200     |
| Время выхода в рабочий режим (холодный старт), сек     | 32                            |
| Точность определения координат, м                      | <2.5                          |
| Точность определения скорости, м/с                     | 0.05                          |
| Температурный диапазон, °С                             | -40+85                        |
| Габаритные размеры (с учетом крепления), мм            | 71x107x32                     |
| Масса не более, г                                      | 120                           |
| Шина RS-232/CAN <sup>3</sup>                           | Опционально <sup>4</sup>      |
| Кнопка вскрытия корпуса                                | Опционально                   |
| Установка microSD-карты                                | Опционально                   |
| Установка SIM-chip                                     | Опционально                   |
| Батарея резервного питания                             | Опционально                   |
| Разъем плат расширения <sup>5</sup>                    | Опционально                   |
| Внешние антенны                                        | Опционально                   |
| Голосовая связь                                        | Опционально                   |

#### Таблица 2.1 Основные технические характеристики

<sup>&</sup>lt;sup>1</sup> Количество записываемых точек может варьироваться в зависимости от количества дополнительно записываемых данных. 200000 и более при наличии SD карты.

<sup>&</sup>lt;sup>2</sup> Аналоговые входы могут работать в режиме дискретных с заданными границами логического нуля и единицы.

<sup>&</sup>lt;sup>3</sup> Может быть установлен либо интерфейс CAN, либо RS-232.

<sup>&</sup>lt;sup>4</sup> «Опционально» - означает, что функционал может быть установлен по заказу потребителя как дополнительная опция.

<sup>&</sup>lt;sup>5</sup> Платы расширения предоставляют возможность расширить функционал терминала.

### 2.3 Структурная схема терминала

Для более подробного ознакомления с принципами взаимодействия основных узлов навигационного терминала между собой, приведем структурную блок-схему на рисунке 2.2.

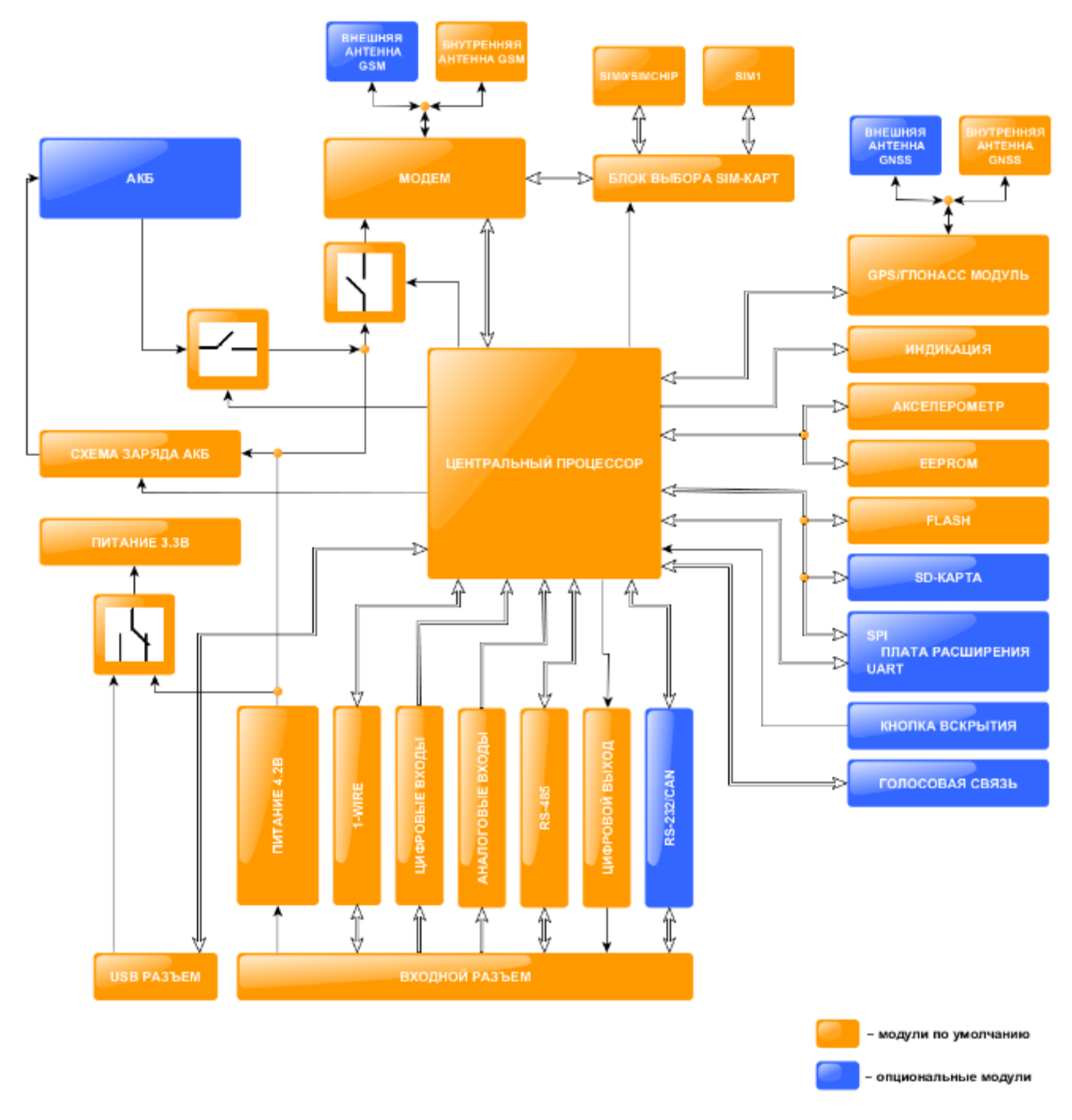

Рисунок 2.2 Блок-схема навигационного терминала

# З ПОДГОТОВКА К РАБОТЕ

#### 3.1 Описание терминала

Необходимые для ознакомления элементы приведены на рисунке 3.1.

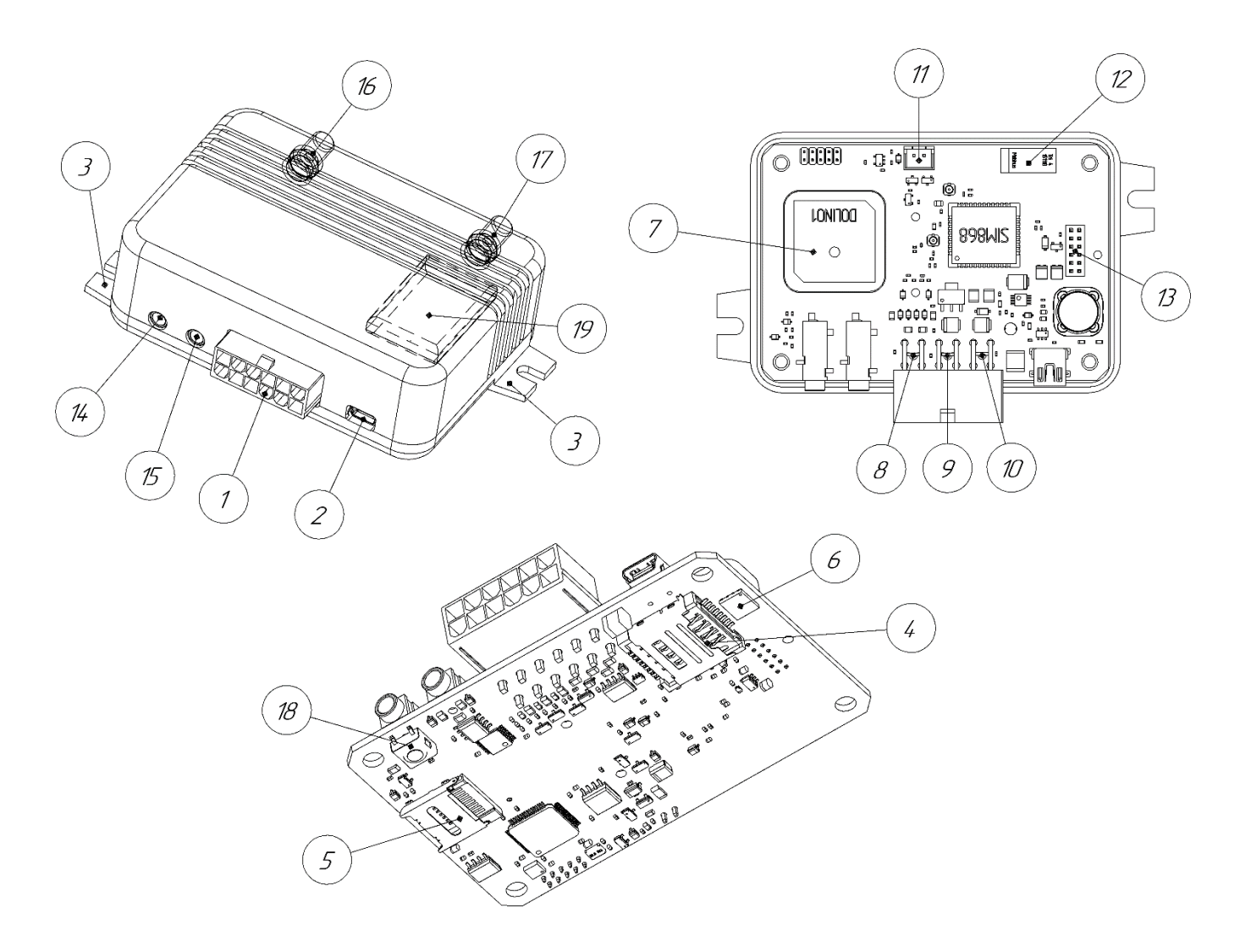

#### Рисунок 3.1 Основные элементы терминала

- 1. Присоединительный разъем
- 2. Разъем USB-интерфейса
- 3. Крепежные элементы
- 4. Слот для установки двух SIM-карт
- 5. Слот установки SD-карты
- 6. Место установки SIM-chip
- 7. GNSS-антенна
- 8. Красный светодиод-индикатор состояния модуля GNSS
- 9. Желтый светодиод-индикатор состояния модуля GSM

- 10. Зеленый светодиод-индикатор состояния питания
- 11. Разъем для подключения аккумулятора
- 12. GSM-антенна
- 13. Разъем для подключения платы расширения
- 14. Разъём наушников
- 15.Разъём микрофона
- 16.Внешняя антенна GNSS
- 17.Внешняя антенна GSM
- 18.Кнопка вскрытия
- 19. Аккумулятор

USB разъем имеет конфигурацию mini-B.

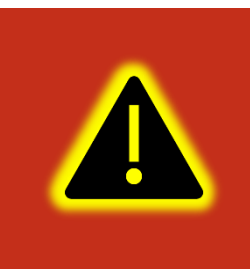

Внимание! Допускается подключение терминала к ПК без основного напряжения питания с целью конфигурирования. При таком подключении напряжение питания не поступает на GSM модем и передача данных о текущем местоположении не производится.

Сигнальные светодиоды, индицирующие состояние навигационного терминала, находятся непосредственно за присоединительным разъемом, тем самым подсвечивая его во время работы.

#### 3.2 Модификации терминала

Для абонентских терминалов УМКа300, УМКа301 существует ряд модификаций, описанных в Таблица 3.1.

| Модификации<br>Название<br>терминала | RS-232 | CAN | Кнопка<br>вскрытия<br>корпуса | Разъём<br>MicroSD | Батарея<br>резервного<br>питания | Голосовая<br>связь | Внешние<br>антенны | Защита<br>хостинга | Разъём<br>платы<br>расшире<br>ния |
|--------------------------------------|--------|-----|-------------------------------|-------------------|----------------------------------|--------------------|--------------------|--------------------|-----------------------------------|
| УМКа300                              | -      | -   | -                             | -                 | -                                | -                  | -                  | -                  | -                                 |
| УМКа300.Н                            | -      | -   | -                             | -                 | -                                | -                  | -                  | +                  | -                                 |
| УМКа300.2                            | -      | -   | -                             | -                 | +                                | -                  | -                  | -                  | -                                 |
| УМКа300.R2                           | +      | -   | -                             | -                 | +                                | -                  | -                  | -                  | -                                 |
| УМКа300.А2                           | -      | -   | -                             | -                 | +                                | -                  | +                  | -                  | -                                 |
| УМКа300.AR2                          | +      | -   | -                             | -                 | +                                | -                  | +                  | -                  | -                                 |
| УМКа301.В                            | -      | -   | -                             | -                 | -                                | -                  | -                  | -                  | -                                 |
| УМКа301.В2                           | -      | -   | -                             | -                 | +                                | -                  | -                  | -                  | -                                 |
| УМКа301.ВА2                          | -      | -   | -                             | -                 | +                                | -                  | +                  | -                  | -                                 |
| УМКа301.BR2                          | +      | -   | -                             | -                 | +                                | -                  | -                  | -                  | -                                 |
| УМКа301.М2                           | -      | -   | +                             | -                 | +                                | -                  | -                  | -                  | -                                 |
| УМКа301.FC2                          | -      | +   | +                             | +                 | +                                | +                  | -                  | _                  | +                                 |
| УМКа301.FR2                          | +      | -   | +                             | +                 | +                                | +                  | -                  | -                  | +                                 |

### Таблица 3.1 Модификации терминалов.

#### 3.3 Описание выводов

Нумерация выводов присоединительного разъема терминала показана на рисунке 3.2. Назначение контактов приведено в таблице 3.2.

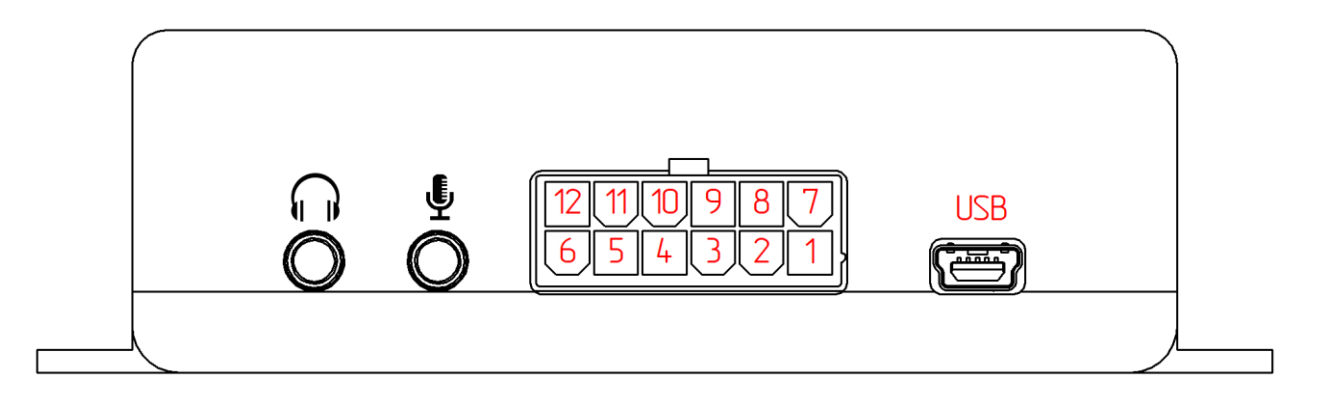

Рисунок 3.2 Нумерация выводов терминала

| Номер вывода | Назначение                                           |
|--------------|------------------------------------------------------|
| 1            | Плюс (+)                                             |
| 2            | RS-485 (A)                                           |
| 3            | RS-485 (B)                                           |
| 4            | Вход О. Аналоговый О. INO (AINO)                     |
| 5            | Вход 1. Аналоговый 1. IN1 (AIN1)                     |
| 6            | СН вывод для CAN или TxD вывод для RS-232 интерфейса |
| 7            | Общий                                                |
| 8            | 1-Wire интерфейс                                     |
| 9            | Выход О. «Открытый коллектор». ОUT (OUT0)            |
| 10           | Вход 2. Цифровой 0. IN2 (DIN0)                       |
| 11           | Вход 3. Цифровой 1. IN3 (DIN1)                       |
| 12           | CL вывод для CAN или RxD вывод для RS-232 интерфейса |

#### Таблица 3.2 Назначение контактов

#### 3.4 Обновление устройства.

У терминала реализованы несколько способов обновления.

Обновление до релизной версии происходит автоматически. В случае если терминал не обновился автоматически его можно обновить через конфигуратор для этого на панели инструментов нажмите СС «Обновить прошивку терминала» или во вкладке «Консоль» ввести команду «UPDATE». Если терминал не видит прошивку на панели инструментов нажмите кнопку СС «Проверить наличие обновлений». Так же обновление можно произвести, послав SMS команду «UPDATE» на телефонный номер терминала.

Существует возможность произвести обновление вручную. Для этого закройте конфигуратор и положите в папку «<u>C:\Program Files (x86)\UMKa3XX\firmware</u>» файл требуемой прошивки. После этого откройте конфигуратор и дождитесь загрузки должно появится предложение обновить терминал.

В случае необходимости есть возможность обновится до не релизной версии прошивки. Для этого воспользуйтесь ручным обновлением, описанным выше или отправьте SMS команду «UPDATE VER=X.Y.Z» (описание команды см. прил. А) на телефонный номер терминала.

### 3.5 Установка SIM-карт

Для установки SIM-карт необходимо вскрыть корпус терминала и вынуть плату. Для этого необходимо открутить с помощью отвертки скрепляющие винты корпуса (Рисунок 3.3).

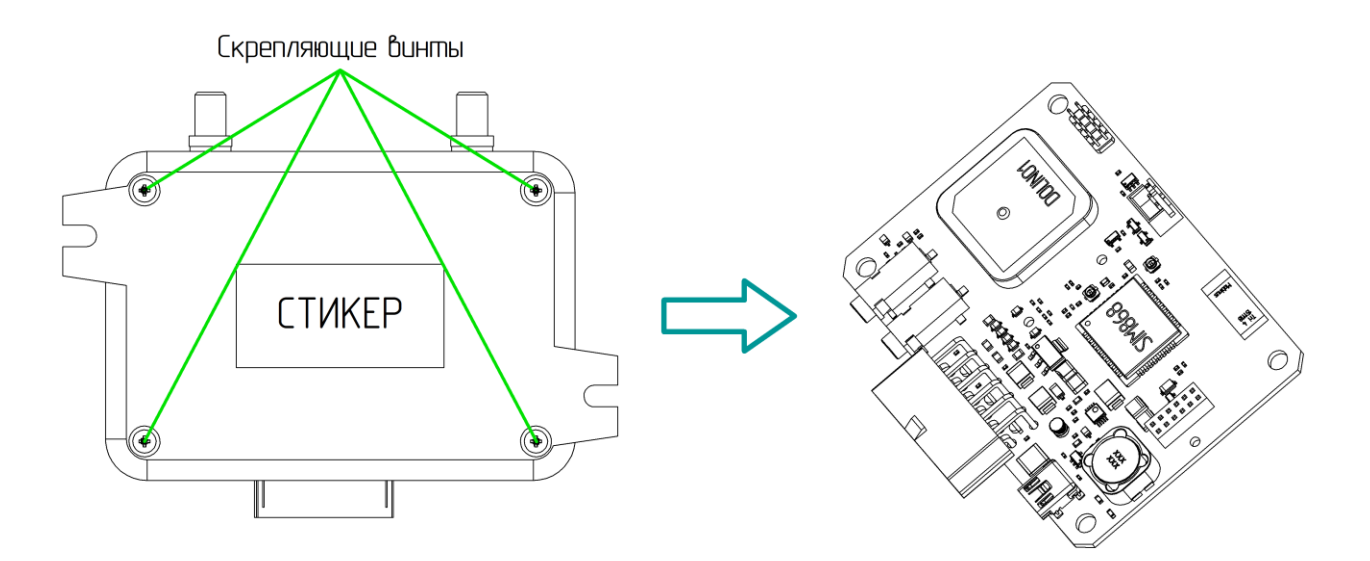

Рисунок 3.3 Вскрытие корпуса терминала

На обратной стороне платы имеется разъем для установки SIM-карт. Производить установку SIM-карт согласно рисунку 3.4.

После установки SIM-карт собрать устройство в обратном порядке.

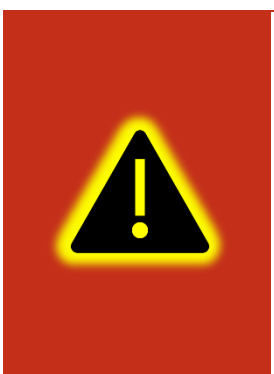

Внимание! Разъем для установки SIM-карт имеет 2 слота для установки SIM-карт (при установке SIM-chip доступен только верхний). Нижний слот предназначен для установки SIMO. Верхний для установки SIM1. По умолчанию активна только SIMO, а SIM1 отключена. SIM-карты устанавливаются контактами вниз, ключом наружу. Терминал предназначен для работы с SIMкартами форм-фактора mini-SIM (2FF).

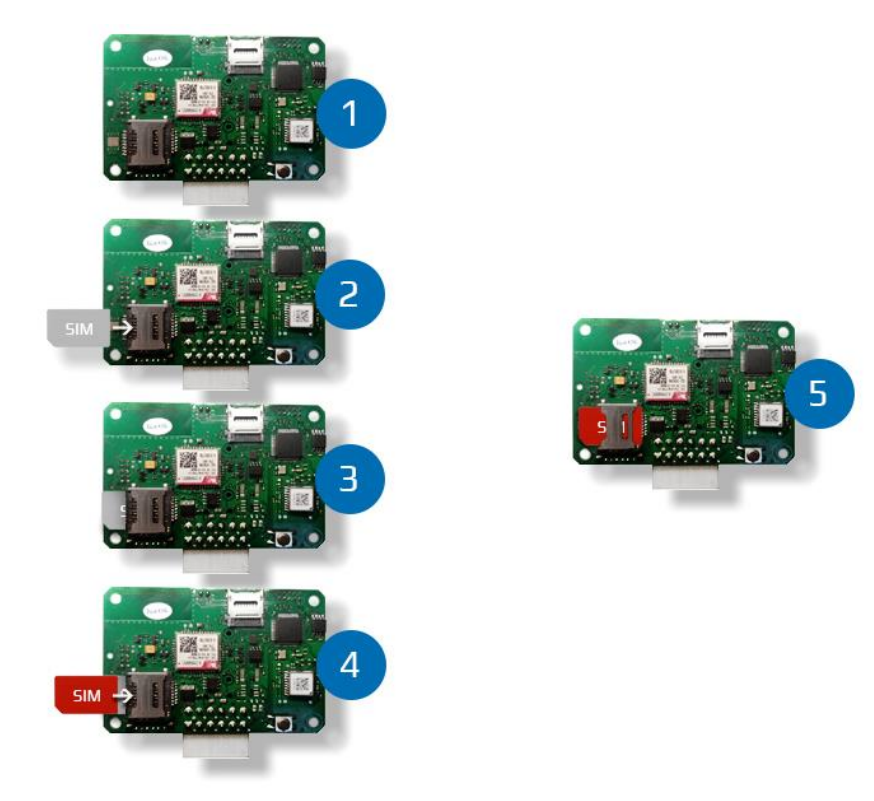

Рисунок 3.4 Установка SIM-карт

### 3.6 Оптимизация расходов на GPRS трафик

Снижения расходов на GPRS-трафик в режиме онлайн мониторинга можно достичь, воспользовавшись следующими советами:

1. Отключить передачу неиспользуемой информации, например, температуру, акселерометр, DS18, iButton, уровень сигнала RSSI, виртуальный одометр. Для этого зайдите в конфигуратор во вкладку «Сервера» и в группе опций «Дополнительные параметры» снимите галки с соответствующих параметров.

2. Увеличить период записи точек в память. Для этого во вкладке конфигуратора «Навигация» поменяйте параметр в группе опции «Установка периода записи в память» на большее значение.

3. Увеличить угол, при повороте на который прибор записывает точку, и расстояние, при превышении которого происходит запись точки. Для этого во вкладке конфигуратора «Навигация» поменяйте опции «Угол в градусах» и «Расстояние, м» на большее значение. Так же изменить параметр можно SMS командой «TRACK X,Y,Z,A» (описание команды см. прил. А) Качество прорисовки маршрута ухудшится, но уменьшится расход трафика.

4. Увеличить количество записей в пакете. Для этого во вкладке конфигуратора «Сервера» в группе опций «Режим on-line» измените параметр «Группировать записи по» на больший.

5. В случае использования CAN-LOG отключить неиспользуемые параметры. Для этого во вкладке конфигуратора «CAN-LOG» отключить параметры которые не используются.

6. Для более низкого потребления трафика рекомендуется использовать протокол Wialon Combine. Для смены протокола во вкладке «Сервера» в опции «протокол» из выпадающего меню выберите желаемый протокол.

#### 3.7 Порядок установки аккумулятора

Для фиксации и передачи события отключения внешнего питания, а также для быстрого старта навигационного модуля после включения питания, терминал может быть оснащен внутренним аккумулятором.

Для установки аккумулятора необходимо вскрыть корпус терминала и вынуть плату (см. раздел «Установка SIM-карт»). Далее подключить аккумулятор в соответствующий разъем, как показано на фото (Рисунок 3.5).

Сам аккумулятор крепится к верхней части корпуса термоклеем, либо на двухсторонний скотч. При этом аккумулятор размещается так, чтобы не перекрывать собой антенны GPS и GNSS, когда терминал будет собран. На рисунке 3.5 показано оптимальное место размещения аккумулятора.

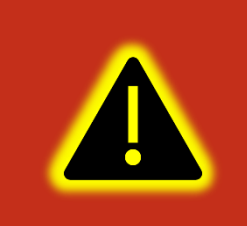

Внимание! Аккумулятор не поставляется в комплекте с навигационным терминалом и может быть заказан у производителя изделия по желанию.

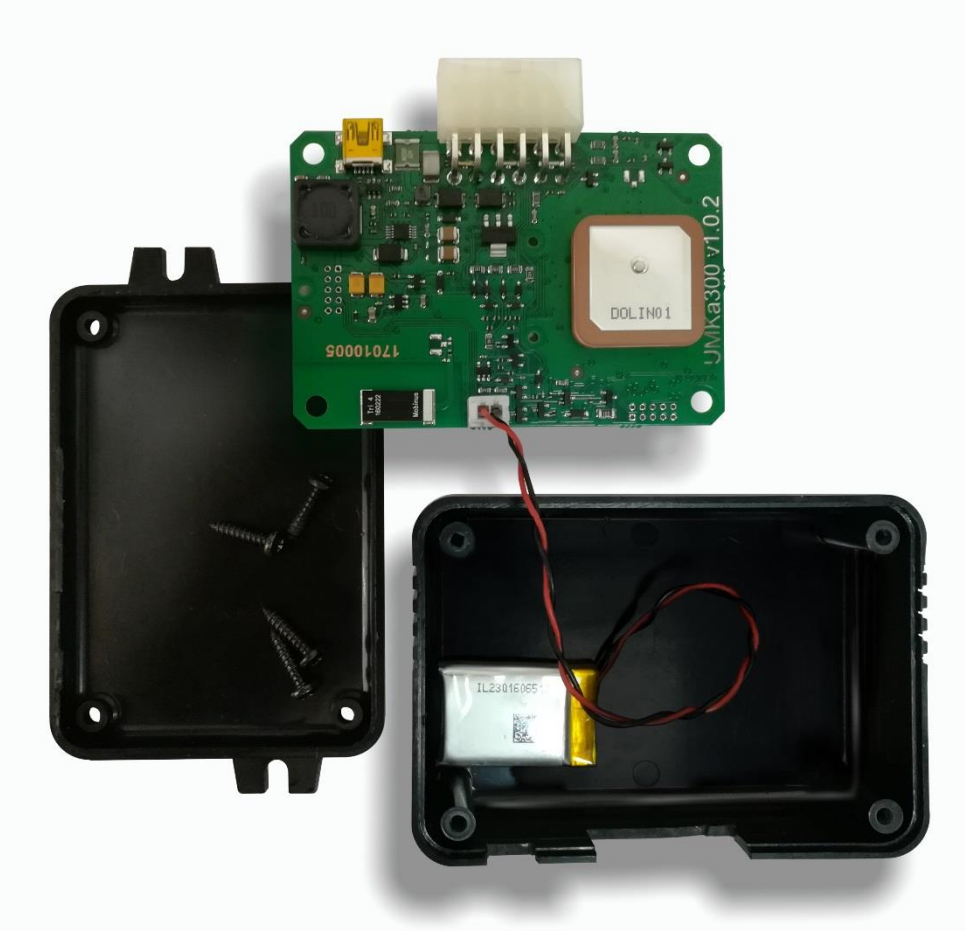

Рисунок 3.5 Установка аккумулятора

#### 3.8 Порядок установки microSD-карты

В модификациях с поддержкой карт памяти терминал позволяет использовать карту памяти microSD для хранения отчетов о работе терминала. На каждый Гб карты возможно сохранение до 10 миллионов событий. Терминал поддерживает карты памяти microSD до 32 GB.

При установке microSD-карты необходимо вскрыть корпус терминала и вынуть плату (см. раздел «Установка SIM-карт»). Далее продвинуть каретку крепления карты в сторону центра платы до щелчка (Рисунок 3.6). Теперь каретку можно открыть и вставить microSD-карту на место.

После этого закрыть каретку и защелкнуть в обратном направлении (от центра платы).

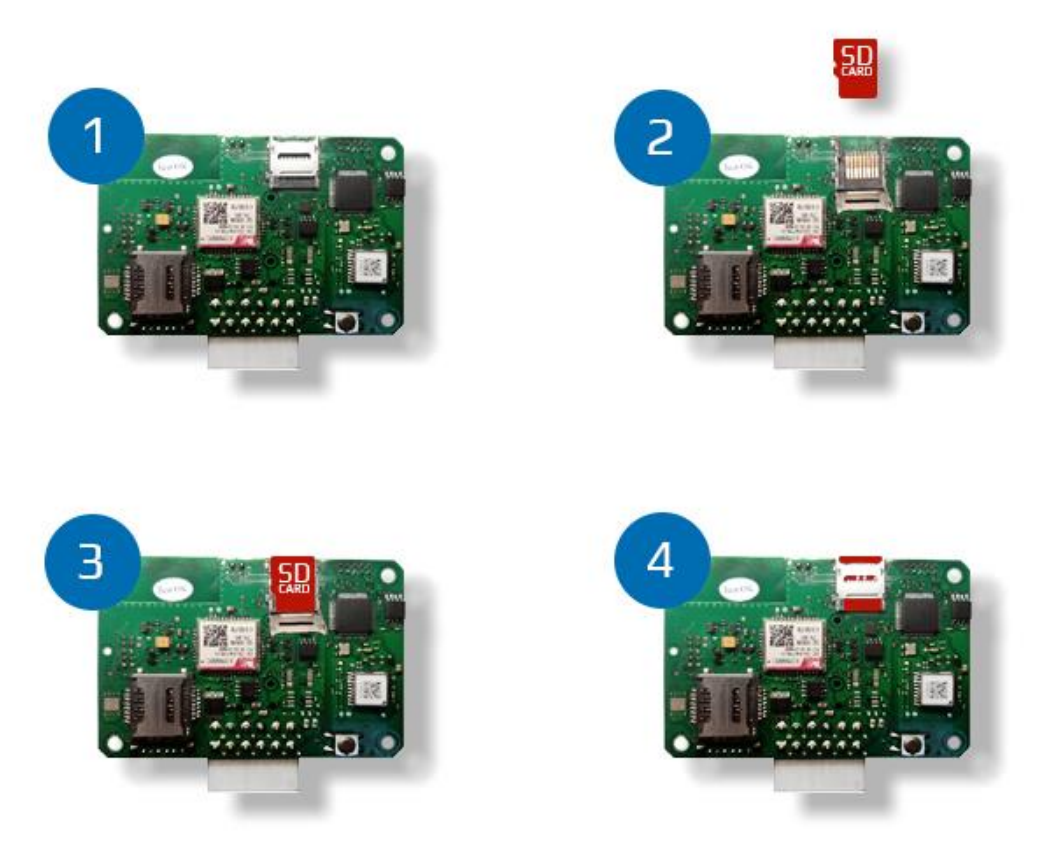

Рисунок 3.6 Установка microSD-карты

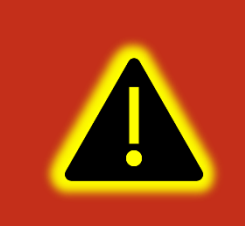

Внимание! Поддержка microSD-карты является опцией и должна быть указана при заказе изделия у производителя. MicroSD-карта не входит в комплект поставки и приобретается отдельно.

#### 3.9 Установка терминала на транспортное средство

При монтаже терминала следует учитывать, что ориентация ГЛОНАСС/GPS антенны в пространстве должна направлять пик диаграммы направленности к зениту небосклона. Диаграмма направленности плоской керамической антенны, установленной в корпусе терминала, имеет полусферическую форму, поэтому рекомендуется устанавливать терминал в горизонтальном положении. В других положениях основным источником является переотражённый сигнал, что значительно ухудшает точность определения координат и время решения навигационной задачи. Наличие вблизи антенны особенно в направлении основного лепестка диаграммы направленности металлических предметов приведет к значительному ухудшению приема сигнала.

Терминал следует устанавливать по возможности дальше от источников радио помех (прерыватели, передатчики и т.д.).

Подводку питания и прочих проводов рекомендуется производить в защитном гофрированном кожухе. При этом стараться не допускать провисания кабеля, это может привести к его перелому или обрыву. Используйте для крепления кабеля специальные крепежные средства (например, нейлоновые стяжки).

Не устанавливать терминал вблизи источников тепла (выпускные коллекторы, радиаторы и пр.).

Сам терминал и все кабели, подведенные к нему, должны быть надежно закреплены и при этом не мешать работе механизмов транспортного средства.

Все подключения рекомендуется выполнять при помощи специальных зажимных соединителей для провода, либо специальными ответными частями разъемов для кабелей (например, для подключения в САN шину через разъем).

#### 3.10 Подключение питания

Подключение питания к навигационному терминалу осуществляется с помощью кабеля, поставляемого в комплекте. Для защиты проводов цепи питания от короткого замыкания, настоятельно рекомендуется установить плавкий предохранитель с номинальным током 1 А как можно ближе к источнику питающего напряжения.

При подключении терминала следует соблюдать правила техники безопасности, предусмотренные правилами выполнения ремонтных работ на автотранспорте. Все соединения должны обеспечивать надежный контакт и быть тщательно изолированы. В случае недостаточной длины нужного провода его можно нарастить проводом сечением не менее 0,35 мм<sup>2</sup>.

Вход питания контроллера рассчитан на напряжение бортовой сети от 8 до 40 В. Подключение питания контроллера может быть выполнено как непосредственно к аккумулятору, так и к бортовой сети (Рисунок 3.7).

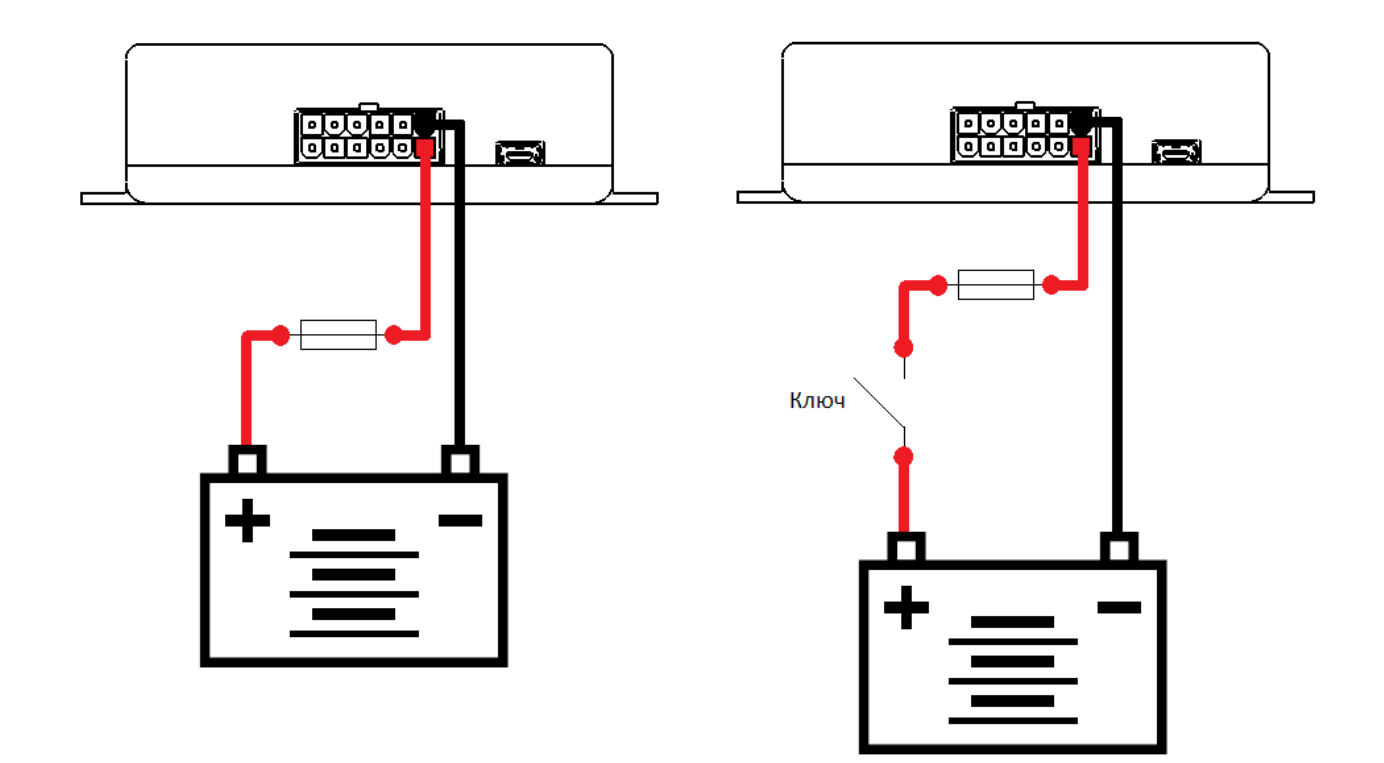

#### Рисунок 3.7 Подключение питания

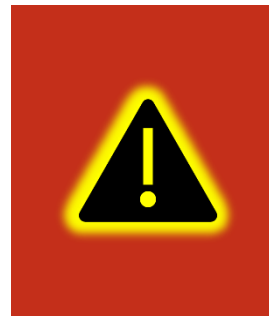

Внимание! Терминал имеет встроенные средства защиты от короткого замыкания внутри прибора, переполюсовки питания и импульсных перенапряжений. Однако, ввиду естественного ограниченного ресурса установленных средств защиты настоятельно рекомендуется использовать внешний плавкий предохранитель с номинальным током 1 А.

#### 3.11 Подключение аналоговых входов

Для контроля параметров TC на основе аналоговых данных (например, аналоговый датчик уровня топлива, аналоговый термометр и пр.) используются аналоговые входы навигационного терминала.

Также аналоговые входы могут работать в режиме дискретных, с настраиваемыми уровнями напряжений логического нуля и единицы (см. раздел «Работа с конфигуратором»).

Терминал имеет два канала для замера внешних подводимых напряжений (AINO и AIN1) и два внутренних канала (AIN2 и AIN3) для замера напряжения питания бортовой сети и внутреннего аккумулятора. Каналы AIN0, AIN1 и AIN2 могут производить замер в диапазоне от 0 до 40 В, а канал AIN3 в диапазоне от 0 до 6,6 В.

При подключении простых аналоговых источников руководствуйтесь схемой, приведенной на рисунке 3.8.

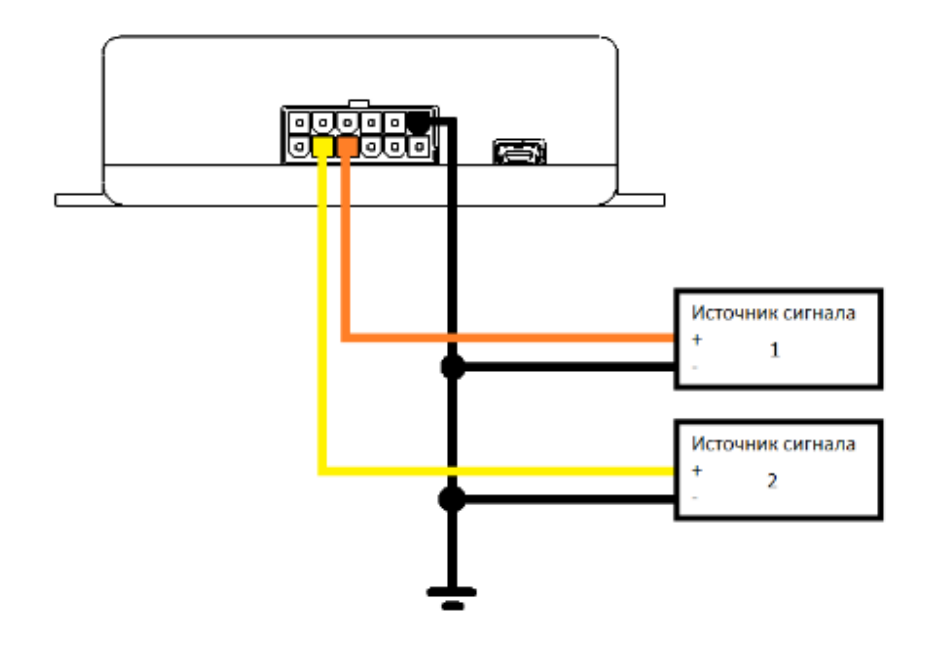

Рисунок 3.8 Подключение аналоговых источников

Для подключения аналогового входа в режиме дискретного входа с подтяжкой к «+» воспользуйтесь схемой на рисунке 3.9, при этом необходимо использовать дополнительный резистор для подтяжки номиналом 3,9 кОм и рассеиваемой мощностью не менее 0,5 Вт.

В качестве ключа могут выступать контакты реле, геркона и прочих устройств с выходом «сухой контакт» и «открытый коллектор».

Для подключения аналогового входа в режиме дискретного входа с подтяжкой к «-» питания воспользуйтесь схемой на рисунке 3.10.

После подключения, настройте режимы входов в конфигураторе (см. раздел «Работа с конфигуратором»).

Преобразование входного аналогового сигнала в дискретный осуществляется по принципу триггера Шмитта.

Уровни переключения задаются при помощи конфигуратора или команды «SETLIMn», где n - номер входа. Например, по умолчанию установлены следующие уровни: для логического 0 напряжение 5 В (5000 мВ), для логической 1 напряжение 6 В (6000 мВ). Входной сигнал напряжением ниже 5 В преобразуется в логический 0, выше 6 В в логическую 1, а диапазоне от 5 до 6 сохраняет предыдущее зафиксированное значение (Рисунок 3.11).

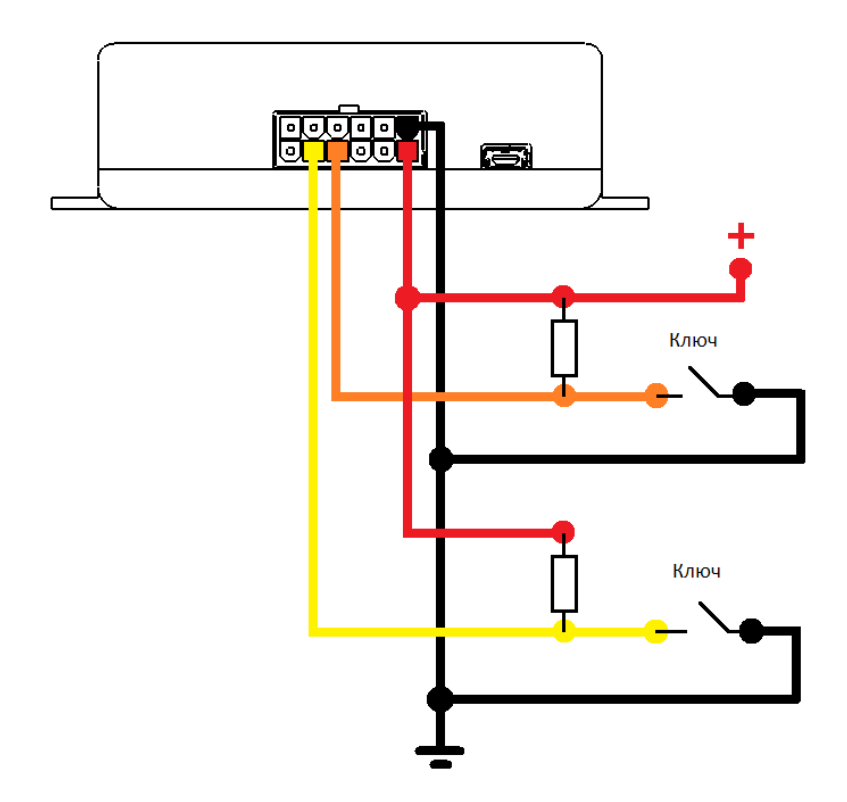

Рисунок 3.9 Подключение с подтяжкой к «+»

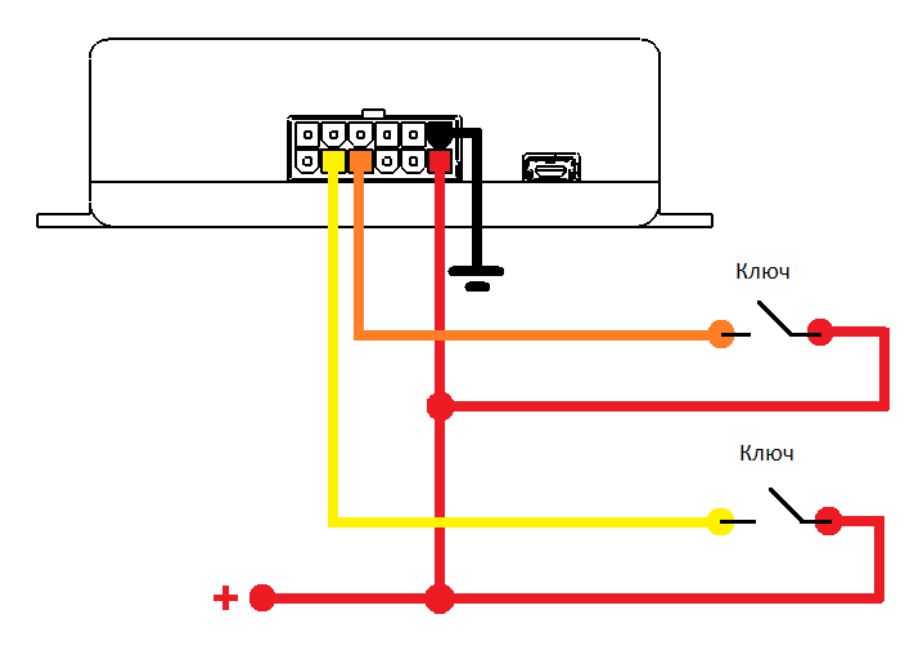

Рисунок 3.10 Подключение с подтяжкой к «-»

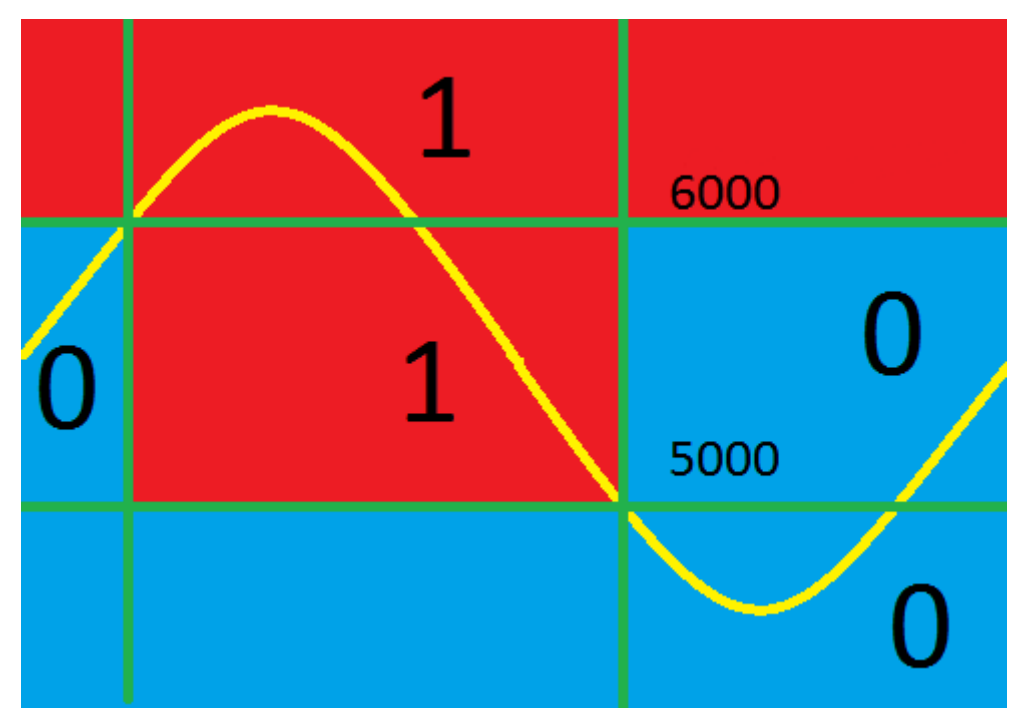

Рисунок 3.11 Преобразование аналогового сигнала в дискретный

#### 3.12 Подключение цифровых входов

Для подключения цифровых устройств (частотные ДУТы, расходомеры) и дискретных датчиков, используются два цифровых входа терминала. Режимы работы этих входов, могут быть соответственно настроенными с помощью конфигуратора.

Цифровые входы имеют возможность внутренней подтяжки к «-» или «+», поэтому в качестве источников сигнала могут выступать устройства с выходом «сухой контакт» или «открытый коллектор», подключенные как к «+» так и к «-» питания (Рисунок 3.12).

На рисунке 3.13 показан пример подключения двух расходометров в дифференциальном режиме.

На рисунке 3.14 показан пример подключения УСС.

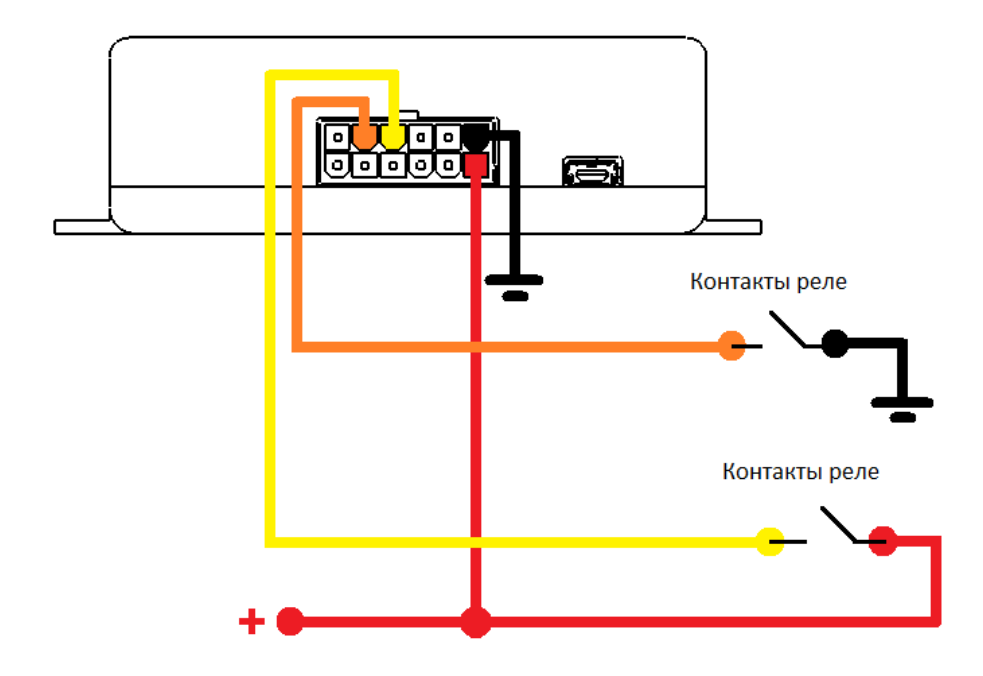

Рисунок 3.12 Варианты подключения дискретных датчиков

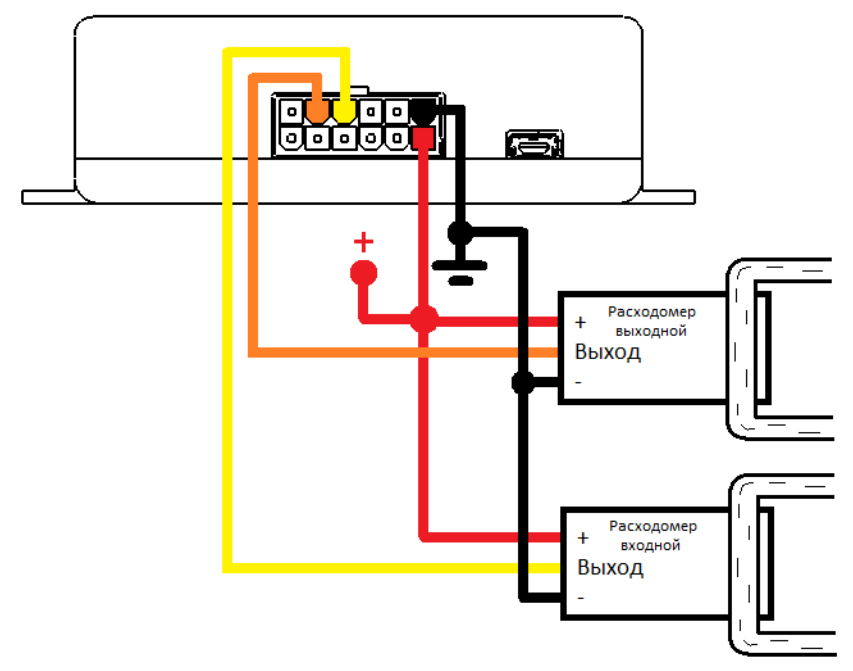

Рисунок 3.13 Пример подключения расходометров в дифференциальном

режиме

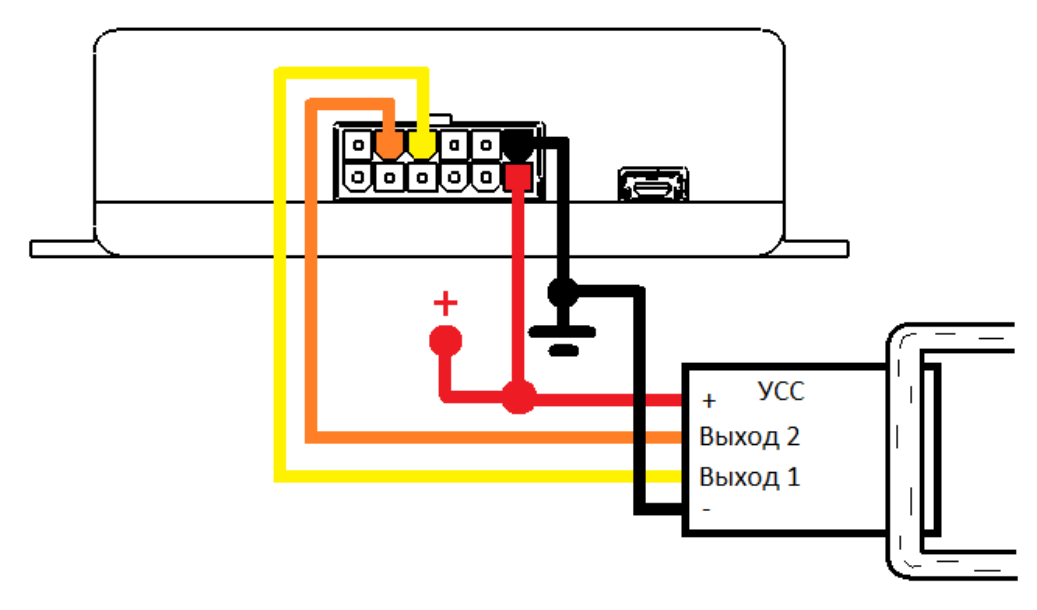

Рисунок 3.14 Пример подключения УСС

# 3.13 Подключение выхода «открытый коллектор»

Терминал имеет выход типа «открытый коллектор» который может быть использован для управления внешней нагрузкой.

Если нагрузка, которой необходимо управлять, потребляет не более 0.5 А, то для её подключения следует воспользоваться схемой, приведенной на рисунке 3.15.

Для нагрузок, требующих ток более 0.5А необходимо использовать дополнительное реле (рисунок 3.16).

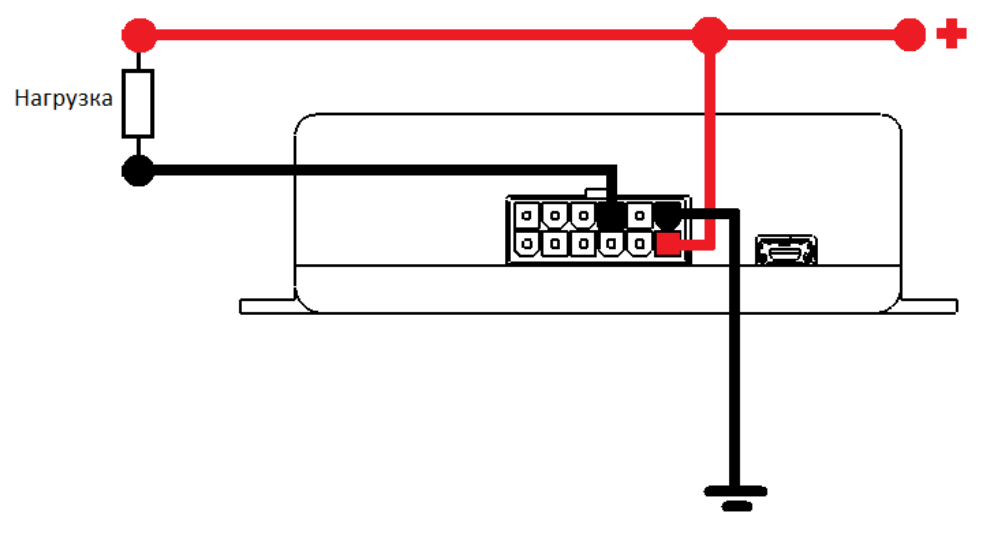

Рисунок 3.15 Подключение маломощной нагрузки

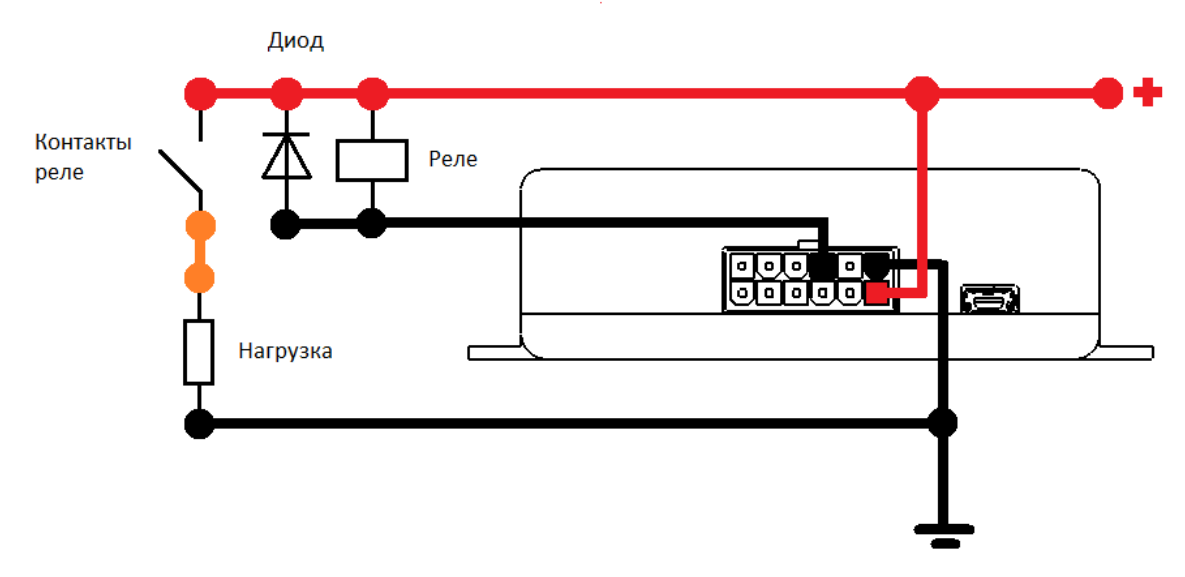

Рисунок 3.16 Подключение мощной нагрузки

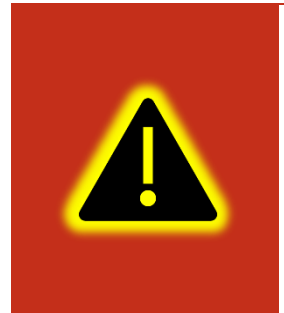

Внимание! Для защиты выхода терминала от ЭДС самоиндукции, возникающей при коммутации индуктивной нагрузки (например, обмотки реле) необходимо использовать защитный диод, имеющий максимальное обратное напряжение выше напряжения питания нагрузки и прямой ток, выше тока, потребляемого нагрузкой.

# 3.14 Подключение RS-485 (ДУТ/RFID)

К терминалу может быть подключено до 7 датчиков уровня топлива (ДУТ) с протоколом LLS, и до 4 считывателей RFID одновременно.

На рисунке 3.17 приведен пример подключения датчиков уровня топлива. Резистор на конце шины установлен для согласования волнового сопротивления и равен 120 Ом. Шину RS-485 рекомендуется выполнять кабелем типа «витая пара». Считыватели RFID подключаются аналогично.

Ответвления от шины RS-485 к датчикам должны быть как можно короче, для согласования с импедансом шины. А для предотвращения коллизий на шине, рекомендуется заранее назначить каждому устройству свой уникальный адрес.

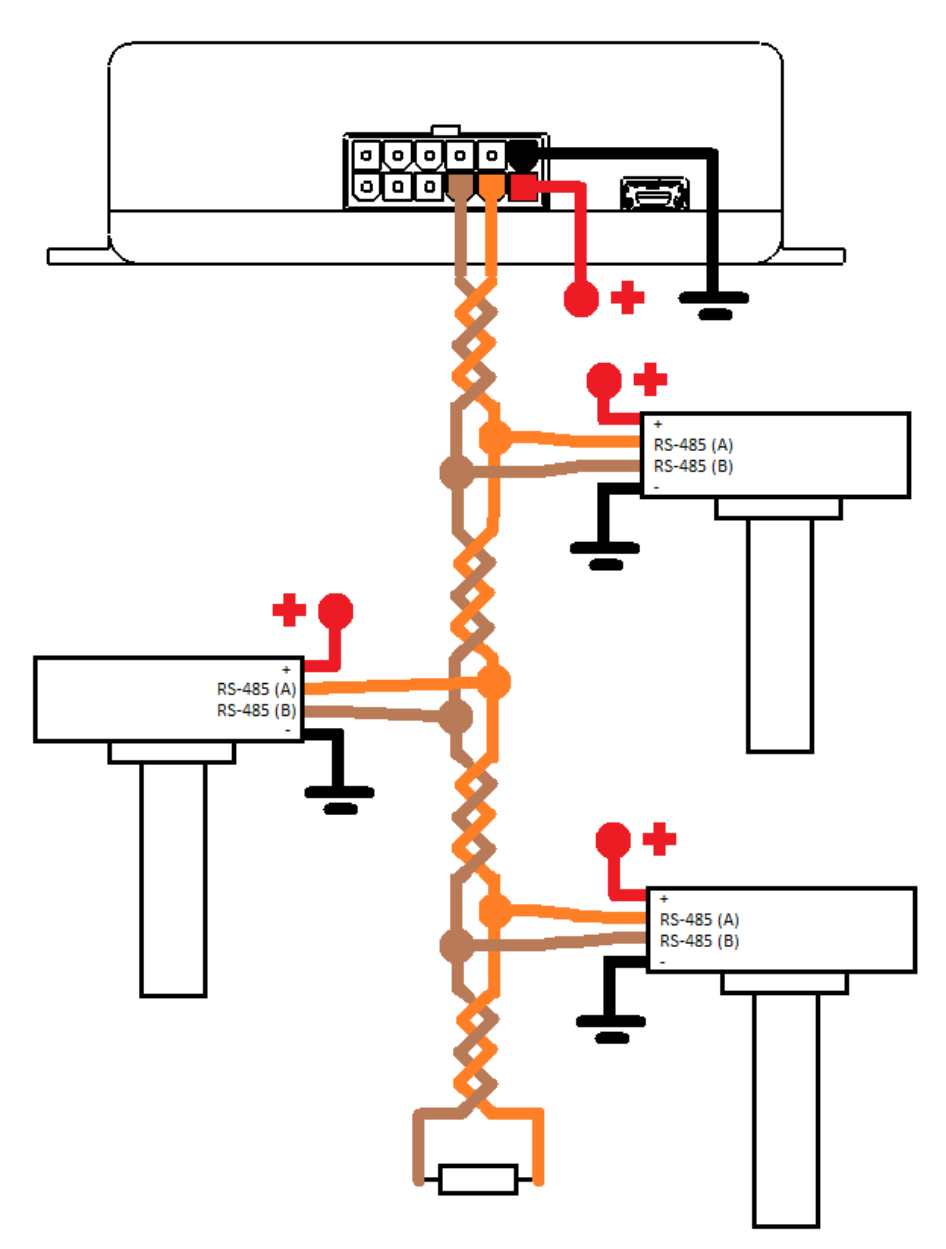

Рисунок 3.17 Подключение ДУТ по интерфейсу RS-485

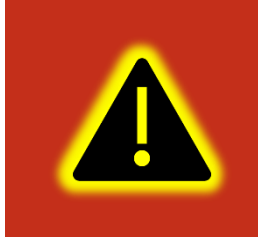

Внимание! При работе с датчиками уровня топлива необходимо строго придерживаться требований соответствующей эксплуатационной документации.

#### 3.15 Подключение к шине CAN

На рисунке 3.18 приведена общая схема подключения терминала к шине CAN.

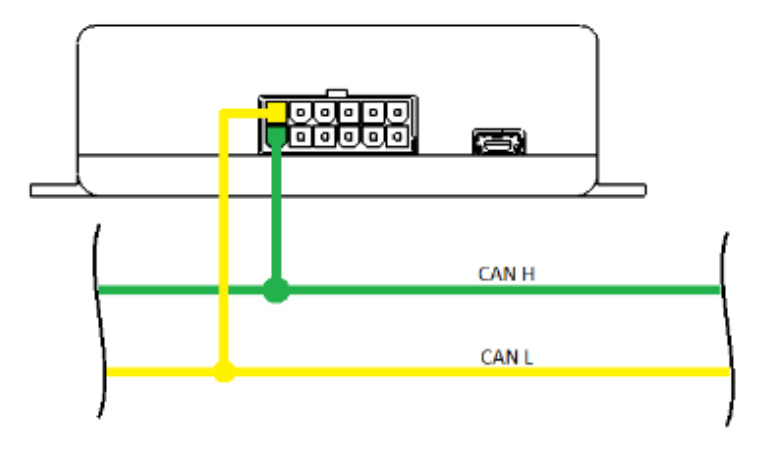

Рисунок 3.18 Подключение к шине CAN

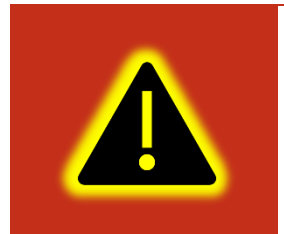

Внимание! Поддержка интерфейса САN является опцией и должна быть указана при заказе изделия у производителя.

#### 3.16 Подключение RS-232

Для подключения устройства на базе интерфейса RS-232, в терминале предусмотрены соответствующие выводы. На рисунке 3.19 приведен пример подключения устройства по RS-232. Интерфейс поддерживает протоколы NMEA (Trimble), LLS (ДУТ), а также протокол сообщения с CAN-LOG.

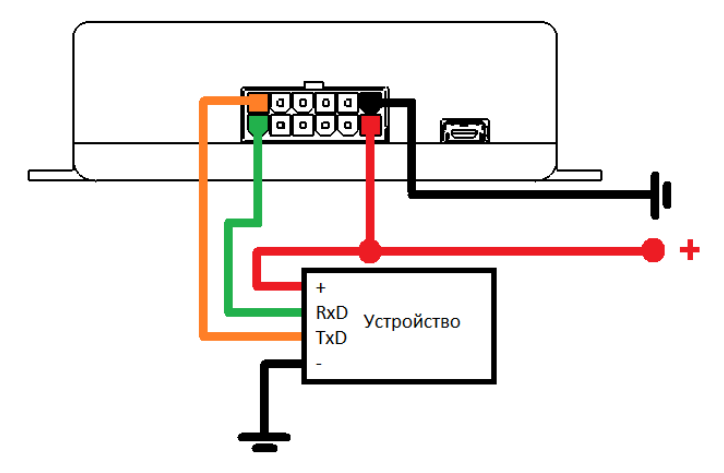

Рисунок 3.19 Подключение по интерфейсу RS-232

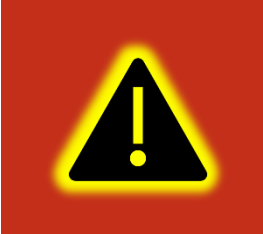

Внимание! Поддержка интерфейса RS-232 является опцией и должна быть указана при заказе изделия у производителя.

#### 3.17 Подключение 1-Wire

К терминалу может быть подключено до 4 термометров типа DS18B20, DS1822, DS18S20 (далее DS18) или 1 датчик контроля доступа типа iButton. Обобщенная схема подключения устройств по 1-Wire показана на рисунке 3.20.

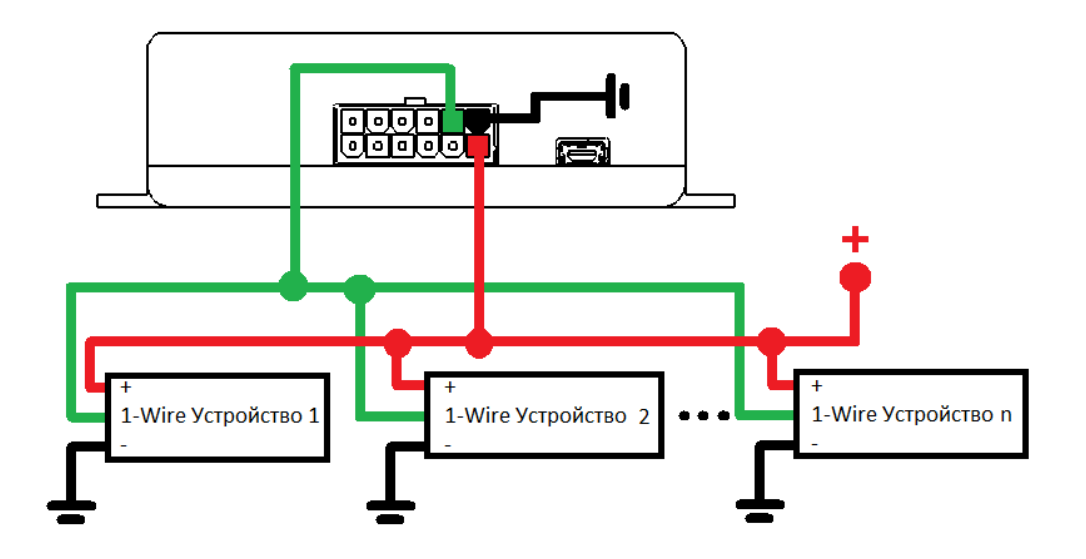

#### Рисунок 3.20 Подключение устройств по 1-Wire

Обратите внимание на то, что устройства могут иметь другие уровни напряжения питания нежели терминал, либо не иметь их вообще (питание непосредственно от шины 1-Wire). Более подробные данные об установке подобных устройств, можно найти в соответствующих руководствах к ним.

#### 3.18 Подключение CAN-LOG

Терминал поддерживает передачу данных, полученных от контроллера CAN-LOG серии P145 (подробнее можно ознакомиться здесь <u>http://farvater-can.ru</u>) или совместимого. Контроллер подключается непосредственно к терминалу по интерфейсу RS-232 (Рисунок 3.21) или через переходник UART-RS485 по интерфейсу RS-485 (Рисунок 3.22). Подключение к TC и настройка CAN-LOG выполняется в соответствии с его эксплуатационной документацией. Настройка терминала осуществляется в соответствии с разделом 4.11 настоящего руководства.

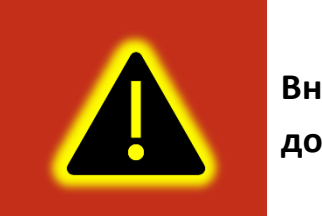

Внимание! Поддержка интерфейса RS-232 является опцией и должна быть указана при заказе изделия у производителя.

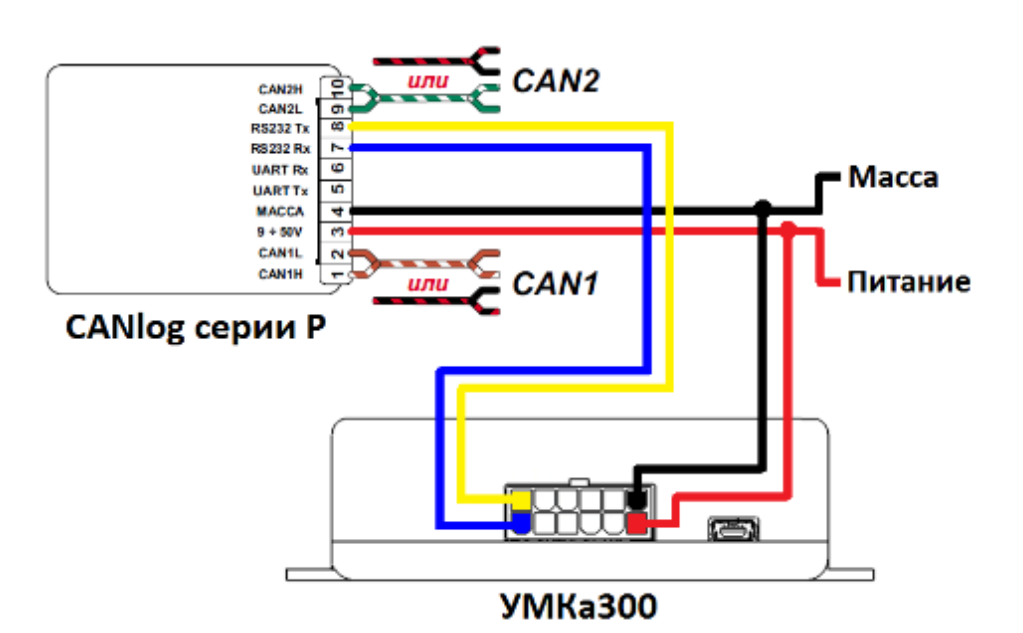

Рисунок 3.21 Подключение CAN-LOG по RS-232

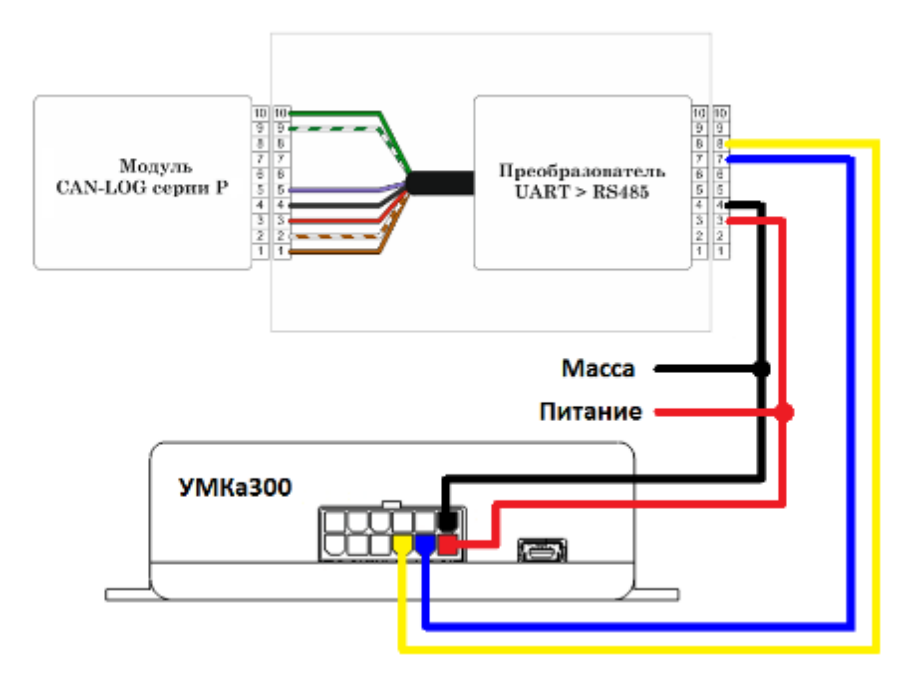

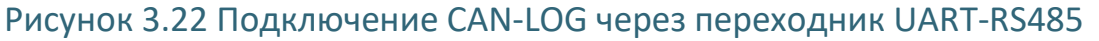

### 3.19 Подключение плат расширения

Для расширения возможностей терминала на плате может быть установлен специальный разъем для подключения дополнительных плат расширения (Рисунок 3.23):

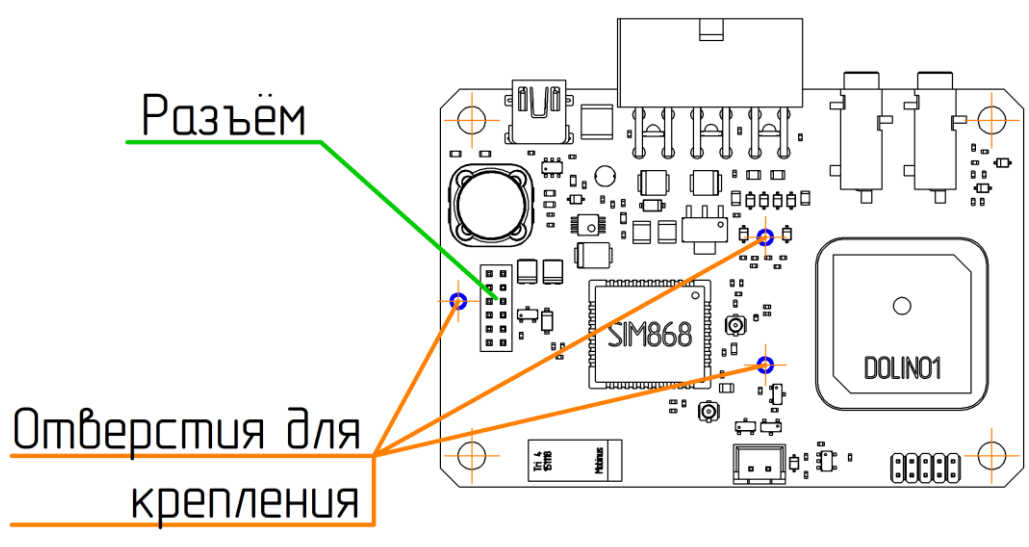

Рисунок 3.23 Место установки плат расширения

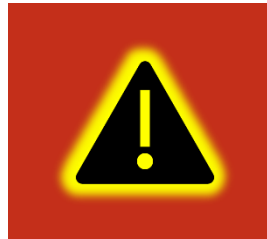

Внимание! Плата расширения является опцией и должна быть указана при заказе изделия у производителя.

# 4 ОПИСАНИЕ ОПЕРАЦИЙ

#### 4.1 Индикация

Для определения текущего состояния навигационного терминала на его плате установлено три светодиода. Они расположены позади основного разъема для подключения, тем самым подсвечивая его во время работы (Рисунок 4.1):

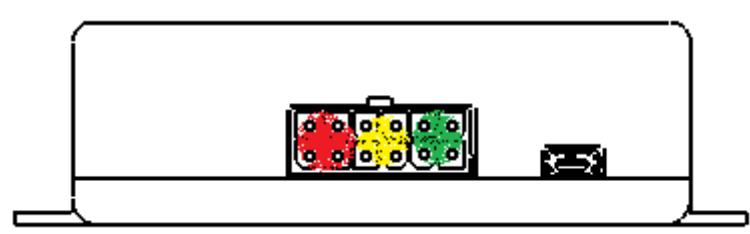

Рисунок 4.1 Расположение индицирующих светодиодов

Каждый из светодиодов отвечает за состояние отдельных модулей терминала:

Зеленый – индицирует наличие питание навигационного терминала:

горит – есть питание;

не горит – питания нет.

Желтый – индицирует состояние GSM модуля:

не горит – модем выключен либо возникла ошибка при работе с ним;

вспыхивает 1 раз – инициализация модуля GSM;

вспыхивает 2 раза – регистрация в сети GSM;

вспыхивает 3 раза – подключение к GPRS;

вспыхивает 4 раза – открытие соединения с сервером;

вспыхивает 5 раз – авторизация на сервере;

горит постоянно – терминал подключен к серверу;

равномерно вспыхивает и тухнет – подключен к серверу обновлений.

Красный – индицирует состояние GNSS модуля:

не горит – GNSS модуль не исправен;

вспыхивает 1 раз – координаты не валидны. Поиск спутников;

вспыхивает 2 раза – определены 2D-координаты;

вспыхивает 3 раза – определены 3D-координаты;

#### 4.2 Подготовка персонального компьютера для настройки терминала

Для настройки терминала воспользуйтесь персональным компьютером под управлением операционной системы Windows 7 или выше.

Скачайте установщик ПО «Конфигуратор УМКаЗХХ», размещенный на официальном сайте производителя по адресу <u>http://glonasssoft.ru/equipment/umka/umka300.php</u>

Для начала установки запустите скачанный файл и разрешите внесение изменений (Рисунок 4.2):

| 🛞 Контроль учетных записей пользователей 📧                                                   |                                                |                                                           |  |  |  |  |
|----------------------------------------------------------------------------------------------|------------------------------------------------|-----------------------------------------------------------|--|--|--|--|
| Разрешить внесение изменений на данном компьютере следующей программе неизвестного издателя? |                                                |                                                           |  |  |  |  |
|                                                                                              | Имя программы:<br>Издатель:<br>Источник файла: | setup.exe<br><b>Неизвестно</b><br>Жесткий диск компьютера |  |  |  |  |
| 📀 Показать подробности Да Нет                                                                |                                                |                                                           |  |  |  |  |
| Настройка выдачи таких уведомлений                                                           |                                                |                                                           |  |  |  |  |

Рисунок 4.2 Разрешение внесения изменений

Выберите язык установки (Рисунок 4.3) и нажмите «Ок»

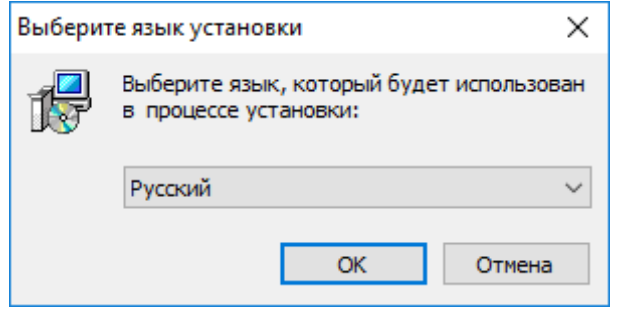

Рисунок 4.3 Выбор языка установки

Выберите путь для установки ПО (Рисунок 4.4) и нажмите «Далее»

| 뤻 Установка — Конфигуратор УМКаЗХХ                                                | _     |          | ×    |
|-----------------------------------------------------------------------------------|-------|----------|------|
| Выбор папки установки<br>В какую папку вы хотите установить Конфигуратор УМКаЗХХ? |       |          |      |
| Программа установит Конфигуратор УМКаЗХХ в следую                                 | щую   | папку.   |      |
| Нажмите «Далее», чтобы продолжить. Если вы хотите выбрать<br>нажмите «Обзор».     | друг  | ую папку | 6    |
| C:\Program Files (x86)\UMKa3XX                                                    |       | Обзор    |      |
|                                                                                   |       |          |      |
|                                                                                   |       |          |      |
|                                                                                   |       |          |      |
| Требуется как минимум 28,3 Мб свободного дискового простран                       | ства. |          |      |
| Далее                                                                             | >     | От       | мена |
|                                                                                   |       |          |      |

Рисунок 4.4 Выбор пути установки

При первой установке выберите опцию «Установить драйвер терминала» (Рисунок 4.5) и нажмите «Далее».

| 🛃 Установка — Конфигуратор УМКаЗХХ —                                                                                          |    | ×    |
|----------------------------------------------------------------------------------------------------|----|------|
| Выберите дополнительные задачи<br>Какие дополнительные задачи необходимо выполнить?                                           |    |      |
| Выберите дополнительные задачи, которые должны выполниться пр<br>установке Конфигуратор УМКаЗХХ, после этого нажмите «Далее»: | и  |      |
| Дополнительные значки:                                                                                                    |    |      |
| 🗹 Создать значок на Рабочем столе                                                                                             |    |      |
| Дополнительный драйвер:                                                                                                    |    |      |
| 🗹 Установить драйвер терминала                                                                                                |    |      |
| Очистка директории установки:                                                                                                 |    |      |
| ✓ Чистая установка                                                                                                    |    |      |
|                                                                                                    |    |      |
|                                                                                                    |    |      |
|                                                                                                    |    |      |
| Далее >                                                                                                    | От | мена |

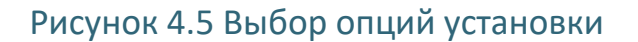

Программа готова к установке, нажмите кнопку «Установить» (Рисунок 4.6).

| 🖞 Установка — Конфигуратор УМКаЗХХ — 🗆                                                                                                    | ×     |
|----------------------------------------------------------------------------------------------------|-------|
| Всё готово к установке<br>Программа установки готова начать установку Конфигуратор УМКаЗХХ на<br>ваш компьютер.                                                                                     | ð     |
| Нажмите «Установить», чтобы продолжить, или «Назад», если вы хотите просмотреть или изменить опции установки.                                                                                       |       |
| Дополнительные задачи:<br>Дополнительные значки:<br>Создать значок на Рабочем столе<br>Дополнительный драйвер:<br>Установить драйвер терминала<br>Очистка директории установки:<br>Чистая установка | ~     |
|                                                                                                    |       |
| < Назад Установить С                                                                                                    | тмена |

Рисунок 4.6 Начало установки

После завершения установки можно сразу запустить конфигуратор, выбрав опцию «Запустить Конфигуратор УМКаЗХХ» (Рисунок 4.7).

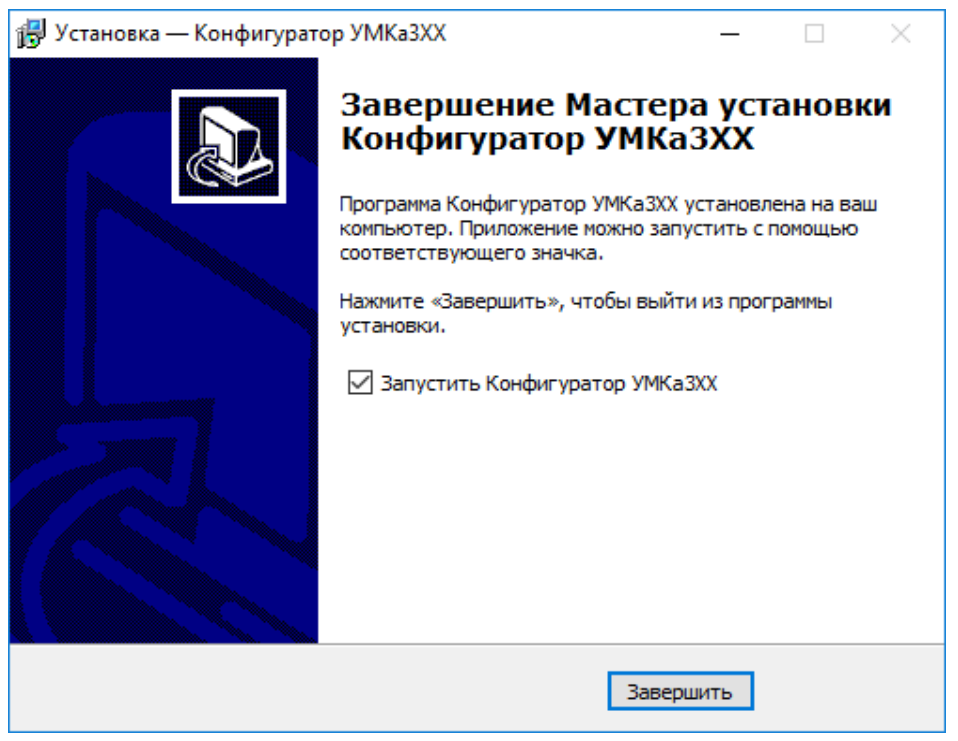

Рисунок 4.7 Запуск приложения

#### 4.3 Работа с конфигуратором

Подключите терминал к персональному компьютеру с помощью кабеля USB A – mini-B. Кабель в комплект поставки не входит и приобретается отдельно.

Для запуска приложения, перейдите в «Пуск» → «Все программы» → «Конфигуратор УМКаЗХХ». После чего откроется стартовое окно конфигуратора (Рисунок 4.8), которое условно можно разделить на три зоны: Панель статуса (1), панели инструментов (2), дерево настроек (3) и окно отображения информации (4).

| Конфигуратор УМКа301 SN: 17130988X |                                                                                                    |                                                                                                    |                                              |  |  |  |  |
|------------------------------------|----------------------------------------------------------------------------------------------------|----------------------------------------------------------------------------------------------------|----------------------------------------------|--|--|--|--|
| ₩                                  | ΓΛΟHACCSoft                                                                                                    | Ç _ @0 <sup>™</sup> → 😨 🔗 1 2                                                                                                    | G 🗳 Ø                                        |  |  |  |  |
| 2                                  | ПАССЗОНС         1) Состояние         22         Навигация         3         Входы/Выходы         3         SIM-карты         3         Сервера         Интерфейсы         ДУТЫ         Ф САN-LOG         Считыватель RFID | Видо Сарана         Сата UTC:         15.12.17         Скорость:         0.00           MMR:         Дата UTC:         15.12.17         Скорость:         0.00           MEI:         866796035802285         Время UTC:         06.1835         Достоверность:         1           S/N:         17130988         Широта:         45.063782         Спутники:         7/3           FW:         0.11.2         Долгота:         38.995533         Статус:         0x00220050           Bxog INO (AINO):         0 (0)         Датчик 0:         ? С*         Внутренние датчик           Bxog INO (AINO):         0 (0)         Датчик 1:         ? С*         Внутренние датчик           Bxog INI (AIN1):         0 (0)         Датчик 3:         ? С*         Виртуальный одометр:           Bxog INS (DIN1):         0 (0)         Датчик 3:         ? С*         Виртуальный одометр:           Дитик уровня топлива:         Считыватели RFID:         Инты         Инты         0         ? С*           Дут №         Уровень Температура         RFID №         Ключ         Метка         0         ? С* | Ки:<br>34 С°<br>Х=70<br>Y=203<br>Z=-941<br>- |  |  |  |  |
| · • •                              | <ul> <li>Голосовая связь</li> <li>Телефоны</li> <li>Система</li> <li>Консоль</li> <li>З</li> </ul>                                                                                                    | 1 ? ? ? C*<br>2 ? ? C*<br>3 ? ? C*<br>4 ? ? C*<br>5 ? ? C*<br>6 ? ? C*                                                                                                    |                                              |  |  |  |  |
| 0                                  |                                                                                                    | Терминал                                                                                                    | подключен 🛑                                  |  |  |  |  |

Рисунок 4.8 Стартовое окно «Состояние»

При запуске конфигуратор подключается к серверу обновлений и проверяет наличие обновления для конфигуратора и прошивки для терминала.

При наличии обновления конфигуратора появится окно с информацией о версии доступного обновления (Рисунок 4.9). Для загрузки обновления нажмите «Да». Обновление загрузится и установится автоматически, после чего программа перезапустится.

Так же можно проверить наличие обновлений вручную, для этого необходимо нажать на пиктограмму 💮 «Проверить наличие обновлений» на панели инструментов.
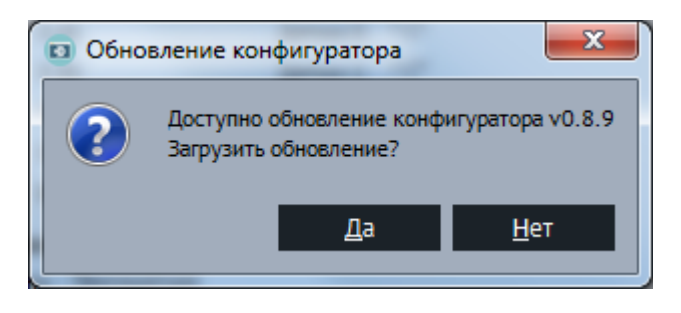

Рисунок 4.9 Обновление конфигуратора

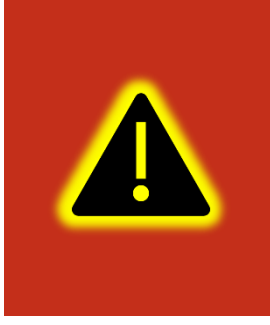

Внимание! В случае возникновения проблем с автоматическим обновлением конфигуратора, попробуйте запустить конфигуратор от имени администратора. Для этого щелкните правой кнопкой мыши по ярлыку «Конфигуратор УМКаЗХХ» и в открывшемся контекстном меню выберите пункт «Запуск от имени администратора».

Таблица 4.1 описывает назначение пиктограмм на панелях инструментов и статусов.

| Кнопка                                                                                                    | Назначение                                            |
|----------------------------------------------------------------------------------------------------|-------------------------------------------------------|
|                                                                                                    | Открыть файл конфигурации.                            |
|                                                                                                    | Сохранить файл конфигурации.                          |
|                                                                                                    | Прочитать конфигурацию из терминала.                  |
|                                                                                                    | Записать конфигурацию в терминал.                     |
| $\checkmark$                                                                                                    | Переподключить терминал.                              |
|                                                                                                    | Обновить прошивку терминала. При наличии обновления   |
| Lø                                                                                                    | пиктограмма меняет цвет на более темный.              |
| <b>1</b>                                                                                                    | Очистка памяти терминала. Позволяет стереть настройки |
| No. of the second second second second second second second second second second second second second second se | пользователя или «черный ящик».                       |
| $\checkmark$                                                                                                    | Перезагрузить терминал.                               |
| + -<br>× =                                                                                                    | Калькулятор статуса.                                  |
| ලා                                                                                                    | Проверка наличия обновлений.                          |
| ?                                                                                                    | Справка (руководство по эксплуатации).                |

# Таблица 4.1 Пиктограммы в панелях инструментов и статусов

| j                                 | О Программе.                                       |
|-----------------------------------|----------------------------------------------------|
| ŢŢŢ                               | Напряжение питания (Норма/Высокое/низкое)          |
|                                   | Напряжение АКБ (Низкое/Высокое)                    |
| 0 🗐 1                             | Номер активной SIM карты (SIM0/SIM1)               |
|                                   | Работа в роуминге (Гостевая сеть/Домашняя сеть)    |
|                                   | Соединение с сервером (Не установлено/Установлено) |
|                                   | Сервер обновлений (Отключен/Подключен)             |
| $\otimes_{x} \otimes \otimes_{y}$ | Координаты (Не валидны/Зафиксированы/Валидны)      |

Для просмотра и редактирования настроек терминала воспользуйтесь вкладками настроек (Рисунок 4.8). При нажатии на вкладку в окне отображения информации можно посмотреть соответствующие значения и настройки и отредактировать их.

Для записи измененных настроек в терминал воспользуйтесь пиктограммой 📥 «Записать конфигурацию в терминал».

При настройке нескольких терминалов для ускорения процедуры можно сохранить конфигурацию первого терминала в файл нажав на пиктограмму «Сохранить файл конфигурации», а затем загружать настройки в следующие терминалы при помощи пиктограмм «Записать конфигурацию в терминал».

Для получения справочной информации нажмите пиктограмму ? «Справка» на панели инструментов.

Чтобы посмотреть информацию о конфигураторе нажмите пиктограмму (i) «О Программе» на панели инструментов.

# 4.4 Вкладка «Состояние»

На вкладке «Состояние» (Рисунок 4.8) отображается общая информация о терминале, состояние входов/выходов терминала и внутренних датчиков.

Общая информация о терминале находится в верхней части окна отображения информации. Здесь можно посмотреть серийный номер терминала, его имя и IMEI, текущую версию прошивки и информацию о навигации. В строке «Достоверность координат» могут выводиться два значения: 0 – координаты недостоверны и 1 – координаты достоверны.

Если кликнуть по значению в строке «Статус», то откроется окно «Калькулятор статуса» (Рисунок 4.10) в котором отобразится расшифровка текущего состояния терминала (вскрытие корпуса, перезагрузки, место записи «черного ящика», статус батареи и др.). Так же калькулятор статуса можно вызвать нажав на пиктограмму «Калькулятор статуса» на панели инструментов.

| Введите код статуса:    | 00200050      | _     | Обновить  | Расшифровать |  |  |  |
|-------------------------|---------------|-------|-----------|--------------|--|--|--|
| HEX O DEC               |               |       |           |              |  |  |  |
| Параме                  | гр            |       | Значение  | Событие      |  |  |  |
| Номер активной SIM кар  | ты            | SIM0  |           |              |  |  |  |
| Соединение с сервером   |               | Устан | овлено    |              |  |  |  |
| Напряжение АКБ          |               | Низк  | oe        |              |  |  |  |
| Действительности коорд  | инат          | Вали, | дны       |              |  |  |  |
| Координаты при отсутств | зии движения  | Зафи  | ксированы |              |  |  |  |
| Признак низкого напряж  | ения питания  | Норм  | Норма     |              |  |  |  |
| Признак высокого напря  | кения питания | Норм  | a         |              |  |  |  |
| SOS (Тангента)          |               | В нор | ме        | $\checkmark$ |  |  |  |
| Состояние дискретного в | ыхода         | Разон | икнут     | $\checkmark$ |  |  |  |
| Подключение по USB      |               | Подк  | лючен     |              |  |  |  |
| Подключен к серверу об  | новлений      | Откл  | ючен      |              |  |  |  |
| Подключен iButton       |               | Откл  | ючен      |              |  |  |  |
| Работа в роуминге       |               | Дома  | шняя сеть |              |  |  |  |
| Привязка к хостингу     |               | Не пр | ривязан   |              |  |  |  |
| Состояние черного ящик  | a             | В нор | ме        |              |  |  |  |
|                         |               |       |           |              |  |  |  |

Рисунок 4.10 Калькулятор статуса

# 4.5 Вкладка «Навигация»

Для установки качества прорисовки маршрута и установки периодов записи, на вкладке «Навигация» (Рисунок 4.11) используйте группу опций «Качество прорисовки маршрута». Обращаем Ваше внимание на то, что чем выше качество прорисовки, тем больше GPRS-трафик. Это может повлечь за собой дополнительные расходы на связь (в соответствии с тарифом оператора).

Опция «Минимальная скорость» задает значение скорости, выше которой считается, что транспортное средство находится в движении;

Опция «Угол в градусах» задает значение изменения угла поворота, выше которого будет сохранена очередная точка трека;

Опция «Расстояние» задает максимальное расстояние между точками записи координат, при длительном прямолинейном движении, выше которого будет сохранена очередная точка трека;

Опция «Изменение скорости» задает значение изменения скорости за секунду, выше которой будет сохранена очередная точка трека;

Группа опций «Установка периода записи в память» отвечает за максимальное время между точками в движении ТС и на стоянке.

Группа опций «Статическая навигация» позволяет зафиксировать координаты во время стоянки ТС и тем самым убрать «набеги координат» или «звезды», возникающие из-за погрешностей в решении навигационной задачи GNSS модулем и исключить избыточный GPRS трафик.

Определение стоянки TC может осуществляться двумя способами: по встроенному акселерометру или по состоянию дискретного входа.

Опция «Фиксация координат по акселерометру» включает режим фиксации координат от акселерометра. При этом становятся доступными опции «Порог срабатывания» и «Время перехода в статический режим, сек».

Опция «Порог срабатывания» задает величину уровня вибраций, обеспечивающую гарантированное определение работы двигателя ТС. 1000 единиц соответствует виброускорению в 1g.

Опция «Время перехода в статический режим, сек» задает время перехода в режим фиксации координат после уменьшения уровня вибрации ниже установленного порога.

Опция «Фиксация координат по входу» включает режим фиксации координат по логическому уровню на одном из входов. При этом становятся доступными опции «Вход для статической навигации» и «Логический уровень входа».

Опция «Вход для статической навигации» устанавливает номер входа, который используется для определения работы двигателя.

Опция «Логический уровень входа» устанавливает логический уровень сигнала, который принимает вход, когда двигатель TC заглушен.

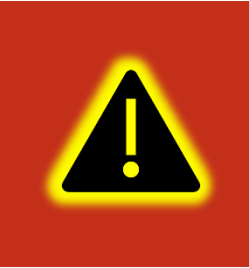

Внимание! Если включена опция «Фиксация координат по входу», то вход, выбранный в опции «Вход для статической навигации», должен быть настроен как «Дискретный вход с подтяжкой к массе» или «Дискретный вход с подтяжкой к питанию» на вкладке «Входы/Выходы»! При настройке режима статической навигации по дискретному входу и активации статической навигации по акселерометру фиксация координат происходит только если оба канала фиксируют режим стоянки. Таким образом фиксация координат не производится если выключено зажигание, но уровень вибраций выше установленного и наоборот.

Группа опций «Валидность координат» отвечает за настройку валидности координат. Валидность (т.е. достоверность координат) определяется модулем GNSS на основе видимых спутников и уровня HDOP (снижение точности в горизонтальной плоскости в зависимости от расположения спутников на небосводе).

Опция «Максимальный HDOP» устанавливает ограничение максимального HDOP до которого координаты считаются валидными.

Опция «Макс. HDOP при мин. спутников» устанавливает ограничение максимального HDOP при минимальном количестве спутников.

Опция «Минимальное количество спутников» устанавливает количество спутников меньше которого координаты будут передаваться как недостоверные.

| Конфи      | гуратор УМКа301 SN: 1713098 | В                           |                     |                        |                      |                          |              |             | _       | $ \times$ |
|------------|-----------------------------|-----------------------------|---------------------|------------------------|----------------------|--------------------------|--------------|-------------|---------|-----------|
| ₩          | ΓΛΟΗACCSoft                 | 🤃 🗋 🗐 🌾                     |                     | 9                      |                      |                          |              | B           | <u></u> | Þ         |
| $\square$  | (і) Состояние               | <b>ИНФОРМАЦИЯ</b><br>Имя:   | Дата UTC:           | 15.12.17               | Скорость:            | 0.00                     | ſ            | Такет:      | 11794   |           |
| P          | 💥 Навигация                 | IMEI: 86679603580228        | 5 Время UTC: (      | 06:20:24               | Достоверност         | ъ: 1                     | C            | Сигнал GSM: |         |           |
| <u>↑</u>   | 🛱 Входы/Выходы              | S/N: 17130988<br>FW: 0.11.2 | Широта:<br>Долгота: | 45.063782<br>38.995533 | Спутники:<br>Статус: | 7/3<br><u>0x00200050</u> | r            | Іитание:    | Норма   |           |
| Ļ.         | 💷 SIM-карты                 | Качество прорисовк          | и маршрута:         | Статичес               | кая навигация:       |                          |              |             |         |           |
| 5          | Сервера                     | Минимальная скрость, км/ч:  | 3                   | Фиксация к             | оординат по акселе   | рометру: 🗸               | •            |             |         |           |
| Ũ          | 🛱 Интерфейсы                | Угол в градусах:            | 10                  | Порог сраба            | атывания:            | 10                       | 00           |             |         |           |
|            | 🛱 дуты                      | Расстояние, м:              | 300                 | Время пере             | хода в статический р | режим, сек: 30           | 00           |             |         |           |
|            | CAN-LOG                     | Изменение скорости, км/ч:   | 10                  | Фиксация к             | оординат по входу:   |                          |              |             |         |           |
|            |                             | Установка периода з         | аписи в память:     | Вход для ста           | атической навигации  | 4: [IN                   | 10 (AINO) 🔻  |             |         |           |
|            |                             | В движении, сек:            | 30                  | Логический             | уровень входа:       | л                        | or. 0 🔻      |             |         |           |
|            | 🕲 Голосовая связь           | На стоянке, сек:            | 300                 |                        |                      |                          |              |             |         |           |
|            | С Телефоны                  | Валидность координ          | ат:                 | _                      |                      |                          |              |             |         |           |
|            | <b>င်္ဂြို Система</b>      | Максимальный HDOP:          |                     |                        |                      |                          |              |             |         |           |
| + -<br>× = |                             | Макс. HDOP при мин. спутни  | IKOB:               |                        |                      |                          |              |             |         |           |
| ග          |                             | Минимальное кол-во спутн    | иков:               |                        |                      |                          |              |             |         |           |
| $\bigcirc$ |                             |                             |                     |                        |                      |                          |              |             |         |           |
| 0          |                             |                             |                     |                        |                      |                          |              |             |         |           |
| $\odot$    |                             |                             |                     |                        |                      | Терн                     | минал подклк | учен        |         | -         |

Рисунок 4.11 Вкладка «Навигация»

# 4.6 Вкладка «Входы/Выходы»

Для настройки входов используется вкладка «Входы/Выходы» (Рисунок 4.12). Для аналоговых входов доступны режимы «Дискретный вход с подтяжкой к массе» и «Аналоговый». В режиме «Дискретный вход с подтяжкой к массе» настраиваются уровни логического 0 и логической 1 (см. раздел 3.11), в диапазоне от 0 до 40000 мВ. Уровень логического 0 не может быть больше уровня логической 1. Для цифровых входов доступны режимы «Дискретный вход с подтяжкой к массе», «Дискретный вход с подтяжкой к питанию», «УСС», «Частотомер» и режимы расходомеров.

Различие расходомеров DFM и VZP состоит в необходимости включения подтяжки входа к питанию. Для датчиков DFM такой необходимости нет, а при выборе датчика VZP включается внутренняя (в терминале) подтяжка входа к питанию. Дифференциальные расходомеры VZP и DFM имеют те же особенности.

| Конфи      | гуратор УМКа301 SN: 17130988 | 3                                                                                                    |             | $-\times$ |
|------------|------------------------------|----------------------------------------------------------------------------------------------------|-------------|-----------|
| ₩          | ΓΛΟΗACCSoft                  |                                                                                                    | ß           | <b></b>   |
| $\sim$     | (і) Состояние                | ИНФОРМАЦИЯ                                                                                                    |             |           |
|            | \$c.                         | Имя: Дата UTC: 15.12.17 Скорость: 0.00                                                                                                    | Пакет:      | 11794     |
|            | 💑 Навигация                  | IMEI: 866796035802285 Время UTC: 06:21:12 Достоверность: 1                                                                                                    | Сигнал GSM: | ull       |
| <u> </u>   | 📮 Входы/Выходы               | 5/N:         1/130988         Широта:         45.063/82         Спутники:         8/3           FW:         0.11.2         Долгота:         38.995533         Статус:         0x00200050 | Питание:    | Норма     |
| Ļ.         | 💷 SIM-карты                  | Настройка вхолов: Выхол терми                                                                                                    | нала.       |           |
| 5          | 🚍 Сервера                    | Режим входа INO (AINO): Логический О Логическая 1 Включить                                                                                                    |             |           |
| 0          | 🖓 Интерфейсы                 | Дискретный вход с подтяжкой к массе < 5000 6000                                                                                                    |             |           |
|            | <b>D</b>                     | Режим входа IN1 (AIN1): Логический О Логическая 1                                                                                                    |             |           |
|            | «∰« Дуты                     | Дискретный вход с подтяжкой к массе 🔻 5000 6000                                                                                                    |             |           |
|            | GAN-LOG                      | Режим входа IN2 (DIN0):                                                                                                    |             |           |
|            |                              | Дискретный вход с подтяжкой к массе 🔹                                                                                                    |             |           |
|            | Считыватель кнір             | Режим входа IN3 (DIN1):                                                                                                    |             |           |
|            | 🛞 Голосовая связь            | Дискретный вход с подтяжкой к массе 🔹                                                                                                    |             |           |
|            | 🕒 Телефоны                   |                                                                                                    |             |           |
|            |                              |                                                                                                    |             |           |
| + -<br>X = | Консоль                      |                                                                                                    |             |           |
| ලා         |                              |                                                                                                    |             |           |
| ?          |                              |                                                                                                    |             |           |
| i          |                              | Терминал подх                                                                                                    | лючен       | _         |

Рисунок 4.12 Вкладка «Входы/Выходы»

# 4.7 Вкладка «SIM-карты»

В терминале имеется возможность установки двух сим карт (или SIMCHIP вместо SIMO и вторую SIM-карту). Для настройки доступа к ним (PIN-код) и настройки GPRS соединения используется вкладка «SIM-карты» (Рисунок 4.13).

Вся информация для доступа к интернету (APN, логин, пароль) может быть получена у оператора сотовой сети. Для популярных операторов имеется возможность выбора соответствующего профиля, настройки которого заносятся автоматически.

Если есть необходимость использовать SIM-карту в режиме роуминга, включите опцию «Разрешить роуминг на SIM карте».

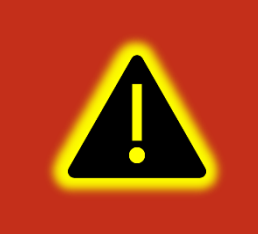

Внимание! Работа терминала в роуминге может повлечь дополнительный расход денежных средств согласно тарифу оператора!

Имеется также, возможность настройки приоритетов использования двух SIMкарт при помощи опции «Режим работы SIM-карт». В этом случае терминал использует покрытие приоритетного оператора и в случае его отсутствия переключается на покрытие менее приоритетного. Позже, если сеть приоритетного оператора снова обнаружена, то терминал переключается обратно на неё.

| Конфи      | гуратор УМКа301 SN: 1713098 | 1                                                                                                    |             | $-\times$  |
|------------|-----------------------------|----------------------------------------------------------------------------------------------------|-------------|------------|
| ₩          | ΓΛΟΗACCSoft                 | \$ 🗋 📾 🖤 📰 😨 🔍                                                                                                    | B           | <b>%</b> D |
| D          | () Состояние                | ИНФОРМАЦИЯ<br>Има: Пата ИЛГ: 151217 Скорость: 0.00                                                                                                    | Пакет       | 12336      |
|            | 💥 Навигация                 | IMM         Дене отс.         132117         Скоротв.         0.00           IMEI:         866796035802285         Время UTC:         0730:53         Достоверность:         1           | Сигнал GSM: |            |
| <u>^</u>   | 🛱 Входы/Выходы              | S/N:         17130988         Широта:         45.063580         Спутники:         8/2           FW:         0.11.2         Лодгота:         38.995453         Статус:         0x00200010 | Питание:    | Норма      |
| <u> </u>   | 💷 SIM-карты                 |                                                                                                    |             |            |
| 5          | Сервера                     | SIM 0: SIM 1:<br>Профили: 🛖 Beeline 🔻 Профили: Другой 💌                                                                                                    |             |            |
|            | 🖓 Интерфейсы                | APN: internet.beeline.ru APN:                                                                                                    |             |            |
|            | 🖓 дуты                      | Логин: beeline Логин:                                                                                                    |             |            |
|            | CAN-LOG                     | Пароль: beeline Пароль:                                                                                                    |             |            |
|            | 🖓 Считыватель RFID          | Использовать РІN код: Использовать РІN код:                                                                                                    |             |            |
|            | 🕲 Голосовая связь           | Разрешить роуминг на SIM карте: Разрешить роуминг на SIM карте:                                                                                                    |             |            |
|            | С Телефоны                  | Режим работы SIM карт:                                                                                                    |             |            |
|            | ද်္ပို့ Система             | Trepour un repre parante crea                                                                                                    |             |            |
| + -<br>X = | СЛ Консоль                  |                                                                                                    |             |            |
| େ          |                             |                                                                                                    |             |            |
| ?          |                             |                                                                                                    |             |            |
| (i)        |                             |                                                                                                    |             |            |

Рисунок 4.13 Вкладка «SIM-карты»

#### 4.8 Вкладка «Сервера»

Для настройки соединения с сервером используется вкладка «Сервера» (Рисунок 4.14), в которой должен быть указан IP адрес или домен и порт сервера системы мониторинга.

Имеется возможность указать альтернативный адрес сервера мониторинга в поле «Альтернативный сервер», к которому терминал будет подключаться при недоступности основного адреса.

Группа опций «Дополнительные параметры» управляет сохранением и отправкой на сервер данных от внутренних и внешних датчиков. Если нет необходимости отправлять эти параметры, то снимите соответствующие галочки. Это сократит передаваемый трафик и повысит ёмкость черного ящика.

Опция «Протокол» позволяет выбрать протокол передачи данных.

Опция «Порядок выгрузки» определяет в каком порядке будут выгружаться данные на сервер при успешном соединении. Имеется возможность выбора последовательной отправки пакетов «От старых к новым» или приоритетной отправки актуальных координат «Сначала актуальные».

Группа опций «Режим on-line» управляет количеством данных передаваемых в режиме on-line, промежутком времени между отправкой пакетов а так же позволяет задать максимальный размер передаваемого пакета.

| Конфи      | гуратор УМКа301 SN: 17130988 | 3                           |             |                         |                      |                      |                          |                   | $-\times$  |
|------------|------------------------------|-----------------------------|-------------|-------------------------|----------------------|----------------------|--------------------------|-------------------|------------|
| ₩          | ΓΛΟΗACCSoft                  | Ū D                         |             | 0 000<br>0 000<br>0 000 | ⊗ <sub>×</sub>       |                      |                          | G                 | <b>%</b> Ø |
| $\sim$     | (і) Состояние                | ИНФОРМАЦИЯ                  |             |                         |                      |                      |                          |                   |            |
|            |                              | Имя:                        |             | Дата UTC:               | 21.12.17             | Скорость:            | 0.00                     | Пакет:            | 17618      |
| F          | 👯 Навигация                  | IMEI: 86679603              | 5802285     | Время UTC               | 10:26:50             | Достоверност         | ь: О                     | Сигнал GSN        | 4: 🗙       |
| <u>^</u>   | 🛱 Входы/Выходы               | S/N: 17130988<br>FW: 0.13.0 |             | Широта:<br>Долгота:     | 0.000000<br>0.000000 | Спутники:<br>Статус: | 0/0<br><u>0x00200034</u> | Питание:          | Норма      |
| Ļ          | 💷 SIM-карты                  |                             |             |                         |                      |                      |                          |                   |            |
|            |                              | Основной серв               | ep:         |                         | Альтернативны        | ій сервер:           |                          | Протокол:         |            |
| 5          | 🚍 Сервера                    | Выбрать из списка:          | À ГЛОНАС    | CSoft 🔻                 | Выбрать из списка:   | Другой               | -                        | Wialon IPS v1.1   | -          |
|            | 🛱 Интерфейсы                 | Адрес сервера:              | 176.9.36.16 | 69                      | Адрес сервера:       |                      |                          | Порядок выгруз    | ки:        |
|            | 🛱 дуты                       | Порт:                       | 15050       |                         | Порт:                |                      |                          | От старых к новым | •          |
|            |                              | Дополнительны               | не парамет  | гры:                    | Режим on-line        | :                    |                          |                   |            |
|            | -T- 041-103                  | DS18B20:                    | ~           |                         | Группировать запис   | и по:                | 1                        |                   |            |
|            | 🖓 Считыватель RFID           | iButton:                    | ~           |                         | Обязательная отпра   | авка каждые, сек:    | 0                        |                   |            |
|            | 🚱 Голосовая связь            | Температура:                |             |                         | Максимальный раз     | мер пакета:          |                          |                   |            |
|            |                              | Акселерометр:               |             |                         |                      |                      |                          |                   |            |
|            | 🕒 Телефоны                   | Уровень сигнала RS          | SI:         |                         |                      |                      |                          |                   |            |
|            | င့်္ပို Система              | Виртуальный одоме           | тр: 🗸       | /                       |                      |                      |                          |                   |            |
| + -<br>× = | Keysen                       |                             |             |                         |                      |                      |                          |                   |            |
| 0          | KOHCONE                      |                             |             |                         |                      |                      |                          |                   |            |
|            |                              |                             |             |                         |                      |                      |                          |                   |            |
| (?)        |                              |                             |             |                         |                      |                      |                          |                   |            |
| i          |                              |                             |             |                         |                      |                      | Терм                     | инал подключен    | -          |

Рисунок 4.14 Вкладка «Сервера»

# 4.9 Вкладка «Интерфейсы»

Для подключения к терминалу устройств, работающих по интерфейсу RS-485 или RS-232 используется вкладка «Интерфейсы» (Рисунок 4.15). Если комплектация вашего терминала не имеет в составе интерфейс RS-232, то поле «RS-232» будет недоступно для редактирования.

В данной вкладке можно выбрать тип устройства, подключаемого к тому или иному интерфейсу (например, ДУТ, CAN-Log и др.). Для этого в выпадающем списке «Режим» следует выбрать необходимый режим, а в выпадающем списке «Скорость» указать рабочую скорость интерфейса.

Группа опций «Прозрачный режим» позволяет установить связь непосредственно с устройством или модулем терминала через консоль или сторонние утилиты используя терминал как переходник USB-RS232/485.

Опция «Источник» позволяет выбрать интерфейс из выпадающего списка.

Опция «Скорость» позволяет указать рабочую скорость интерфейса из выпадающего списка.

| Конфи      | гуратор УМКа301 SN: 17130988 | В                        |            |                     |                        |                      |                          |            | $-\times$ |
|------------|------------------------------|--------------------------|------------|---------------------|------------------------|----------------------|--------------------------|------------|-----------|
| ₩          | ΓΛΟΗACCSoft                  | <b>V</b>                 |            | 0                   | 9                      |                      |                          | ß          | <b>1</b>  |
| $\sim$     | (і) Состояние                | ИНФОРМАЦИ                | Я          |                     |                        |                      |                          |            |           |
|            | \$eq                         | Имя:                     |            | Дата UTC:           | 15.12.17               | Скорость:            | 0.00                     | Пакет:     | 11795     |
| Ē          | 💑 Навигация                  | IMEI: 86679              | 5035802285 | Время UTC: 1        | 06:23:08               | Достоверность:       | 1                        | Сигнал GSN | 4: ull    |
| <u> </u>   | 🚆 Входы/Выходы               | S/N: 1/150<br>FW: 0.11.2 | 700        | Широта:<br>Долгота: | 45.065782<br>38.995533 | Спутники:<br>Статус: | 9/5<br><u>0x00200050</u> | Питание:   | Норма     |
| Ļ.         | 💷 SIM-карты                  | R5-485-                  |            | RS-232              | )-                     | Прозр                | ачный режим.             |            |           |
| 5          | Сервера                      | Rowing: CANLU            |            | Downer              | 07×0/000               | • Истонник           | D5.495                   | -          |           |
| 0          | 🖫 Интерфейсы                 | Скорость:                | 19200 🔻    | Скорость            | 9600                   | Скорость             | с Авто                   | •          |           |
|            | 🛱 дуты                       |                          |            |                     |                        |                      |                          |            |           |
|            | CAN-LOG                      |                          |            |                     |                        |                      | Включить                 | -          |           |
|            | 🖓 Считыватель RFID           |                          |            |                     |                        |                      |                          |            |           |
|            | 🛞 Голосовая связь            |                          |            |                     |                        |                      |                          |            |           |
|            | С Телефоны                   |                          |            |                     |                        |                      |                          |            |           |
|            | င့်္ပို Система              |                          |            |                     |                        |                      |                          |            |           |
| + -<br>× = | Консоль                      |                          |            |                     |                        |                      |                          |            |           |
| ග          |                              |                          |            |                     |                        |                      |                          |            |           |
| ?          |                              |                          |            |                     |                        |                      |                          |            |           |
| i          |                              |                          |            |                     |                        |                      | Терминал по              | дключен    | -         |

Рисунок 4.15 Вкладка «Интерфейсы»

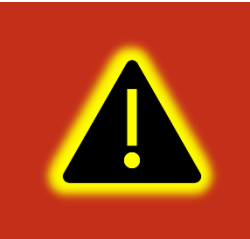

Внимание! В прозрачном режиме терминал не отвечает на команды, а ретранслирует их в интерфейс. Для выхода из «прозрачного режима» необходимо физически отключить порт USB от ПК.

# 4.10 Вкладка «ДУТы»

Для настройки и получения информации от датчиков уровня топлива, использующих интерфейс RS-485, воспользуйтесь вкладкой «ДУТы» (Рисунок 4.16), предварительно присвоив адреса каждому из датчиков соответствующим конфигуратором. Для указания адресов терминалу, достаточно записать их в поле «Настройка адресов ДУТ RS-485» и загрузить конфигурацию в терминал. Конфигуратор автоматически показывает подключенные датчики и параметры, выдаваемые ими.

| Конфи      | гуратор УМКа301 SN: 1713098 | 3                                                                                                    | _×             |
|------------|-----------------------------|----------------------------------------------------------------------------------------------------|----------------|
| ₩          | ΓΛΟΗACCSoft                 |                                                                                                    | 6 🗳 🗩          |
| $\sim$     | (i) Состояние               | пнормация                                                                                                    |                |
|            | \$0                         | Имя: Дата UTC: 15.12.17 Скорость: 0.00                                                                                                    | Пакет: 11795   |
|            | 💥 Навигация                 | IMEI: 866796035802285 Время UTC: 06:2412 Достоверность: 1                                                                                                    | Сигнал GSM: "  |
| <u>↑</u>   | 🗒 Входы/Выходы              | S/N:         1/130988         Широта:         45/05/82         Спутники:         9/4           FW:         0.11.2         Долгота:         38.995533         Статус: <u>0x00200050</u> | Питание: Норма |
| Ļ.         | 💷 SIM-карты                 | Настройка адресов ЛУТ RS-485:                                                                                                    |                |
| 5          | 🚍 Сервера                   | Датчик 0: Датчик 1: Датчик 2: Датчик 3: Датчик 4: Датчик 5: Датчик 6:                                                                                                    |                |
| Ŭ          | 🛱 Интерфейсы                | 0 1 2 3 4 5 6                                                                                                    |                |
|            | 🛱 дуты                      |                                                                                                    |                |
|            | G CAN-LOG                   |                                                                                                    |                |
|            | Guutubatene RFID            |                                                                                                    |                |
|            | 🕲 Голосовая связь           |                                                                                                    |                |
|            | С Телефоны                  |                                                                                                    |                |
|            | နိုင္ငံ} Система            |                                                                                                    |                |
| + -<br>× = | Консоль                     |                                                                                                    |                |
| ලා         |                             |                                                                                                    |                |
| ?          |                             |                                                                                                    |                |
| i          |                             | Терминал под                                                                                                    | ключен 🛑       |

# Рисунок 4.16 Вкладка «ДУТы»

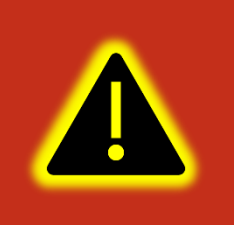

Внимание! Предварительно на вкладке «Интерфейсы» необходимо перевести один из доступных интерфейсов в режим «ДУТ по LLS», установить для опции «Скорость» значение «19200» и записать настройки в терминал.

# 4.11 Вкладка «CAN-LOG»

Терминал поддерживает передачу данных, полученных от контроллера CAN-LOG или совместимого (см. раздел 3.18). Для настройки передаваемых на сервер данных используется вкладка «CAN-LOG» (Рисунок 4.17).

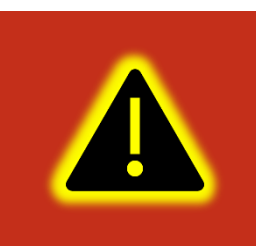

Внимание! Предварительно на вкладке «Интерфейсы» необходимо перевести один из доступных интерфейсов в режим «CAN-LOG», установить для опции «Скорость» значение «9600» и записать настройки в терминал.

Установите опцию «Опрашивать CAN-LOG», после этого напротив соответствующих параметров отобразятся текущие значения, передаваемых по шине CAN.

Параметры «Охранная система», «Контроллеры аварий», «Состояние сельхозтехники» имеют тип «битовое поле». Что бы посмотреть расшифровку значений этих параметров нажмите на кнопку «Расшифровать состояние техники», после чего откроется дополнительно окно (Рисунок 4.18).

В окне «Состояние техники» отображаются статусы ТС в виде черно-белых пиктограмм для неактивных параметров и в виде цветных для активных. При наведении курсора на пиктограмму появится всплывающая подсказка с расшифровкой ее назначения.

Опция «Передавать на сервер» имеется у каждого из параметров. Выберите необходимые параметры для передачи на сервер с учетом того, что чем больше параметров будет выбрано, тем больше будет расход GPRS траффика и меньше доступная емкость черного ящика.

| Конфи | уратор УМКа301 SN: 17130988                                                                 | 3                                                                                                    |                                                |                                                |                                                    |                                       |                                  | $-\times$               |
|-------|---------------------------------------------------------------------------------------------|----------------------------------------------------------------------------------------------------|------------------------------------------------|------------------------------------------------|----------------------------------------------------|---------------------------------------|----------------------------------|-------------------------|
| ₩     | ΓΛΟΗACCSoft                                                                                 |                                                                                                    | 0<br>0<br>0 (X)                                | Q_                                             |                                                    |                                       | ß                                | <b>1</b>                |
|       | <ul> <li>і Состояние</li> <li>Навигация</li> <li>Входы/Выходы</li> <li>SIM-карты</li> </ul> | ИНФОРМАЦИЯ           Имя:           IMEI:         866796035802285           S/N:         17130988           FW:         0.11.2 | Дата UTC:<br>Время UTC:<br>Широта:<br>Долгота: | 15.12.17<br>06:25:23<br>45.063740<br>38.995575 | Скорость:<br>Достоверность<br>Спутники:<br>Статус: | 0.00<br>1<br>7/4<br><u>0x00200010</u> | Пакет:<br>Сигнал GSM<br>Питание: | 11802<br>1: "Ш<br>Норма |
| 5     | 🕎 Сервера<br>🖗 Интерфейсы<br>🗭 дуты                                                         | САN-LOG:<br>Параметр<br>Полный раскод топлива, л                                                                               | Значение                                       | Передавать на сервер                           | Параметр<br>Нагрузка на ось 5, кг<br>Вормо жатки и | Значение                              | Передав<br>серв                  | ать на<br>ер<br>]       |
|       | GAN-LOG                                                                                     | Температура двигателя<br>Полное время работы двигателя                                                                         |                                                | ×<br>×                                         | Убранная площадь, га<br>Количество собранно        | н<br>го урожая т                      | ×<br>×<br>×                      |                         |
|       | 🛱 Считыватель RFID                                                                          | Полный пробег TC, км                                                                                                    |                                                | <ul> <li></li> </ul>                           | Влажность зерна, %                                 | , , , , , , , , , , , , , , , , , , , | ✓<br>✓                           |                         |
|       | 🛞 Голосовая связь                                                                           | Уровень топлива в баке, % или л<br>Нагрузка на ось 1, кг                                                                       |                                                | ✓<br>✓                                         | Нагрузка на двигател<br>Уровень жидкости AdB       | ь, %<br>3LUE, л                       | ✓<br>✓                           |                         |
|       | С Телефоны                                                                                  | Нагрузка на ось 2, кг                                                                                                    |                                                | $\checkmark$                                   | Охранная система                                   |                                       | ~                                |                         |
| +     | <b>ို့ဒွဲ Система</b>                                                                       | Нагрузка на ось 3, кг<br>Нагрузка на ось 4, кг                                                                                 |                                                | ✓<br>✓                                         | Контроллеры аварий<br>Состояние сельхозтех         | ники                                  | ✓<br>✓                           |                         |
| ©     | Консоль                                                                                     | Опрашивать CAN-LOG: 🔽                                                                                                    |                                                |                                                | P                                                  | асшифровать состоян                   | ие техники                       |                         |
| (j)   |                                                                                             |                                                                                                    |                                                |                                                |                                                    | Терминал под                          | ключен                           | -                       |

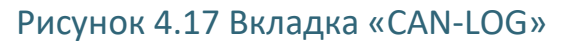

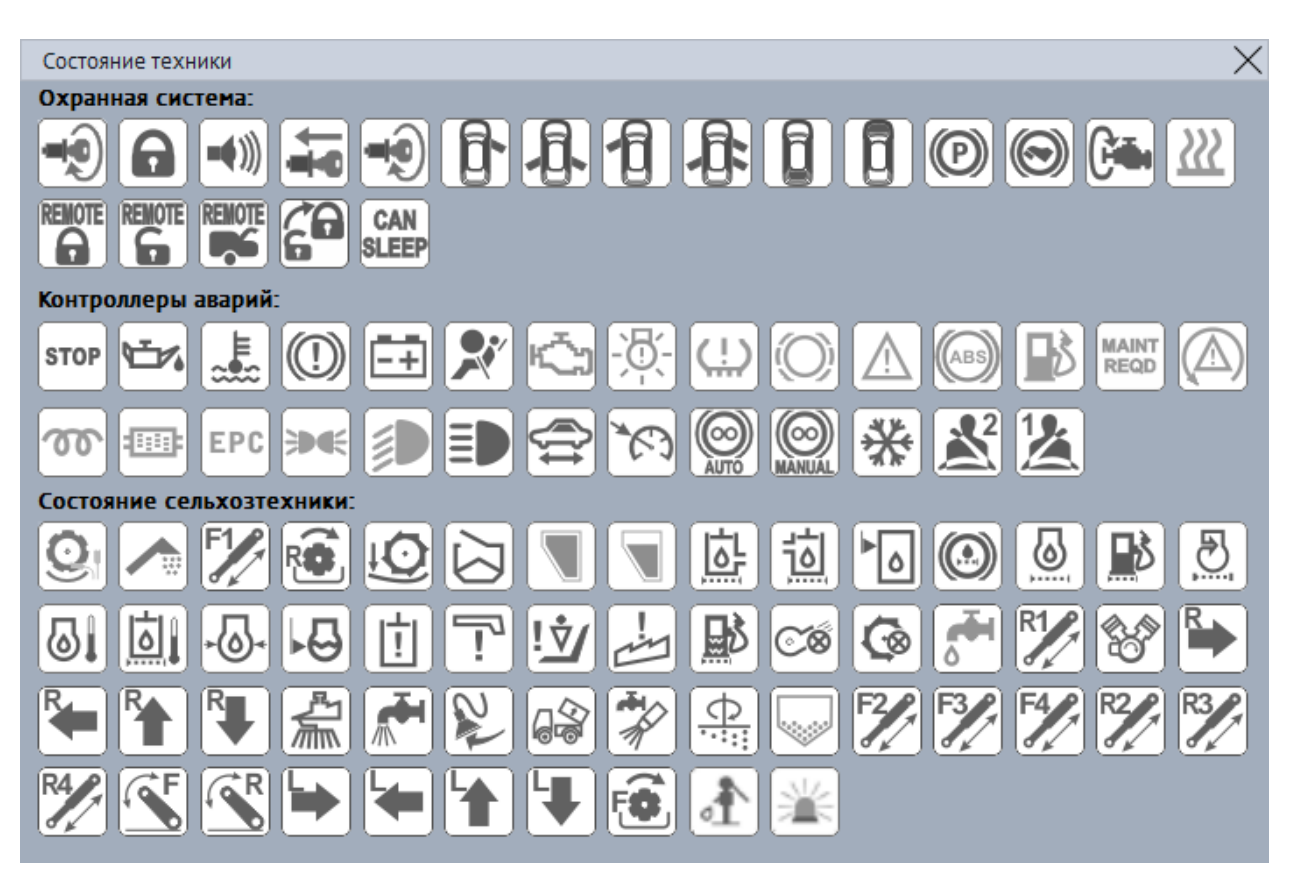

Рисунок 4.18 Окно «Состояние техники»

# 4.12 Вкладка «Считыватель RFID»

Для настройки и получения информации со считывателей RFID карт, использующих интерфейс RS-485, воспользуйтесь вкладкой «Считыватель RFID». Для указания адресов терминалу, достаточно записать их в поле «Настройка адресов RFID» и загрузить конфигурацию в терминал.

| Конфи  | гуратор УМКа301 SN: 17130988                                           | 1                                                                                                    | _×                                                |
|--------|------------------------------------------------------------------------|----------------------------------------------------------------------------------------------------|---------------------------------------------------|
| ₩      | ΓΛΟΗACCSoft                                                            | ÿ 🗋 🖻 📲 🗮 🔍                                                                                                    | 6 🗳 Đ                                             |
|        | <ol> <li>Состояние</li> <li>Навигация</li> <li>Входы/Выходы</li> </ol> | ИнфОРМАЦИЯ           Ини:         Дата UTC:         15.12.17         Скорость:         0.00           IMEI:         866796035802285         Время UTC:         06:35:51         Достоверность:         1           S/N:         17130988         Широта:         45.063740         Спутники:         7/4           FW:         0.11.2         Долгота:         38.995575         Статус:         0x00200010 | Пекет. 11802<br>Сигмал GSM: дії<br>Питание: Норма |
| ¢<br>₽ | П. SIM-карты                                                           | Настройка адресов считывателей RFID:<br>RFID 0: RFID 1: RFID 2: RFID 3:                                                                                                    |                                                   |
|        | 🖗 Интерфейсы<br>🛱 дуты                                                 |                                                                                                    |                                                   |
|        | 🖶 CNN-FOR                                                              |                                                                                                    |                                                   |
|        | 📮 Считыватель RFID                                                     |                                                                                                    |                                                   |
|        | © Голосовая связь                                                      |                                                                                                    |                                                   |
|        | С Телефоны                                                             |                                                                                                    |                                                   |
|        | కర్రి: Система<br>యా Консоль                                           |                                                                                                    |                                                   |
| 0      |                                                                        |                                                                                                    |                                                   |
| 0      |                                                                        | Терминал подк                                                                                                    | лючен 🛑                                           |

Рисунок 4.19 Вкладка «Считыватель RFID»

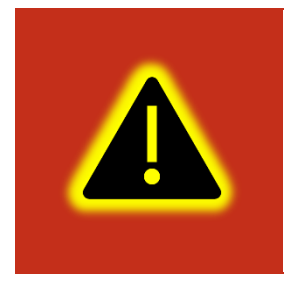

Внимание! Во вкладке «Интерфейсы» необходимо перевести интерфейс RS-485 в режим «RFID» или «ДУТ по LLS и RFID», установить для опции «Скорость» значение 19200 и записать настройки в терминал. Адреса считывателей не должны совпадать с адресами ДУТов.

### 4.13 Вкладка «Голосовая связь»

Для настройки параметров громкоговорителя и микрофона, а также определения списка номеров используется вкладка «Голосовая связь». Группа опций «Параметры тангенты» позволяет настроить громкость динамика и усиление микрофона. Для этого перемещайте соответствующий ползунок в нужное вам положение.

Группа опций «Параметры вызова» позволяет настроить количество гудков до автоподъёма в опции «Автоподъём трубки после:», громкость звонка и выбрать из выпадающего списка мелодию звонка.

Опция «Телефоны для приема вызова» предназначена для добавления, редактирования и удаления телефонных номеров, с которых устройство будет принимать вызовы. Обращаем Ваше внимание на то что количество номеров ограничено пятью. Для снятия ограничений, наложенных списком, включите опцию «Принимать с любых номеров». В случае если список пуст и опция «Принимать с любых номеров» не включена вызовы на данное устройство поступать не будут.

Опция «Телефоны для исходящего вызова» предназначена для добавления, редактирования и удаления телефонных номеров, на которые устройство может произвести исходящий вызов. Обращаем Ваше внимание на то что количество номеров ограничено пятью. Для включения возможности совершать исходящие вызовы требуется включить опцию «Разрешить исходящие вызовы», в противном случае, даже при наличии телефонных номеров в списке, вызов производится не будет.

| Конфи    | гуратор УМКа301 SN: 17130988 | 3                           |                                         |                      |                          |            | $-\times$                               |
|----------|------------------------------|-----------------------------|-----------------------------------------|----------------------|--------------------------|------------|-----------------------------------------|
| ₩        | ΓΛΟHACCSoft                  | 😨 🗋 🗐 🎆                     |                                         |                      |                          | ß          | <b>%</b>                                |
| $\sim$   | (і) Состояние                | ИНФОРМАЦИЯ                  |                                         |                      |                          |            |                                         |
|          |                              | Имя:                        | Дата UTC: 15.12.17                      | Скорость:            | 0.00                     | Пакет:     | 11802                                   |
| Ē        | 💥 Навигация                  | IMEI: 866796035802285       | Время UTC: 06:26:27                     | Достоверно           | сть: 1                   | Сигнал GSN | 1: """""""""""""""""""""""""""""""""""" |
| <u>↑</u> | 🛱 Входы/Выходы               | S/N: 17130988<br>FW: 0.11.2 | Широта: 45.063740<br>Долгота: 38.995575 | Спутники:<br>Статус: | 7/4<br><u>0x00200010</u> | Питание:   | Норма                                   |
| Ļ.       | 💷 SIM-карты                  | Параметры тангенты:         | Телефоны для приёма выз                 | IOBA:                | Телефоны для исхо        | ляшего вы  | 30Ba:                                   |
| S        | Сервера                      | Громкость динамика, %:      |                                         | +                    |                          |            | +                                       |
|          | 🖫 Интерфейсы                 |                             |                                         |                      |                          |            |                                         |
|          | 🛱 дуты                       | Усиление микрофона, dB:     |                                         |                      |                          |            |                                         |
|          | GAN-LOG                      | Параметры вызова:           |                                         |                      |                          |            |                                         |
|          | 🖓 Считыватель RFID           | Автоподъем трубки после:    |                                         |                      |                          |            |                                         |
|          | 📎 Голосовая связь            | Отключен •                  |                                         |                      |                          |            |                                         |
|          | 💽 Телефоны                   |                             |                                         |                      |                          |            |                                         |
|          | နိဂ်ဦ Система                | Мелодия звонка:             |                                         |                      |                          |            |                                         |
| + -      |                              | Мелодия 8 💌                 | Принимать с любых номеров               |                      | Разрешить исходящи       | 1е вызовы  |                                         |
| (        | (/> Консоль                  |                             |                                         |                      |                          |            |                                         |
| (0)      |                              |                             |                                         |                      |                          |            |                                         |
| ?        |                              |                             |                                         |                      |                          |            |                                         |
| i        |                              |                             |                                         |                      | Терминал под             | ключен     | -                                       |

Рисунок 4.20 Вкладка «Голосовая связь»

Для приёма входящих вызовов или завершения текущего нажмите кнопку, расположенную на подключаемой тангенте.

Для набора номера из списка, нажмите кнопку на тангенте. Количество нажатий на кнопку определяет порядковый номер набираемого телефона в списке.

Длинное нажатие кнопки тангенты меняет состояние бита 15 параметра «status». Этот бит при необходимости может быть привязан к функции «SOS» на сервере телеметрии.

# 4.14 Вкладка «Телефоны»

Для добавления, редактирования и удаления телефонных номеров, имеющих доступ к конфигурированию терминала, используется вкладка «Телефоны» (Рисунок 4.23). Обращаем Ваше внимание на то что количество номеров ограничено пятью.

Для добавления телефонного номера нажмите 🕇 «Добавить», в появившемся окне введите номер телефона и нажмите «ОК»(Рисунок 4.21).

Для редактирования телефонного номера выберите номер из списка и нажмите «Изменить», в появившемся окне введите номер телефона и нажмите «ОК» (Рисунок 4.21).

Для удаления телефонного номера выберите номер из списка и нажмите Ш «Удалить» в появившемся окне нажмите «Да» (Рисунок 4.22).

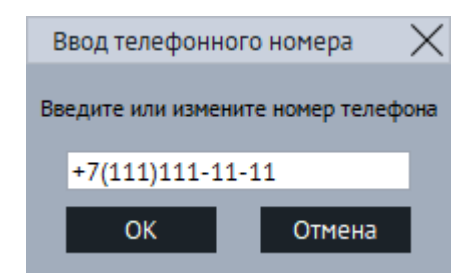

### Рисунок 4.21 Окно ввода и изменения номера

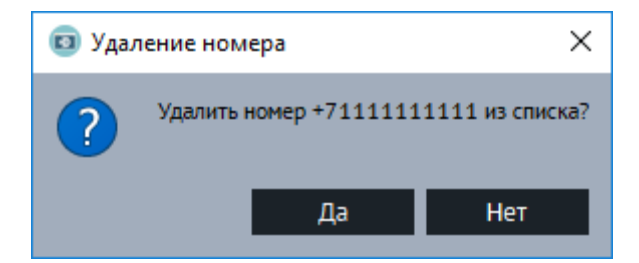

Рисунок 4.22 Окно подтверждения удаления номера

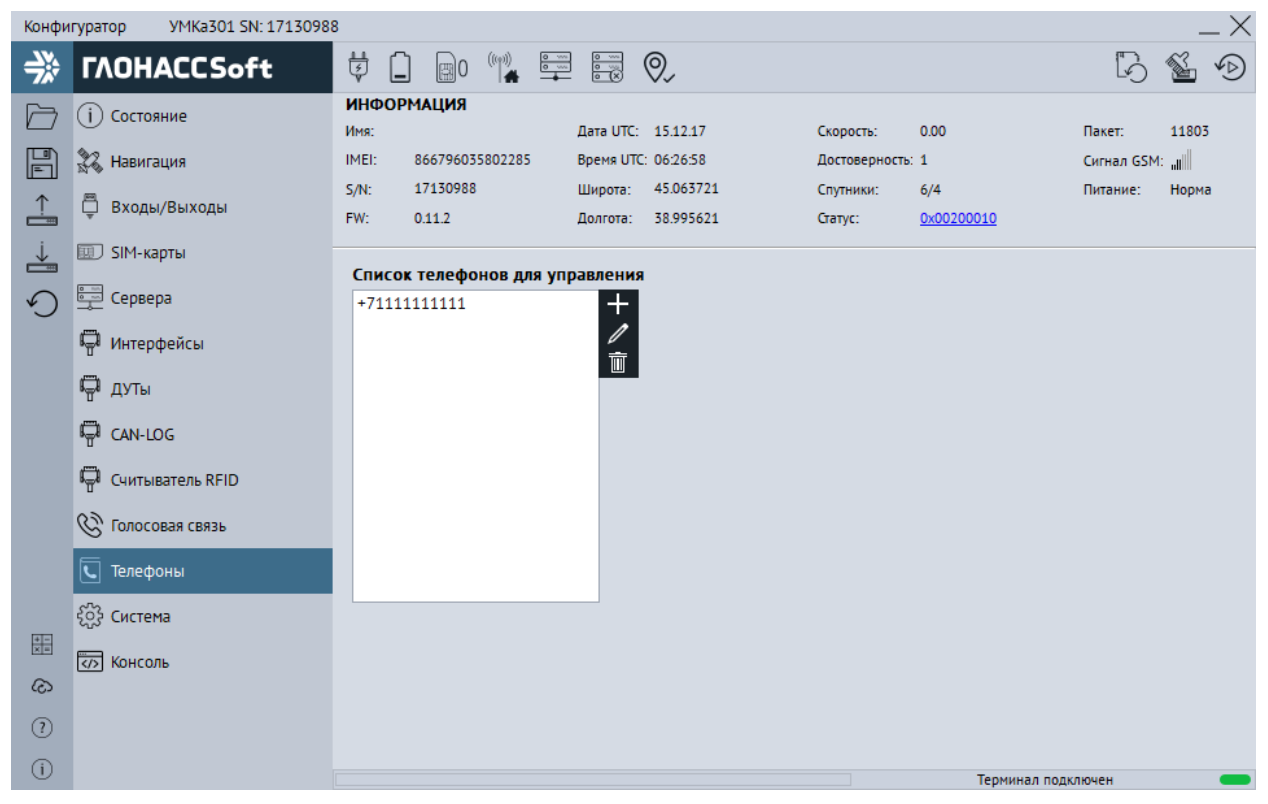

Рисунок 4.23 Вкладка «Телефоны»

# 4.15 Вкладка «Система»

Для настройки доступа к терминалу, используйте вкладку «Система» (Рисунок 4.24), где можно задать имя терминала и пароль доступа к нему. Этот же пароль используется и при конфигурировании терминала через SMS команды. Для смены пароля требуется нажать кнопку «Изменить». Смена имени производится без подтверждения.

| Конфи    | гуратор УМКа301 SN: 17130988 | 3                           |                                         |                      |                          |            | $-\times$ |
|----------|------------------------------|-----------------------------|-----------------------------------------|----------------------|--------------------------|------------|-----------|
| ₩        | ΓΛΟΗACCSoft                  |                             |                                         |                      |                          | B          | <b>1</b>  |
| $\sim$   | (і) Состояние                | ИНФОРМАЦИЯ                  |                                         |                      |                          |            |           |
|          |                              | Имя:                        | Дата UTC: 15.12.17                      | Скорость:            | 0.00                     | Пакет:     | 11803     |
|          | 🞇 Навигация                  | IMEI: 866796035802285       | Время UTC: 06:27:16                     | Достоверность        | : 1                      | Сигнал GSM | i ull     |
| <u>↑</u> | 🛱 Входы/Выходы               | S/N: 17130988<br>FW: 0.11.2 | Широта: 45.063721<br>Долгота: 38.995621 | Спутники:<br>Статус: | 7/4<br><u>0x00200010</u> | Питание:   | Норма     |
| Ļ.       | 💷 SIM-карты                  | Имя терминала: Пар          | оль:                                    |                      |                          |            |           |
| 9        | Сервера                      |                             | Изменить                                |                      |                          |            |           |
|          | 🖓 Интерфейсы                 |                             |                                         |                      |                          |            |           |
|          | 🛱 дуты                       |                             |                                         |                      |                          |            |           |
|          | Gan-Log                      |                             |                                         |                      |                          |            |           |
|          | 🖓 Считыватель RFID           |                             |                                         |                      |                          |            |           |
|          | 🛞 Голосовая связь            |                             |                                         |                      |                          |            |           |
|          | С Телефоны                   |                             |                                         |                      |                          |            |           |
|          | ද <del>့္</del> ခဲ့ Система  |                             |                                         |                      |                          |            |           |
| X=       | 🖏 Консоль                    |                             |                                         |                      |                          |            |           |
| ග        |                              |                             |                                         |                      |                          |            |           |
| 0        |                              |                             |                                         |                      |                          |            |           |
| 0        |                              |                             |                                         |                      |                          |            |           |
| i        |                              |                             |                                         |                      | Терминал под             | ключен     | -         |

Рисунок 4.24 Вкладка «Система»

### 4.16 Вкладка «Консоль»

Для ручного ввода команд (Приложение А) и диагностики терминала используется вкладка «Консоль» (Рисунок 4.25).

Команды вводятся в поле в нижней части окна. При наборе отображаются ранее введенные команды. Для быстрого завершения ввода можно выбрать одну из них. Так же в выпадающем списке доступны все ранее введённые команды.

Отправка команды происходит по нажатию клавиши «Enter» или кнопки «Отправить».

Отправленные команды и результаты их выполнения отображаются в основном окне. При этом напротив команды отображается символ «>», а напротив ответа символ «<».

Для очистки консоли в контекстном меню выберите опцию «Очистить лог».

Для сохранения содержимого консоли в контекстном меню выберите опцию «Сохранить в файл».

Чтобы проанализировать работу отдельных модулей или терминала целиком можно использовать кнопку «Режим отладки». В результате появится окно (Рисунок 4.26) с возможностью выбора необходимого модуля («Источник») и фильтра уровня

сообщений («Уровень»). После нажатия кнопки «Применить» в основном окне будут отображаться отладочные сообщения.

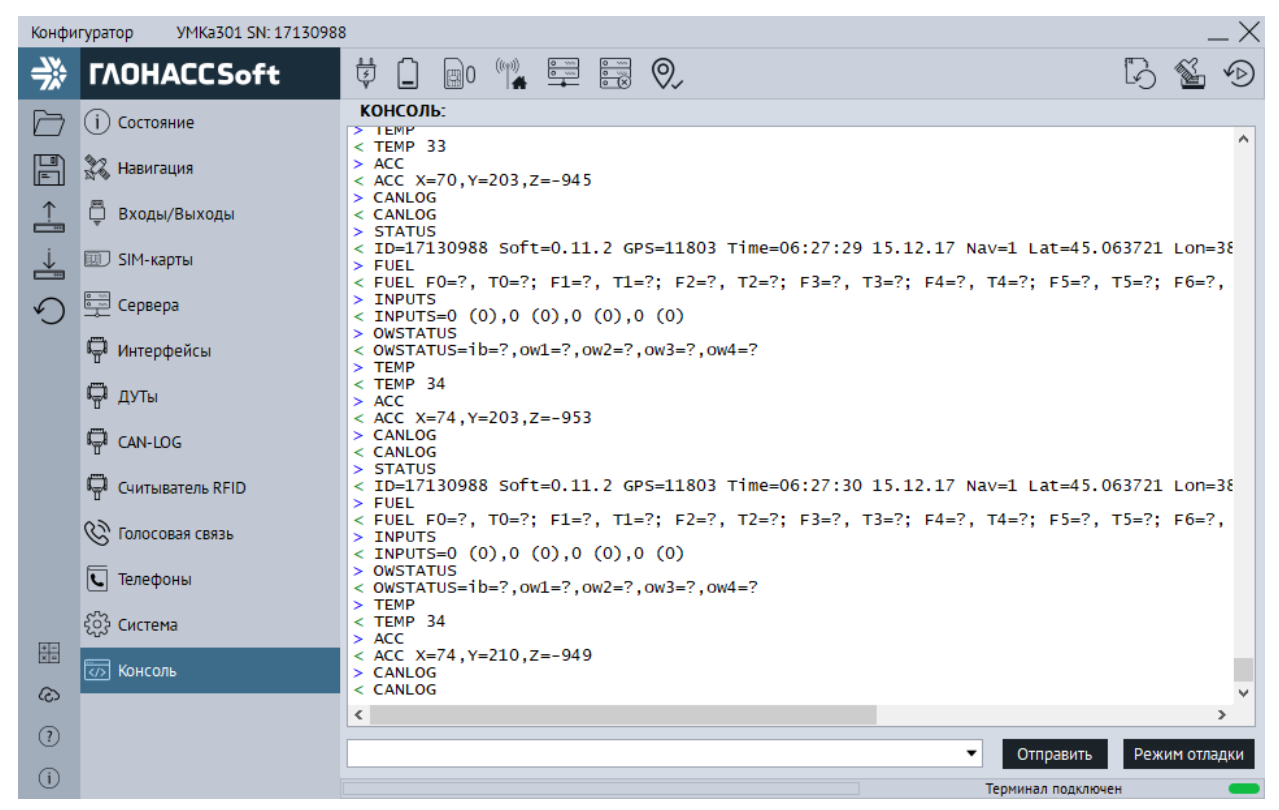

Рисунок 4.25 Вкладка «Консоль»

| Режим отладки |                |   |
|---------------|----------------|---|
| Источник:     | GPS модуль     | • |
| Уровень:      | Информационный | • |
| Применит      | ь Отмена       |   |

Рисунок 4.26 Окно «Режим отладки»

# 4.17 Конфигурирование посредством SMS сообщений

Терминал имеет возможность конфигурирования и диагностики через SMSсообщения. На каждую команду, описанную в приложении A, от авторизированного номера, терминал высылает ответ. Перед началом работы с терминалом через SMSсообщения, необходимо авторизовать номер телефона с которого будут приходить команды командой AUTH.

Например, команда «AUTH 0», где «0» - пароль по умолчанию, авторизует номер с которого пришло SMS сообщение. В ответ на эту команду будет выслано AUTH OK +7XXXXXXXXXX. Чтобы удалить второй номер из списка пишем команду «AUTH 0,2,-», где «-» означает удалить номер.

Таким образом, некоторые из команд имеют обязательные и необязательные параметры для указания, что в свою очередь упрощает управление. Более подробно с перечнем команд и их назначением, можно ознакомиться в приложении А.

# 5 АВАРИЙНЫЕ СИТУАЦИИ

С типичными неисправностями, возникающими при настройке и наладке терминалов, и способами их устранения можно ознакомиться в приложении Б настоящего документа. Предварительно рекомендуется внимательно ознакомиться с разделами «Подготовка к работе», «Описание операций» и руководством оператора на систему сбора данных.

# 6 ИСПОЛЬЗОВАНИЕ ПО НАЗНАЧЕНИЮ

# 6.1 Указание мер безопасности

Установку терминалов должен производить специально обученный персонал с базовыми знаниями основ электротехники и электробезопасности.

Установка производится в условиях нормальной освещенности в отсутствии дождя.

При подключении терминала к дополнительному оборудованию (ДУТ, расходомеры и т.д.) следует руководствоваться также эксплуатационной документацией на данное оборудование.

### 6.2 Эксплуатационные ограничения

Ограничения на использование терминалов накладываются предельными значениями технических характеристик, указанных в паспорте изделия ВБРМ 004.000.000 ПС (ВБРМ.014.000.000 ПС для УМКа301) и технических условиях ТУ 26.30.11-001-29608716-2017.

### 6.3 Техническое обслуживание

Техническое обслуживание (далее ТО) изделия должно осуществляться в соответствии с техническими условиями ТУ 26.30.11-001-29608716-2017.

ТО проводится с целью поддержания работоспособности или исправности изделия в течение всего срока его службы.

При эксплуатации изделия должны производиться следующие виды обслуживания:

– периодическое ТО;

– регламентированное ТО;

– неплановое ТО.

Периодическое ТО производится не реже одного раза в год.

Регламентированное ТО включает в себя проведение технического освидетельствования изделия. Техническое освидетельствование проводится с интервалом 2 года, после ремонта или модернизации изделия.

Неплановое ТО по устранению неисправностей производится немедленно при обнаружении неисправности.

При проведении ТО необходимо соблюдать правила предосторожности, указанные в п. 6.1 настоящего руководства.

Все проверки следует проводить в нормальных условиях:

- температура воздуха плюс (25 ± 10) °С;

- относительная влажность воздуха от 45 до 80 %;

- атмосферное давление от 630 до 800 мм рт. ст.

Допускается проведение ТО в других условиях, если они не выходят за пределы допустимых. При этом значения величин, характеризующих эти условия, не должны выходить за пределы рабочих условий применения контрольно-измерительных приборов и аппаратуры (КИПиА).

При устранении неисправностей в работе изделия необходимо руководствоваться указаниями раздела 3 и приложения Б настоящего РЭ.

Ремонт изделия производится предприятием – изготовителем.

#### 6.4 Транспортировка и хранение

При транспортировке и хранении следует руководствоваться техническими условиями ТУ 26.30.11-001-29608716-2017. Перевозки водным путем (кроме моря) включающие транспортирование морем – производятся перевозки, И В герметизированной упаковке, либо в сухих герметизированных отсеках или контейнерах. Перевозки воздушным транспортом производятся \_ В герметизированных После транспортирования отсеках. терминалов при отрицательных температурах необходима выдержка при комнатной температуре в течение 24 часов.

При наличии в терминале аккумуляторной батареи следует также руководствоваться ГОСТ Р МЭК 62133-2004. Также, необходимо ознакомиться с руководствующими документами производителя аккумулятора, где должны быть указаны условия эксплуатации и хранения аккумуляторов. Несоблюдение этих рекомендаций приводит к укороченному сроку службы или выходу аккумулятора из строя. Прежде всего, следует обратить внимание на такие определяющие факторы, как температура использования и условия длительного хранения.

Кроме того, необходимо помнить, что оператором сотовой связи могут накладываться дополнительные ограничения на использование SIM-карт и SIM-чипов при их длительном бездействии.

# 6.5 Гарантии изготовителя

Изготовитель гарантирует работоспособность терминала в течение 12 месяцев со дня продажи, но не более 18 месяцев с даты изготовления при соблюдении потребителем условий и правил транспортирования, хранения, монтажа и эксплуатации.

Гарантия не распространяется:

- на терминал с механическими повреждениями и дефектами (трещинами и сколами, вмятинами, следами ударов и др.), возникшими по вине потребителя вследствие нарушения условий эксплуатации, хранения и транспортировки. При наличии на внешних или внутренних деталях терминала следов окисления или других признаков попадания жидкостей в корпус изделия;

- на терминал без корпуса;

- на терминал со следами ремонта вне сервисного центра изготовителя;

 на терминал со следами электрических и/или иных повреждений, возникших вследствие недопустимых изменений параметров внешней электрической сети или неправильной эксплуатации терминала;

- на терминал, вышедшие из строя по причине несанкционированного обновления программного обеспечения.

Средний срок службы абонентского терминала – 5 лет.

# 6.6 Сведения о рекламации

Изготовитель не принимает рекламации, если изделия вышли из строя по вине потребителя при неправильной эксплуатации и несоблюдения указаний, настоящего руководства, а также нарушения условий транспортирования транспортными организациями.

Адрес производителя: 350010, Россия, Краснодарский край, Краснодар г, ул. Зиповская, д 5, корпус 1, литер 2Б, ООО «ИНТЕРНЕТ ВЕЩЕЙ»

Электронная почта: <u>info@net868.ru</u> Веб сайт: <u>http://glonasssoft.ru</u> Телефон: 8(800)77 00 112

# ПРИЛОЖЕНИЕ А. Таблица поддерживаемых SMS-команд

| NՉ | Команда                                | Ответ                                                                                                    | Параметры                                                                                                    | Описание                                                                                                    | Версии          |
|----|----------------------------------------|----------------------------------------------------------------------------------------------------|----------------------------------------------------------------------------------------------------|----------------------------------------------------------------------------------------------------|-----------------|
| 1  | AUTH X,Y,Z<br>Пример: AUTH 1234        | AUTH OK Z<br>Пример: AUTH OK                                                                                                    | X— пароль (по умолчанию 0).<br>Y=04— номер ячейки памяти, где                                                          | Авторизовать телефонный номер от<br>которого было получено SMS, либо явно                                                                                                    | 0.3.1 и<br>выше |
|    | AUTH<br>0,1,+79001234567<br>AUTH 0,1,- | AUTH FAIL +79001234567                                                                                                    | параметр), Z=телефонный номер в<br>формате «+7хххххххххх», который<br>следует записать в ячейку                        | первую свободную ячейку, либо в ячейку<br>памяти Y. Авторизация необходима<br>только для управления терминалом                                                                                                    |                 |
|    |                                        |                                                                                                    | (необязательный параметр,<br>используется при отправке команды по<br>GPRS и USB). Z=стереть номер в<br>заданной ячейке | через зміз. номера всегда вводятся и<br>выводятся в международном формате.<br>Пример: +79001234567                                                                                                    |                 |
| 2  | PHONES X                               | PHONES (0)= (1)= (2)= (3)=                                                                                                    | Х – пароль                                                                                                    | Отобразить список авторизованных                                                                                                    | 0.3.1 и         |
|    | Пример:<br>PHONES 1234                 | (4)=<br>Пример:<br>PHONES (0)= (1)=<br>+798765432101 (2)= (3)=<br>(4)=                                                                                   |                                                                                                    | телефонов. Пароль необходим для СМС<br>от неавторизованных телефонов.                                                                                                    | выше            |
| 3  | STATUS                                 | Пример: ID=0 Soft=0.3.0<br>GPS=0 Time=08:33:18<br>09.02.17 Nav=1<br>Lat=44.016106<br>Lon=39.173347<br>Speed=45.50 SatCnt=9+4<br>RSSI=-81 Stat=0x00000000 | Команда без параметров                                                                                                 | Запрос текущего состояния терминала. ID<br>– серийный номер, Soft – версия<br>программного обеспечения, GPS –<br>текущий номер информационного<br>пакета, Time – текущее время и дата по<br>Гринвичу, Nav – достоверность<br>координат, Lat – широта, Lon – долгота,<br>Speed – скорость, SatCnt – количество<br>спутников (GPS+ГЛОНАСС). Stat – статус. | 0.3.1 и<br>выше |

| NՉ | Команда                   | Ответ                      | Параметры                             | Описание                                | Версии  |
|----|---------------------------|----------------------------|---------------------------------------|-----------------------------------------|---------|
| 4  | PASS X,Y                  | PASS OK                    | X— старый пароль, по умолчанию X=0.   | Установка пароля.                       | 0.3.1 и |
|    | Пример: PASS 0,1234       | PASS FAIL                  | Y – новый пароль.                     |                                         | выше    |
|    |                           | пример: PASS OK            |                                       |                                         |         |
| 5  | IMEI                      | IMEI Пример:               | Команда без параметров                | Отобразить IMEI GSM- модуля,            | 0.3.1 и |
|    | Пример: IMEI              | IMEI 866104027972994       |                                       | установленного в терминале. (Доступен в | выше    |
|    |                           |                            |                                       | любое время. Копия сохраняется в        |         |
|    |                           |                            |                                       | конфигурации)                           |         |
| 6  | SETGPRS0 X,Y,Z            | GPRS0: APN=X, user=Y,      | Х – точка доступа, по умолчанию       | Установка параметров GPRS для SIM-      | 0.3.1 и |
|    | Пример: SETGPRSO          | pass=Z                     | X=internet.beeline.ru                 | карты №0. Команда без параметров        | выше    |
|    | internet.beeline.ru,beeli | Пример: GPRSO:             | Y – логин, по умолчанию Y=beeline     | возвращает текущую настройку GPRS.      |         |
|    | ne,beeline                | APN=internet.beeline.ru,   | Z – пароль, по умолчанию Z=beeline    |                                         |         |
|    |                           | user=beeline,              |                                       |                                         |         |
|    |                           | pass=beeline               |                                       |                                         |         |
| 7  | SETGPRS1 X,Y,Z            | GPRS1: APN=X, user=Y,      | Х – точка доступа                     | То же, что и SETGPRS0, но для SIM-карты | 0.3.1 и |
|    | Пример: SETGPRS1          | pass=Z                     | Ү – логин                             | Nº1.                                    | выше    |
|    | internet.mts.ru,mts,mts   | Пример: GPRS1: APN=        | Z — пароль                            |                                         |         |
|    |                           | internet.mts.ru, user=mts, |                                       |                                         |         |
|    |                           | pass=mts                   |                                       |                                         |         |
| 8  | SETSERV X:Y,N:M           | SERVER=X:Y,N:M             | X,N — IP адрес или доменное имя       | Настройка IP-адреса или доменного       | 0.3.1 и |
|    | Пример: SETSERV           | Пример:                    | сервера,                              | имени и порта основного и резервного    | выше    |
|    | 176.9.36.169:15002,       | SERVER=176.9.36.169:150    | Ү,М — порт сервера                    | серверов, к которым подключается        |         |
|    | hosting.glonasssoft.ru:1  | 02                         |                                       | терминал для передачи информации.       |         |
|    | 5002                      | SERVER=176.9.36.169:150    |                                       | Адреса и порты разделяются              |         |
|    |                           | 02,                        |                                       | двоеточием. Если резервный сервер не    |         |
|    |                           | hosting.glonasssoft.ru:150 |                                       | указан - он отключен. Команда без       |         |
|    |                           | 02                         |                                       | параметров возвращает текущие           |         |
|    |                           |                            |                                       | адреса/имена и порты обоих серверов     |         |
|    |                           |                            |                                       | или только основного сервера.           |         |
| 9  | PERIOD X,Y                | PERIOD X,Y                 | Х – период записи во время движения в | Установка периода записи в память       | 0.3.1 и |
|    |                           | Пример: PERIOD 30,300      | секундах                              | информационных пакетов во время         | выше    |
|    |                           |                            |                                       | движения и стоянки.                     |         |

| N⁰ | Команда           | Ответ                   | Параметры                            | Описание                                | Версии  |
|----|-------------------|-------------------------|--------------------------------------|-----------------------------------------|---------|
|    |                   |                         | Y – период записи во время стоянки в |                                         |         |
|    |                   |                         | секундах.                            |                                         |         |
| 10 | TRACK X,Y,Z,A     | TRACK X,Y,Z,A           | Х – минимальная скорость             | Команда, устанавливающая качество       | 0.3.1 и |
|    |                   | Пример: TRACK           | Y – угол в градусах                  | прорисовки маршрута. Новая точка на     | выше    |
|    |                   | 3,10,300,10             | Z – расстояние в метрах              | маршруте ставится, если направление     |         |
|    |                   |                         | А — изменение скорости в км/ч        | движения изменилось больше, чем на      |         |
|    |                   |                         |                                      | угол Ү, или расстояние до предыдущей    |         |
|    |                   |                         |                                      | точки больше Z, или изменение скорости  |         |
|    |                   |                         |                                      | за секунду больше А.                    |         |
| 11 | RELOAD            | Reloading               | Команда без параметров               | Перезагрузка терминала.                 | 0.3.1 и |
|    |                   |                         |                                      |                                         | выше    |
| 12 | RESET             | Reloading               | Команда без параметров               | Перезагрузка терминала.                 | 0.3.1 и |
|    |                   |                         |                                      |                                         | выше    |
| 13 | WHO               | DEV: UMKa300 FW: 0.2.26 | Команда без параметров               | Возвращает информацию о терминале       | 0.3.1 и |
|    |                   | SN: 17001234 OPT: None  |                                      |                                         | выше    |
|    |                   | IMEI: 866104027988164   |                                      |                                         |         |
| 14 | NAME X            | NAME "X"                | Х – имя терминала, символ '-'        | Установка имени терминала. Имя может    | 0.3.1 и |
|    | Пример: NAME      | Пример: NAME            | сбрасывает имя на пустое             | содержать только буквы латинского       | выше    |
|    | SuperCar          | "SuperCar"              |                                      | алфавита и цифры. Длина имени не        |         |
|    | NAME -            | NAME ""                 |                                      | более 10                                |         |
|    |                   |                         |                                      | символов. Добавляется к SMS             |         |
|    |                   |                         |                                      | сообщениям.                             |         |
| 15 | PINO X            | PINO OK                 | X = PIN код                          | Установка PIN кода для SIM-карты №0.    | 0.3.1 и |
|    | пример: PIN0 1234 | PINO FAIL               | X='-' - PIN код выключен             | Команда без параметров отображает       | выше    |
|    | PINO              | PINO SET                |                                      | статус: PINO SET - пин установлен, PINO |         |
|    |                   | PINO CLEAR              |                                      | CLEAR - пин сброшен.                    |         |
|    |                   | пример: PIN0 ОК         |                                      |                                         |         |
| 16 | PIN1 X            | PIN1 OK                 | X = PIN код                          | То же, что и PINO, но для SIM-карты №1. | 0.3.1 и |
|    | пример: PIN1 1234 | PIN1 FAIL               | X='-' - PIN код выключен             |                                         | выше    |
|    |                   | пример: PIN1 ОК         |                                      |                                         |         |

| N⁰ | Команда              | Ответ                     | Параметры                              | Описание                                 | Версии  |
|----|----------------------|---------------------------|----------------------------------------|------------------------------------------|---------|
| 17 | SIMMODE Y            | SIMMODE=Y                 | Y=0 – активна SIM0. SIM1 отключена;    | Выбор режима работы с SIM картами.       | He      |
|    |                      | Пример: SIMMODE=0         | Y=1 – активны обе SIM. Приоритет SIM0; | Команда без параметров возвращает        | опреде  |
|    |                      |                           | Y=2 – активны обе SIM. Приоритет SIM1; | текущие настройки.                       | лена    |
|    |                      |                           | Y=3 – активны обе SIM. Без приоритета. |                                          |         |
| 18 | ERASE X              | X ERASED! Reloading       | X=FLASH – очистка «черного ящика»;     | Очистка «черного ящика» и перезагрузка   | 0.3.1 и |
|    | Пример: ERASE        | Пример: EEPROM            | X=EEPROM – восстановление заводских    | терминала.                               | выше    |
|    | EEPROM               | ERASED! Reloading         | настроек терминала;                    | Восстановление заводских настроек и      |         |
|    |                      |                           | X=SDCARD - форматирование SD карты;    | перезагрузка терминала.                  |         |
|    |                      |                           | X=ALL - стирание всех информационных   |                                          |         |
|    |                      |                           | пакетов и восстановление заводских     |                                          |         |
|    |                      |                           | настроек.                              |                                          |         |
| 19 | LLS485               | LLS485=X0,X1,X2,X3,X4,X5  | Х0,Х1,Х2,Х3,Х4,Х5,Х6 - адреса датчиков | Установка адресов датчиков LLS.          | 0.3.1 и |
|    | X0,X1,X2,X3,X4,X5,X6 | ,X6                       | LLS, подключенных к терминалу по       |                                          | выше    |
|    | Пример: LLS485       | Пример: LLS485            | интерфейсу RS485. Х='-' - опрос        |                                          |         |
|    | 0,1,2,3,4,5,6        | 0,1,2,3,4,5,6             | выключен                               |                                          |         |
| 20 | FUEL                 | Пример FUEL F0=187,       | Команда без параметров                 | Отобразить текущие показания уровней     | 0.3.1 и |
|    |                      | T0=19; F1=321, T1=21;     |                                        | топлива и температуры с датчиков         | выше    |
|    |                      | F2=0, T2=0; F3=235,       |                                        | уровня топлива подключенных по           |         |
|    |                      | T3=21; F4=377, T4=24;     |                                        | интерфейсу RS485. Если опрашиваемый      |         |
|    |                      | F5=0, T5=0; F6=0, T6=0;   |                                        | датчик не отвечает, то в соответствующих |         |
|    |                      |                           |                                        | полях F и T передается символ "?"        |         |
| 21 | SN                   | SN X                      | Команда без параметров                 | Возвращает серийный номер терминала.     | 0.3.1 и |
|    |                      | Пример: SN 17003456       |                                        |                                          | выше    |
| 22 | UPDATE               | Updating                  | Команда без параметров                 | Внеочередное подключение к серверу       | 0.3.1 и |
|    |                      |                           |                                        | обновлений, проверка актуальной          | выше    |
|    |                      |                           |                                        | версии прошивки, обновление до           |         |
|    |                      |                           |                                        | актуальной версии.                       |         |
| 23 | INPUTS               | INPUTS=A,B,X,Y            | А — значение входа INO (AINO)          | Групповое чтение значений входов.        | 0.4.0 и |
|    |                      | Пример: INPUTS=0          | В — значение входа IN1 (AIN1)          | Диапазон измеренных значений для         | выше    |
|    |                      | (0),12875 (12875),1 (1),0 | X – значение IN2 (DIN0)                | входа определяется его настройкой.       |         |
|    |                      | (0)                       | Y – значение IN3 (DIN1)                | Аналоговые входы возвращаются в мВ. В    |         |

| NՉ | Команда           | Ответ               | Параметры                         | Описание                             | Версии  |
|----|-------------------|---------------------|-----------------------------------|--------------------------------------|---------|
|    |                   |                     |                                   | скобках текущее состояние входа без  |         |
|    |                   |                     |                                   | обработки. Для AINn напряжение в мВ, |         |
|    |                   |                     |                                   | для DINn текущий логический уровень. |         |
| 24 | SETINPUTS A,B,X,Y | SETINPUTS=A,B,X,Y   | А – режим работы входа INO (AINO) | Групповая настройка входов. Команда  | 0.4.0 и |
|    | Пример: SETINPUTS | Пример:             | В – режим работы входа IN1 (AIN1) | без параметров возвращает текущие    | выше    |
|    | 0,2,1,1           | SETINPUTS=0,2,1,1   | X – режим работы входа IN2 (DIN0) | настройки.                           |         |
|    |                   |                     | Y – режим работы входа IN3 (DIN1) |                                      |         |
|    |                   |                     | Режимы (применимость):            |                                      |         |
|    |                   |                     | 0 – дискретный вход с подтяжкой к |                                      |         |
|    |                   |                     | массе (все);                      |                                      |         |
|    |                   |                     | 1 – дискретный вход с подтяжкой к |                                      |         |
|    |                   |                     | питанию (DIN0 и DIN1);            |                                      |         |
|    |                   |                     | 2 — аналоговый (AIN0 и AIN1);     |                                      |         |
|    |                   |                     | 3 – pacxoдoмep DFM (DIN0 и DIN1); |                                      |         |
|    |                   |                     | 4 — дифференциальный расходомер   |                                      |         |
|    |                   |                     | DFM (DIN0 и DIN1);                |                                      |         |
|    |                   |                     | 5 – УСС (DIN0 и DIN1);            |                                      |         |
|    |                   |                     | 6 – частотомер (DIN0 и DIN1);     |                                      |         |
|    |                   |                     | 7 – расходомер DFM (DIN0 и DIN1); |                                      |         |
|    |                   |                     | 8 – дифференциальный расходомер   |                                      |         |
|    |                   |                     | DFM (DIN0 и DIN1).                |                                      |         |
| 25 | SETINPUTO X       | SETINPUT0=X         | X – режим работы входа IN0 (AIN0) | Настройка режима входа INO. Команда  | 0.4.0 и |
|    |                   | Пример: SETINPUT0=0 | Режимы:                           | без параметров возвращает текущие    | выше    |
|    |                   |                     | 0 — дискретный вход с подтяжкой к | настройки.                           |         |
|    |                   |                     | macce;                            |                                      |         |
|    |                   |                     | 2 – аналоговый.                   |                                      |         |
|    |                   |                     | Значение по умолчанию: Х = 0.     |                                      |         |
| 26 | SETINPUT1 X       | SETINPUT1=X         | X – режим работы входа IN1 (AIN1) | То же, что и SETINPUTO, но для IN1.  | 0.4.0 и |
|    |                   |                     | Режимы:                           |                                      | выше    |
|    |                   |                     | 0 – дискретный вход с подтяжкой к |                                      |         |
|    |                   |                     | массе;                            |                                      |         |

| N⁰ | Команда     | Ответ       | Параметры                         | Описание                            | Версии  |
|----|-------------|-------------|-----------------------------------|-------------------------------------|---------|
|    |             |             | 2 – аналоговый.                   |                                     |         |
|    |             |             | Значение по умолчанию: Х = 0.     |                                     |         |
| 27 | SETINPUT2 X | SETINPUT2=X | X – режим работы входа IN2 (DIN0) | То же, что и SETINPUTO, но для IN2. | 0.4.0 и |
|    |             |             | Режимы:                           |                                     | выше    |
|    |             |             | 0 — дискретный вход с подтяжкой к |                                     |         |
|    |             |             | macce;                            |                                     |         |
|    |             |             | 1 — дискретный вход с подтяжкой к |                                     |         |
|    |             |             | питанию;                          |                                     |         |
|    |             |             | 3 – расходомер DFM;               |                                     |         |
|    |             |             | 4 — дифференциальный расходомер   |                                     |         |
|    |             |             | DFM;                              |                                     |         |
|    |             |             | 5 — УСС;                          |                                     |         |
|    |             |             | 6 – частотомер;                   |                                     |         |
|    |             |             | 7 — расходомер VZP;               |                                     |         |
|    |             |             | 8 — дифференциальный расходомер   |                                     |         |
|    |             |             | VZP.                              |                                     |         |
|    |             |             | Значение по умолчанию: Х = 0.     |                                     |         |
| 28 | SETINPUT3 X | SETINPUT3=X | X – режим работы входа IN3 (DIN1) | То же, что и SETINPUTO, но для IN3. | 0.4.0 и |
|    |             |             | Режимы:                           |                                     | выше    |
|    |             |             | 0 — дискретный вход с подтяжкой к |                                     |         |
|    |             |             | массе;                            |                                     |         |
|    |             |             | 1 — дискретный вход с подтяжкой к |                                     |         |
|    |             |             | питанию;                          |                                     |         |
|    |             |             | 3 – расходомер DFM;               |                                     |         |
|    |             |             | 4 — дифференциальный расходомер   |                                     |         |
|    |             |             | DFM;                              |                                     |         |
|    |             |             | 5 – YCC;                          |                                     |         |
|    |             |             | 6 – частотомер;                   |                                     |         |
|    |             |             | 7 – расходомер VZP;               |                                     |         |
|    |             |             | 8 — дифференциальный расходомер   |                                     |         |
|    |             |             | VZP.                              |                                     |         |

| NՉ | Команда                                                     | Ответ                                                               | Параметры                                                                                                    | Описание                                                                                                    | Версии           |
|----|-------------------------------------------------------------|---------------------------------------------------------------------|----------------------------------------------------------------------------------------------------|----------------------------------------------------------------------------------------------------|------------------|
|    |                                                             |                                                                     | Значение по умолчанию: Х = 0.                                                                                                    |                                                                                                    |                  |
| 29 | SETLIMO X,Y<br>Пример: SETLIMO<br>6000,8000<br>SETLIMO 6000 | SETLIM 0= X,Y<br>Пример:<br>SETLIM0=6000,8000<br>SETLIM0=6000,6000  | <ul> <li>Х – нижний порог переключения IN0<br/>(AIN0).</li> <li>Y – верхний порог переключения IN0<br/>(AIN0).</li> <li>Значения по умолчанию: X = 5000, Y =<br/>6000</li> </ul>                                                                     | Установка порогов переключения для<br>входа INO. Пороги задаются в мВ.<br>Допускается указывать только один<br>порог. Команда без параметров<br>возвращает текущие настройки.             | 0.4.0 и<br>выше  |
| 30 | SETLIM1 X,Y                                                 | SETLIM 1= X,Y                                                       | X – нижний порог переключения IN1<br>(AIN1)<br>Y – верхний порог переключения IN1<br>(AIN1)<br>Значения по умолчанию: X = 5000, Y =<br>6000.                                                                                                    | То же, что и SETLIMO, но для IN1                                                                                                    | 0.4.0 и<br>выше  |
| 31 | INSTATIC X,Y<br>Пример: INSTATIC 0,0<br>INSTATIC -1         | INSTATIC=X,Y<br>Пример: INSTATIC=0,0<br>INSTATIC=-1,0               | <ul> <li>Х – номер входа для режима<br/>статической навигации. Для отключения</li> <li>Х = -1 или X = 255</li> <li>Y – логический уровень входа в режиме<br/>статической навигации 0 или 1.</li> <li>Значения по умолчанию: X = -1, Y = 0</li> </ul> | Выбор входа для режима статической<br>навигации. Выбранный вход должен<br>быть настроен командой SETINPUTx в<br>режим 0 или 1.<br>Команда без параметров возвращает<br>текущие настройки. | 0.4.1 и<br>выше  |
| 32 | OUTPUT0 X<br>Пример: OUTPUT0 0<br>OUTPUT0 1                 | OUTPUT0=X<br>Пример: OUTPUT0=0<br>OUTPUT0=1                         | X— значение выхода ОUT (OUT0).<br>X=0— выход разомкнут;<br>X=1— выход замкнут на минус.                                                                                                    | Управление дискретным выходом OUT<br>(OUT0). Команда без параметра<br>возвращает текущее значение.                                                                                        | 0.4.5 и<br>выше  |
| 33 | STATMASK X<br>Пример: STATMASK 0<br>STATMASK 0x20000        | STATMASK=X<br>Пример:<br>STATMASK=0x00000000<br>STATMASK=0x00020000 | <ul> <li>Х – маска событий по изменению</li> <li>статуса в десятичном или</li> <li>шестнадцатеричном формате</li> </ul>                                                                                                    | Маска поля статус. По изменению любого<br>из установленных бит формируется<br>внеочередная запись в черный ящик. По<br>умолчанию 0х20000                                                  | 0.4.9 и<br>выше  |
| 34 | SPEEDALARM X<br>Пример: SPEEDALARM<br>90<br>SPEEDALARM -1   | SPEEDALARM X<br>Пример:<br>SPEEDALARM=90<br>SPEEDALARM=-1           | X— скорость транспортного средства в<br>км/ч в диапазоне от 0 до 1192. Для<br>отключения X = -1.<br>Значения по умолчанию: X = -1.                                                                                                    | Управление дискретным выходом OUT<br>(OUT0) терминала в зависимости от<br>скорости TC. Выход замыкается если<br>скорость TC больше X и размыкается если<br>скорость меньше или равна X    | 0.4.21<br>и выше |

| N⁰ | Команда             | Ответ                 | Параметры                            | Описание                              | Версии  |
|----|---------------------|-----------------------|--------------------------------------|---------------------------------------|---------|
| 35 | OWSTATUS            | OWSTATUS=ib=X,ow1=Y1, | Х – номер подключенного ключа        | Статус подключенных к 1-wire датчиков | 0.5.0 и |
|    |                     | ow2=Y2,ow3=Y3,ow4=Y4  | iButton;                             |                                       | выше    |
|    |                     | Пример:               | Y1 – температура 0 датчика DS18;     |                                       |         |
|    |                     | OWSTATUS=ib=?,ow1=26, | Y2 – температура 1 датчика DS18;     |                                       |         |
|    |                     | ow2=26,ow3=?,ow4=?    | Y2 – температура 2 датчика DS18;     |                                       |         |
|    |                     |                       | Y4 – температура 3 датчика DS18.     |                                       |         |
| 36 | PSTATIC X           | PSTATIC=X             | Х – режим статической навигации по   | Управление режимом статической        | 0.6.3 и |
|    | Пример: PSTATIC 1   | Пример: PSTATIC=1     | акселерометру.                       | навигации по акселерометру            | выше    |
|    |                     |                       | Х=0 – выключен;                      |                                       |         |
|    |                     |                       | Х=1 – включен.                       |                                       |         |
| 37 | ΜΑΧΑϹϹ Χ,Υ          | MAXACC=X,Y            | Х – порог срабатывания акселерометра | Настройка порога срабатывания         | 0.6.3 и |
|    | Пример: МАХАСС      | Пример:               | в условных единицах.                 | акселерометра и времени перехода в    | выше    |
|    | 100,300             | MAXACC=100,300        | Y – время перехода в режим           | режим статической навигации           |         |
|    |                     |                       | статической навигации в секундах.    |                                       |         |
| 38 | SETPROTOCOL X       | SETPROTOCOL=X         | Х – протокол обмена с сервером       | Выбор протокола обмена между          | 0.6.9 и |
|    | Пример: SETPROTOCOL | Пример: SETPROTOCOL=0 | X=0 – Wialon IPS v1.1;               | терминалом и сервером. Команда без    | выше    |
|    | 0                   |                       | X=1 – Wialon IPS v2.0;               | параметров возвращает текущие         |         |
|    |                     |                       | X=2 – Wialon Combine.                | настройки.                            |         |
| 49 | ROAMING0 X          | ROAMING0=X            | X — Роуминг на SIMO.                 | Команда разрешает или запрещает SIMO  | 0.7.1 и |
|    | Пример: ROAMING0 1  | Пример: ROAMING0=1    | Х=0 — выключен;                      | работу в роуминге. Команда без        | выше    |
|    |                     |                       | Х=1 — включен.                       | параметров возвращает текущие         |         |
|    |                     |                       | Значение по умолчанию: Х = 0.        | настройки.                            |         |
| 50 | ROAMING1 X          | ROAMING1=X            | X— Роуминг на SIM1.                  | То же, что и ROAMING0, но для SIM1    | 0.7.1 и |
|    | Пример: ROAMING1 1  | Пример: ROAMING1=1    | Х=0 — выключен;                      |                                       | выше    |
|    |                     |                       | Х=1 — включен.                       |                                       |         |
|    |                     |                       | Значение по умолчанию: Х = 0.        |                                       |         |
| 51 | SERIAL X            | SERIAL=X              | Х — Порядок передачи данных.         | Настройка порядка передачи данных на  | 0.8.4 и |
|    | Пример: SERIAL 1    | Пример: SERIAL=1      | Х=0 — от старых записей к новым;     | сервер. Команда без параметров        | выше    |
|    |                     |                       | Х=1 — сначала актуальные.            | возвращает текущие настройки.         |         |
|    |                     |                       | Значение по умолчанию: Х = 0.        |                                       |         |

| N⁰ | Команда              | Ответ                  | Параметры                             | Описание                               | Версии  |
|----|----------------------|------------------------|---------------------------------------|----------------------------------------|---------|
| 52 | OWTEMP X             | OWTEMP=X               | X – Передача данных датчиков DS18.    | Настройка передачи данных о            | 0.8.4 и |
|    | Пример: ОWTEMP 1     | Пример: OWTEMP=1       | Х=0 — выключена;                      | температуре от внешних датчиков        | выше    |
|    |                      |                        | Х=1 — включена.                       | DS18B20 на сервер. Команда без         |         |
|    |                      |                        | Значение по умолчанию: Х = 1.         | параметров возвращает текущие          |         |
|    |                      |                        |                                       | настройки.                             |         |
| 53 | OWIBUTTON X          | OWIBUTTON=X            | Х – Передача номера подключенного     | Настройка передачи номера              | 0.8.4 и |
|    | Пример: OWIBUTTON 1  | Пример: OWIBUTTON=1    | ключа iButton.                        | подключенного ключа iButton на сервер. | выше    |
|    |                      |                        | Х=0 — выключена;                      | Команда без параметров возвращает      |         |
|    |                      |                        | Х=1 — включена.                       | текущие настройки.                     |         |
|    |                      |                        | Значение по умолчанию: Х = 1.         |                                        |         |
| 54 | TEMP                 | ΤΕΜΡ Χ                 | Х – Температура внутри терминала      | Текущая температура внутри терминала.  | 0.8.4 и |
|    |                      | Пример: ТЕМР 35        |                                       |                                        | выше    |
| 55 | SETTEMP X            | SETTEMP=X              | Х – Передача температуры терминала.   | Настройка передачи данных о            | 0.8.4 и |
|    | Пример: SETTEMP 1    | Пример: SETTEMP=1      | Х=0 — выключена;                      | температуре терминала на сервер.       | выше    |
|    |                      |                        | Х=1 — включена.                       | Команда без параметров возвращает      |         |
|    |                      |                        | Значение по умолчанию: Х = 0.         | текущие настройки.                     |         |
| 56 | ACC                  | ACC X=X, Y=Y, Z=Z      | Х — ускорение по оси Х терминала;     | Текущее ускорение по осям терминала в  | 0.8.4 и |
|    |                      | Пример:                | Y – ускорение по оси Y терминала;     | mg.                                    | выше    |
|    |                      | ACC X=27, Y=15, Z=1031 | Z – ускорение по оси Z терминала.     |                                        |         |
| 57 | SETACC X             | SETACC=X               | Х — Передача ускорения терминала.     | Настройка передачи данных о текущем    | 0.8.4 и |
|    | Пример: SETACC 1     | Пример: SETACC=1       | Х=0 – выключена;                      | ускорении по осям терминала на сервер. | выше    |
|    |                      |                        | Х=1 – включена.                       | Команда без параметров возвращает      |         |
|    |                      |                        | Значение по умолчанию: Х = 0.         | текущие настройки.                     |         |
| 58 | RS485 [X,Y]          | RS485 X,Y              | Х – режим, в котором работает         | Настройка интерфейса RS-485.           | 0.13.0  |
|    | Пример: RS485 1,9600 | Пример: RS485 1,9600   | интерфейс:                            | Определение скорости передачи данных   | и выше  |
|    |                      |                        | Х=0 – интерфейс отключен;             | и режима работы.                       |         |
|    |                      |                        | Х=1 – режим опроса ДУТ с протоколом   |                                        |         |
|    |                      |                        | LLS;                                  |                                        |         |
|    |                      |                        | X=2 — режим опроса CAN-LOG;           |                                        |         |
|    |                      |                        | X=3 – режим опроса RFID считывателей; |                                        |         |

| NՉ | Команда                                                 | Ответ                                                  | Параметры                                                                                                    | Описание                                                                                 | Версии           |
|----|---------------------------------------------------------|--------------------------------------------------------|----------------------------------------------------------------------------------------------------|------------------------------------------------------------------------------------------|------------------|
|    |                                                         |                                                        | <ul> <li>X=4 – совмещенный режим опроса ДУТ<br/>по LLS и RFID считывателей;</li> <li>X=5 – Trimble;</li> <li>Y – скорость, на которой работает<br/>интерфейс.</li> <li>Для Y поддерживаются следующие<br/>значения: 1200, 2400, 4800, 9600, 19200,<br/>38400, 57600 и 115200 бит/с.</li> <li>Без параметров возвращает текущие<br/>настройки.</li> </ul>                                                                                                    |                                                                                          |                  |
| 59 | RS232 [X,Y]<br>Пример: RS232 1,9600                     | RS232 X,Y<br>Пример: RS232 1,9600                      | <ul> <li>Х – режим, в котором работает<br/>интерфейс:</li> <li>Х=0 – интерфейс отключен;</li> <li>Х=1 – режим опроса ДУТ с протоколом<br/>LLS;</li> <li>Х=2 – режим опроса CAN-LOG;</li> <li>Х=3 – режим опроса RFID считывателей;</li> <li>Х=4 – совмещенный режим опроса ДУТ<br/>по LLS и RFID считывателей;</li> <li>Х=5 – Trimble;</li> <li>Ү – скорость, на которой работает<br/>интерфейс.</li> <li>Для Y поддерживаются следующие<br/>значения: 1200, 2400, 4800, 9600, 19200,<br/>38400, 57600 и 115200 бит/с.</li> <li>Без параметров возвращает текущие<br/>настройки.</li> </ul> | Настройка интерфейса RS-232.<br>Определение скорости передачи данных<br>и режима работы. | 0.13.0<br>и выше |
| 60 | SETCANLOG [X[,Y]]<br>Пример: SETCANLOG 1,<br>0x001FFF7F | SETCANLOG X,Y<br>Пример:<br>SETCANLOG=1,0x001fff<br>7f | X – режим опроса CAN-LOG'а:<br>X=0 – опрос CAN-LOG отключен;<br>X=1 – опрос CAN-LOG включен.                                                                                                    | Настройка опроса CAN-LOG и маски<br>передаваемых параметров.                             | 0.9.0 и<br>выше  |

| N⁰ | Команда               | Ответ                 | Параметры                              | Описание                                | Версии  |
|----|-----------------------|-----------------------|----------------------------------------|-----------------------------------------|---------|
|    |                       |                       | Y – маска передаваемых параметров      |                                         |         |
|    |                       |                       | вида 0x001FFF7F, где 1 в значении бита |                                         |         |
|    |                       |                       | – параметр передается, 0 – параметр не |                                         |         |
|    |                       |                       | передается.                            |                                         |         |
| 61 | CANLOG                | CANLOG                | Команда без параметров. Ответ вида:    | Опрос текущих значений CAN-LOG'а.       | 0.9.0 и |
|    | Пример: CANLOG        | Пример: CANLOG        | «CANLOG S=0x026F1B,A=10540.00», где    |                                         | выше    |
|    |                       | S=0x026F1B,A=10540.00 | «S» и «A» префиксы протокола           |                                         |         |
| 62 | RS2USB X,Y            | - без ответа -        | Х — Интерфейс:                         | Вход в режим преобразователя            | 0.9.0 и |
|    | Пример: RS2USB 0,9600 |                       | X=0 – RS-485;                          | интерфейсов. В этом режиме терминал     | выше    |
|    |                       |                       | X=1 – RS-232.                          | будет находится до отключения от хоста. |         |
|    |                       |                       | X=2 – GNSS модуль                      | Команда доступна для ввода только по    |         |
|    |                       |                       | Х=3 – Модем                            | USB.                                    |         |
|    |                       |                       | X=4 – UART плата расширения            |                                         |         |
|    |                       |                       | Y – скорость, на которой работает      |                                         |         |
|    |                       |                       | интерфейс.                             |                                         |         |
|    |                       |                       | Y=0 автоматическое назначение          |                                         |         |
|    |                       |                       | скорости                               |                                         |         |
| 63 | GNSSRESTART X         | GNSSRESTART=1         | X – режим старта GNSS модуля после     | Выполнить перезапуск GNSS модуля        | 0.9.4 и |
|    | Пример:               |                       | перезапуска:                           |                                         | выше    |
|    | GNSSRESTART 1         |                       | Х=0 – Горячи старт;                    |                                         |         |
|    |                       |                       | Х=1 — Теплый старт;                    |                                         |         |
|    |                       |                       | Х=2 – Холодный старт;                  |                                         |         |
|    |                       |                       | Х=3 — Полный холодный старт.           |                                         |         |
| 64 | GNSSMODE X            | GNSSMODE=1            | Х — Группировка спутников:             | Выбор группировки спутников, с которой  | 0.9.4 и |
|    | Пример:               |                       | Х=0 – GPS и ГЛОНАСС;                   | работает GNSS.                          | выше    |
|    | GNSSMODE 1            |                       | Х=1 – только ГЛОНАСС;                  |                                         |         |
|    |                       |                       | X=2 – только GPS.                      |                                         |         |
| 65 | GNSSMONITOR           | GNSSMONITOR=1,5,120   | Х – контроль минимального количества   | Автоматический полный холодный          | 0.9.7 и |
|    | [X[,Y[,Z]]]           |                       | видимых спутников:                     | рестарт модуля GNSS если количество     | выше    |
|    | Пример:               |                       | Х=0 – Выключить контроль;              | видимых спутников в течение заданного   |         |
|    | GNSSMONITOR 1,5,120   |                       | Х=1 – Включить контроль.               | времени меньше минимального.            |         |

| N⁰ | Команда                    | Ответ                 | Параметры                               | Описание                               | Версии         |
|----|----------------------------|-----------------------|-----------------------------------------|----------------------------------------|----------------|
|    |                            |                       | Y – минимальное количество видимых      |                                        |                |
|    |                            |                       | спутников менвше которого запускается   |                                        |                |
|    |                            |                       | 1 до 12                                 |                                        |                |
|    |                            |                       |                                         |                                        |                |
|    |                            |                       | в секундах от 60 до 3600                |                                        |                |
| 66 | RINGS [X[.Y[.7]]]          | RINGS=2.80.11         | Х – количество гулков до                | Настройка свойств входящего годосового | 0.11.0         |
| 00 | Пример:                    | 1                     | автоматического подъема трубки. От 1    | вызова (звонка).                       | и выше         |
|    | RINGS 2.80.11              |                       | до 10 или 0 если автоматический         |                                        | л <i>вы</i> ше |
|    |                            |                       | подъем трубки отключен.                 |                                        |                |
|    |                            |                       | Y – Громкость звонка в процентах. От 0  |                                        |                |
|    |                            |                       | до 100.                                 |                                        |                |
|    |                            |                       | Z – Номер мелодии звонка. От 1 до 19.   |                                        |                |
|    |                            |                       | Без параметров возвращает текущие       |                                        |                |
|    |                            |                       | настройки.                              |                                        |                |
| 67 | VOICE [X,Y]                | VOICE=40,8            | Х – Громкость динамика в процентах. От  | Настройка громкости динамика и         | 0.11.0         |
|    | Пример                     |                       | 0 до 100.                               | усиления микрофона.                    | и выше         |
|    | VOICE 40,8                 |                       | Y – Усиление микрофона. От 0 до 15. 0 = |                                        |                |
|    |                            |                       | 0 dB, 15 = +22.5dB, шаг 1.5dB.          |                                        |                |
|    |                            |                       | Без параметров возвращает текущие       |                                        |                |
|    |                            |                       | настройки.                              |                                        |                |
| 68 | WHITELIST                  | WHITELIST=1,+7111111  | X = 0 — выключить «белый» список.       | Управление «белым» списком номеров.    | 0.11.0         |
|    | [X[,P1[,P2[,P3[,P4,P5]]]]] | 1111,,,,              | Входящий звонок с любых номеров.        |                                        | и выше         |
|    | Пример:                    |                       | X = 1 — включить «белый» список.        |                                        |                |
|    | WHITELIST                  |                       | Входящий звонок только с номеров Р1-    |                                        |                |
|    | 1,+7111111111              |                       | Р5.                                     |                                        |                |
|    |                            |                       | Р1-Р5 – номер в формате +71234567890    |                                        |                |
|    |                            |                       | или пустая строка.                      |                                        | 0.44.5         |
| 69 |                            | DIALLIST=0,+/12345678 | X = 0 – выключить список исходящих      | Управление списком номеров для         | 0.11.0         |
|    | [X[,P1[,P2[,P3[,P4,P5]]]]] | 90,,,,                | номеров. Функция вызова недоступна.     | исходящего вызова.                     | и выше         |
|    | Пример:                    |                       |                                         |                                        |                |

| N⁰ | Команда                                      | Ответ                            | Параметры                                                                                                    | Описание                                                                                                    | Версии           |
|----|----------------------------------------------|----------------------------------|----------------------------------------------------------------------------------------------------|----------------------------------------------------------------------------------------------------|------------------|
|    | DIALLIST<br>0,+71234567890                   |                                  | X = 1 — включить список исходящих<br>номеров. Исходящий звонок только на<br>номера P1-P5.<br>P1-P5 — номер в формате +71234567890<br>или пустая строка.                                                                                                    |                                                                                                    |                  |
| 70 | TRAFFIC X,Y,Z<br>Пример:<br>TRAFFIC 1,0,1460 | TRAFFIC=1,0,1460                 | <ul> <li>X – группировка по количеству. Если X =</li> <li>1 - группировка отключена;</li> <li>Y – время на группировку в секундах.</li> <li>Если Y = 0 - группировка по времени<br/>отключена.</li> <li>Z – Максимальный размер пакета на<br/>передачу. Значение в диапазоне от 536<br/>до 1460.</li> </ul> | Группировка пакетов по количеству и по<br>времени.                                                                                                    | 0.12.1<br>и выше |
| 71 | ICCID<br>Пример:<br>ICCID                    | ICCID="8999999999999999<br>9999" | Команда без параметров                                                                                                    | Возвращает ICCID активной SIM-карты                                                                                                    | 0.12.1<br>и выше |
| 72 | S485                                         | - без ответа -                   | Команда без параметров                                                                                                    | Обмен данными с LSS.                                                                                                    | 0.12.6<br>и выше |
| 73 | MAXHDOP [X]<br>Пример<br>MAXHDOP 5.5         | MAXHDOP=5.5                      | X— максимальный HDOP<br>Значение X от 0 до 12                                                                                                    | Устанавливает ограничение<br>максимального HDOP. Все координаты с<br>HDOP больше установленного будут<br>передаваться как недостоверные.<br>По умолчанию X=5.0                                                                                 | 0.12.8<br>и выше |
| 74 | SATHDOP [X,Y]<br>Пример:<br>SATHDOP 3,5.5    | SATHDOP=3,5.50                   | X— минимальное количество спутников.<br>Значение от 1 до 10.<br>Y— максимальный HDOP.<br>Значение 0 до 25.                                                                                                    | Устанавливает ограничение<br>максимального HDOP при минимальном<br>количестве спутников. Все координаты с<br>HDOP больше, чем Y, и количестве<br>спутников меньше, чем X, будут<br>передаваться, как недостоверные.<br>По умолчанию X=6,Y=2.0. | 0.12.8<br>и выше |
| NՉ | Команда          | Ответ                    | Параметры                           | Описание                            | Версии  |
|----|------------------|--------------------------|-------------------------------------|-------------------------------------|---------|
| 75 | NAVMODULE        | NAVMODULE="B03V02        | Команда без параметров              | Возвращает версию прошивки GNSS     | 0.12.12 |
|    |                  | SIM868_96"               |                                     | модуля. Если версия не определена   | и выше  |
|    |                  |                          |                                     | возвращает «NONE».                  |         |
| 76 | SETRFID A,B,C,D  | SETRFID=10,11,14         | А — адрес первого считывателя, В —  | Включить и настроить адреса до 4-х  | 0.13.0  |
|    | Пример           |                          | второго и т.д.                      | считывателей.                       |         |
|    | SETRFID 10,11,14 |                          | Адреса должны быть в диапазоне от 0 |                                     |         |
|    |                  |                          | до 254.                             |                                     |         |
|    |                  |                          | Без параметров возвращает текущие   |                                     |         |
|    |                  |                          | настройки.                          |                                     |         |
| 77 | RFID             | «RFID=X1,Y1;X2,Y2;X3,Y3; | Без параметров                      | Запрос текущих номеров RFID-карты и | 0.13.0  |
|    | Пример:          | Х4,Ү5», где Xn — номер   |                                     | радиометки.                         | и выше  |
|    | RFID             | RFID-карты, Yn – номер   |                                     |                                     |         |
|    |                  | радиометки (обычно 0).   |                                     |                                     |         |
|    |                  | Если считыватель не      |                                     |                                     |         |
|    |                  | отвечает - команда       |                                     |                                     |         |
|    |                  | вернет «?,?». Например   |                                     |                                     |         |
|    |                  | ответ вида               |                                     |                                     |         |
|    |                  | «RFID=2423025,0;?,?;0,10 |                                     |                                     |         |
|    |                  | 0460» значит, что в      |                                     |                                     |         |
|    |                  | считыватель 1            |                                     |                                     |         |
|    |                  | установлен карта         |                                     |                                     |         |
|    |                  |                          |                                     |                                     |         |
|    |                  |                          |                                     |                                     |         |
|    |                  | сигнал от мотии 100460   |                                     |                                     |         |
|    |                  |                          |                                     |                                     |         |
|    |                  |                          |                                     |                                     |         |
|    |                  | опрашивается             |                                     |                                     |         |
| 78 | SETODM X         | SETODM=1                 | Х – режим работы виртуального       | Настройка виртуального одометра.    | 0.13.0  |
| -  | Пример           |                          | одометра:                           |                                     | и выше  |
|    | SETODM 1         |                          | Х=0 – одометр отключен;             |                                     |         |

| NՉ | Команда           | Ответ     | Параметры                             | Описание                                | Версии |
|----|-------------------|-----------|---------------------------------------|-----------------------------------------|--------|
|    |                   |           | Х=1 – одометр включен.                |                                         |        |
| 79 | ODM X             | ODM=150   | Без параметра запрос текущего         |                                         | 0.13.0 |
|    | Пример            |           | пробега. Возвращает пробег в метрах   |                                         | и выше |
|    | ODM 150           |           | или «?» если ошибка.                  |                                         |        |
|    |                   |           | Если Х задан – установка начального   |                                         |        |
|    |                   |           | пробега.                              |                                         |        |
|    |                   |           | Х – начальный пробег в метрах.        |                                         |        |
| 80 | SETRSSI X         | SETRSSI=1 | Х=1 передача включена, 0 – выключена. | Передача уровня сигнала RSSI на сервер. | 0.12.2 |
|    | Пример:           |           |                                       |                                         | и выше |
|    | SETRSSI 1         |           |                                       |                                         |        |
| 81 | UPDATE VER=X.Y.Z  |           | VER=X.Y.Z для обновления до заданной  | Обновление до указанной версии          | 0.12.7 |
|    | Пример:           |           | версии.                               | прошивки, но не ниже текущей.           | и выше |
|    | UPDATE VER=0.13.2 |           |                                       |                                         |        |

| Неисправность                              | Признаки                              | Причины                                                                             | Указания по устранению                                                                                                    |
|--------------------------------------------|---------------------------------------|-------------------------------------------------------------------------------------|----------------------------------------------------------------------------------------------------|
|                                            |                                       | Сгорел предохранитель                                                               | Замените предохранитель                                                                                                    |
|                                            |                                       | Неправильно подключено<br>питание<br>Плохой контакт                                 | Проверьте правильно ли подключена цепь питания (см. раздел<br>«Подключение питания») и соблюдена ли полярность питающих<br>напряжений. Терминал имеет защиту от переполюсовки и может<br>продолжать работу после исправления ощибки.                                                                                                    |
| Терминал не                                | Не горит зеленый                      |                                                                                     | Проверьте места соединений питания терминала с бортовой сетью транспортного средства. Особенно тщательно проверьте соединения скруткой.                                                                                                    |
| включается                                 | светодиод                             | Недостаточное<br>напряжение                                                         | Проверьте мультиметром напряжения питания непосредственно на<br>контактах разъема терминала. Если терминал подключен в<br>непосредственной близости с мощными потребителями (обогреватели,<br>стартер и др.), то во время работы этих потребителей напряжение<br>питания терминала может опускаться ниже минимально допустимого<br>значения. В этом случае подключите терминал как можно ближе к<br>аккумулятору транспортного средства. |
|                                            | Желтый светодиод<br>вспыхивает 1 раз  | Неисправна или не<br>установлена SIM-карта.<br>Недостаточное<br>напряжение питания. | Установите SIM-карту в соответствующий слот (см. раздел «Установка SIM-карт»). Снимите PIN-код с SIM-карты, если он установлен или через конфигуратор (см. раздел «Работа с конфигуратором») запишите корректный PIN-код в терминал. Проверьте настройки приоритета SIM-карт. Проверьте питание терминала.                                                                                                    |
| Терминал не выходит<br>на связь с сервером | Желтый светодиод<br>вспыхивает 2 раза | Терминал не может<br>зарегистрироваться в сети<br>GSM.                              | Проверьте покрытие и уровень сигнала GSM выбранного оператора сотовой связи с мобильного устройства. Поменяйте SIM-карту. Установите SIM-карту другого оператора сотовой связи. Убедитесь, что SIM-карта не находится в роуминге. Выберите другое место установки.                                                                                                    |
|                                            | Желтый светодиод<br>вспыхивает 3 раза | Терминал не может войти<br>в сеть GPRS.                                             | Проверьте настройки SIM-карты (APN, логин, пароль. См. раздел «Работа<br>с конфигуратором».). Проверьте наличие денежных средств на счету<br>Sim-карты. Убедитесь, что услуга пакетной передачи данных включена.<br>Переподключите услугу пакетной передачи данных. Попробуйте                                                                                                    |

| Неисправность               | Признаки                                                                                                    | Причины                                                                                                    | Указания по устранению                                                                                                    |
|-----------------------------|----------------------------------------------------------------------------------------------------|----------------------------------------------------------------------------------------------------|----------------------------------------------------------------------------------------------------|
|                             |                                                                                                    |                                                                                                    | активировать SIM-карту в другом устройстве и вставить её в терминал                                                                                                    |
|                             |                                                                                                    |                                                                                                    | повторно.                                                                                                    |
|                             | Желтый светолиол                                                                                                    | Терминал не может                                                                                                    | Проверьте конфигурацию терминала (IP-адрес сервера, TCP порт. См.                                                                                                    |
|                             | вспыхивает 4 раза                                                                                                    | открыть соединение с                                                                                                    | раздел «Работа с конфигуратором»). Проверьте наличие денежных                                                                                                    |
|                             |                                                                                                    | сервером.                                                                                                    | средств на счету Sim-карты. Убедитесь в работоспособности сервера.                                                                                                    |
|                             |                                                                                                    |                                                                                                    | Проверьте конфигурацию подключаемого терминала на сервере.                                                                                                    |
|                             | Желтый светодиод                                                                                                    | Терминал не может                                                                                                    | Особое внимание обратите на корректность введенного IMEI. Проверьте                                                                                                    |
|                             | вспыхивает 5 раз                                                                                                    | авторизоваться на                                                                                                    | соответствие выбранного ТСР порта и протокола передачи данных.                                                                                                    |
|                             |                                                                                                    | сервере.                                                                                                    | проверьте наличие денежных средств на счету Sim-карты. Убедитесь в                                                                                                    |
|                             |                                                                                                    | Надастарариина                                                                                                    | раоотоспосооности сервера.                                                                                                    |
|                             | <b>Чолтый сротолиол</b>                                                                                                    | недостоверные                                                                                                    | Дождитесь фиксации координат со стороны GNSS приемника.                                                                                                    |
|                             | лелтый светодиод                                                                                                    | координаты.<br>Разрыв соединения                                                                                                    | Подождите 5 – 10 минут, пока терминал восстановит соединение.                                                                                                    |
|                             |                                                                                                    | Нестабильная связь                                                                                                    | Используйте SIM-карту другого оператора сотовой связи.                                                                                                    |
|                             | Желтый светодиод                                                                                                    |                                                                                                    | Дождитесь окончания процесса автоматического обновления                                                                                                    |
|                             | вспыхивает и тухнет                                                                                                    | Терминал подключен к                                                                                                    |                                                                                                    |
|                             | равномерно                                                                                                    | серверу обновлении                                                                                                    | терминала                                                                                                    |
|                             |                                                                                                    | Координаты не                                                                                                    | Положлите 5 – 7 минут до окончания «холодного» старта приемника                                                                                                    |
|                             | Красный светодиод<br>вспыхивает 1 раз                                                                                                    | определены.                                                                                                    | Подождите от минут до окончания «холодного» старта присмника.<br>Следуйте рекомендациям раздела «Установка терминада на                                                                                                    |
|                             |                                                                                                    | «Холодный», «теплый»                                                                                                    | транспортное средство». Разместите терминал по возможности дальше                                                                                                    |
|                             |                                                                                                    | или «горячий» старт.                                                                                                    | от источников радио помех (прерыватели, передатчики и т.д.).                                                                                                    |
|                             |                                                                                                    | Нет видимых спутников.                                                                                                    |                                                                                                    |
|                             |                                                                                                    | Определены двумерные                                                                                                    | Подождите 5 – 7 минут до окончания «холодного» старта приемника.                                                                                                    |
| недостоверные               | Красный светодиод                                                                                                    | координаты,                                                                                                    | Следуите рекомендациям раздела «установка терминала на                                                                                                    |
| координаты                  | вспыхивает 2 раза                                                                                                    | минимальное количество                                                                                                    | транспортное средство». Разместите терминал по возможности дальше                                                                                                    |
|                             |                                                                                                    | видимых спутников.                                                                                                    | от источников радио помех (прерыватели, передатчики и т.д.).                                                                                                    |
|                             |                                                                                                    | Определены треумерные                                                                                                    | проверые связы с сервером. э осдитесь в работоспособности сервера.                                                                                                    |
|                             | Красный светолиол                                                                                                    | коорлинаты, достаточное                                                                                                    |                                                                                                    |
|                             | вспыхивает 3 раза                                                                                                    | количество видимых                                                                                                    | Проверьте связь с сервером. Убедитесь в работоспособности сервера.                                                                                                    |
|                             |                                                                                                    | спутников.                                                                                                    |                                                                                                    |
| Недостоверные<br>координаты | Желтый светодиод<br>вспыхивает и тухнет<br>равномерно<br>Красный светодиод<br>вспыхивает 1 раз<br>Красный светодиод<br>вспыхивает 2 раза<br>Красный светодиод<br>вспыхивает 3 раза | пестаоильная связь.   Терминал подключен к   серверу обновлений   Координаты не   определены.   «Холодный», «теплый»   или «горячий» старт.   Нет видимых спутников.   Определены двумерные   координаты, минимальное количество   видимых спутников.   Определены трехмерные   координаты, достаточное   количество видимых спутников. | Дождитесь окончания процесса автоматического обновления<br>терминала<br>Подождите 5 – 7 минут до окончания «холодного» старта приемника.<br>Следуйте рекомендациям раздела «Установка терминала на<br>транспортное средство». Разместите терминал по возможности дальшко<br>от источников радио помех (прерыватели, передатчики и т.д.).<br>Подождите 5 – 7 минут до окончания «холодного» старта приемника.<br>Следуйте рекомендациям раздела «Установка терминала на<br>транспортное средство». Разместите терминал по возможности дальшко<br>от источников радио помех (прерыватели, передатчики и т.д.)<br>Проверьте связь с сервером. Убедитесь в работоспособности сервера. |

## ПРИЛОЖЕНИЕ В. Значение настроек по умолчанию

| Параметр                       | Значение по умолчанию               |  |
|--------------------------------|-------------------------------------|--|
|                                | Навигация                           |  |
| Минимальная скорость, км/ч     | 3                                   |  |
| Угол в градусах                | 10                                  |  |
| Расстояние, м                  | 300                                 |  |
| Изменение скорости, км/ч       | 10                                  |  |
| Период записи в движении, сек  | 30                                  |  |
| Период записи на стоянке, сек  | 300                                 |  |
| Фиксация координат по          | Eczy                                |  |
| акселерометру                  | ЕСТБ                                |  |
| Порог срабатывания             | 50                                  |  |
| Время перехода в статический   | 200                                 |  |
| режим, сек                     | 300                                 |  |
| Фиксация координат по входу    | Нет                                 |  |
| Ограничение максимального HDOP | 5.0                                 |  |
| Количестве спутников           | 6                                   |  |
| Координаты с HDOP              | 2.0                                 |  |
| Входы/выходы                   |                                     |  |
| Режим входа IN(0)              | Дискретный вход с подтяжкой к массе |  |
| Режим входа IN(1)              | Дискретный вход с подтяжкой к массе |  |
| Режим входа IN(2)              | Дискретный вход с подтяжкой к массе |  |
| Режим входа IN(3)              | Дискретный вход с подтяжкой к массе |  |
| Логический 0 на IN(0) и IN(1)  | 5000                                |  |
| Логическая 1 на IN(0) и IN(1)  | 6000                                |  |
| Выход терминала                | Выключен                            |  |
|                                | SIM 0                               |  |
| Профиль                        | Beeline                             |  |
| APN                            | Internet.beeline.ru                 |  |
| Логин                          | beeline                             |  |

| Параметр                       | Значение по умолчанию      |
|--------------------------------|----------------------------|
| Пароль                         | beeline                    |
| Использовать PIN код           | Нет                        |
| Разрешить роуминг на SIM-карте | Нет                        |
| Режим работы SIM карт          | Приоритет первой SIM карты |
|                                | SIM 1 (не активна)         |
|                                | Сервера                    |
| Основной сервер                | ГЛОНАССSoft                |
| Адрес сервера                  | 176.9.36.169               |
| Порт                           | 15050                      |
| Альтернативный сервер          | Не активен                 |
| Протокол                       | Wialon IPS v1.1            |
| Порядок выгрузки               | От старых к новым          |
| DS18                           | Включено                   |
| iButton                        | Включено                   |
| Температура                    | Не включено                |
| Акселерометр                   | Не включено                |
|                                | Интерфейс RS-485           |
| Режим                          | ДУТ по LLS                 |
| Скорость                       | 19200                      |
|                                | Интерфейс RS-232           |
| Режим                          | Отключен                   |
| Скорость                       | 9600                       |
|                                | ДУТы                       |
| Датчик О                       | 0                          |
| Датчик 1                       | 1                          |
| Датчик 2                       | 2                          |
| Датчик 3                       | 3                          |
| Датчик 4                       | 4                          |
| Датчик 5                       | 5                          |
| Датчик 6                       | 6                          |

| Параметр                        | Значение по умолчанию |  |  |
|---------------------------------|-----------------------|--|--|
|                                 | CAN-LOG (не активен)  |  |  |
|                                 |                       |  |  |
|                                 | Телефоны              |  |  |
| Список телефонов для управления | Пуст                  |  |  |
|                                 | Система               |  |  |
| Имя терминала                   | Нет                   |  |  |
| Пароль                          | 0                     |  |  |
|                                 | Голосовая связь       |  |  |
| Количество гудков до            | 0                     |  |  |
| автоматического подъёма         | 0                     |  |  |
| Громкость звонка                | 50                    |  |  |
| Номер мелодии звонка            | 8                     |  |  |
| Громкость динамика              | 50                    |  |  |
| Усиление микрофона              | 6(+9dB)               |  |  |
| «белый» список для входящих     | 0                     |  |  |
| номеров                         | 0                     |  |  |
| Список телефонных номеров для   |                       |  |  |
| приема вызовов                  | Пуст                  |  |  |
| «белый» список для исходящих    | 0                     |  |  |
| номеров                         | U                     |  |  |
| Список телефонных номеров для   |                       |  |  |
| исходящего вызова               | пуст                  |  |  |
| Виртуальный одометр(отключен)   |                       |  |  |

## ПРИЛОЖЕНИЕ Г. Описание параметров в системе Wialon

| Про    | токол   |             | Описациа                                                           |  |  |
|--------|---------|-------------|--------------------------------------------------------------------|--|--|
| IPS    | Combine |             | onneanne                                                           |  |  |
|        |         | Статус тери | линала. Битовое поле. Назначение битов приведено ниже:             |  |  |
|        |         | Бит         | Описание бита                                                      |  |  |
|        |         | 0           | Резерв                                                             |  |  |
|        |         | 1           | Номер активной SIM карты. 0-SIM0, 1-SIM1                           |  |  |
|        |         | 2           | Отсутствует соединение с сервером                                  |  |  |
|        |         | 3           | Резерв                                                             |  |  |
|        |         | 4           | Признак низкого напряжения АКБ (О-норма, 1-низкое)                 |  |  |
|        |         | 5           | Признак недействительности координат (О-валидны, 1-не валидны)     |  |  |
|        |         | 6           | Координаты зафиксированы при отсутствии движения (1-зафиксированы) |  |  |
|        |         | 7           | Признак низкого напряжения питания терминала (О-норма, 1-низкое)   |  |  |
|        |         | 8           | Резерв                                                             |  |  |
|        |         | 9           | 1 - обнаружено подавления сигналов GNSS.                           |  |  |
|        |         | 10          | Резерв                                                             |  |  |
| status | param1  | 11          | Признак высокого напряжения питания терминала (0-норма, 1-высокое) |  |  |
|        |         | 12 – 14     | Резерв                                                             |  |  |
|        |         | 15          | SOS (Тангента)                                                     |  |  |
|        |         | 16          | Резерв                                                             |  |  |
|        |         | 17          | Состояние дискретного выхода 0 (0 – разомкнут, 1 – замкнут)        |  |  |
|        |         | 18 – 20     | Резерв                                                             |  |  |
|        |         | 21          | Подключен по USB                                                   |  |  |
|        |         | 22          | Подключен к серверу обновлений                                     |  |  |
|        |         | 23          | Подключен iButton                                                  |  |  |
|        |         | 24          | Работа в роуминге (0 – домашняя сеть, 1 – гостевая сеть)           |  |  |
|        |         | 25          | Резерв                                                             |  |  |
|        |         | 26          | 1 –данные от Trimble, 0 – данные от собственного GNSS приемника    |  |  |
|        |         | 27          | Резерв                                                             |  |  |
|        |         | 28          | Черный ящик неисправен (0 – в норме, 1 – неисправен)               |  |  |

| Протокол        |          | 0                                                       |  |  |
|-----------------|----------|---------------------------------------------------------|--|--|
| IPS             | Combine  | Описание                                                |  |  |
|                 |          | 29-31 Резерв                                            |  |  |
| hc              | lop      | Снижение точности в горизонтальной плоскости            |  |  |
| sats_gps        | param2   | Спутников GPS в решении                                 |  |  |
| sats_glonass    | param3   | Спутников ГЛОНАСС в решении                             |  |  |
| pwr_ext         | param8   | Внешнее напряжение питания, В                           |  |  |
| pwr_akb         | param9   | Напряжение аккумулятора, В                              |  |  |
| ir              | า1       | Значение дискретного входа INO (AINO)                   |  |  |
| ir              | า2       | Значение дискретного входа IN1 (AIN1)                   |  |  |
| ir              | า3       | Значение дискретного входа IN2 (DIN0)                   |  |  |
| ir              | า4       | Значение дискретного входа IN3 (DIN1)                   |  |  |
| ac              | dc1      | Значение напряжения по аналоговому входу AINO (INO), В  |  |  |
| ac              | dc2      | Значение напряжения по аналоговому входу AIN1 (IN1), В  |  |  |
| count1          | counter1 | Значение счетчика по входу DINO (IN2)                   |  |  |
| count2 counter2 |          | Значение счетчика по входу DIN1 (IN3)                   |  |  |
| out1            |          | Значение дискретного выхода ОUT0. Где 1 – выход замкнут |  |  |
| fu              | el1      | Уровень топлива, полученный от ДУТО.                    |  |  |
| fu              | el2      | Уровень топлива, полученный от ДУТ1                     |  |  |
| fu              | el3      | Уровень топлива, полученный от ДУТ2                     |  |  |
| fu              | el4      | Уровень топлива, полученный от ДУТЗ                     |  |  |
| fu              | el5      | Уровень топлива, полученный от ДУТ4                     |  |  |
| fu              | el6      | Уровень топлива, полученный от ДУТ5                     |  |  |
| fu              | el7      | Уровень топлива, полученный от ДУТ6                     |  |  |
| ter             | np1      | Температура топлива, полученная от ДУТО                 |  |  |
| temp2           |          | Температура топлива, полученная от ДУТ1                 |  |  |
| temp3           |          | Температура топлива, полученная от ДУТ2                 |  |  |
| temp4           |          | Температура топлива, полученная от ДУТЗ                 |  |  |
| temp5           |          | Температура топлива, полученная от ДУТ4                 |  |  |
| ter             | np6      | Температура топлива, полученная от ДУТ5                 |  |  |
| temp7           |          | Температура топлива, полученная от ДУТ6                 |  |  |

| Протокол   |              |                                                                                                    |                                                                                            |   |                                                  |
|------------|--------------|----------------------------------------------------------------------------------------------------|--------------------------------------------------------------------------------------------|---|--------------------------------------------------|
| IPS        | Combine      |                                                                                                    | Описание                                                                                   |   |                                                  |
| ow1        | temp16       | Температура 0 датчика DS18. Передача настраивается командой «OWTEMP»                                          |                                                                                            |   |                                                  |
| ow2        | temp17       | Температур                                                                                                    | ра 1 датчика DS18. Передача настраивается командой «OWTEMP»                                |   |                                                  |
| ow3        | temp18       | Температур                                                                                                    | а 2 датчика DS18. Передача настраивается командой «OWTEMP»                                 |   |                                                  |
| ow4        | temp19       | Температур                                                                                                    | а 3 датчика DS18. Передача настраивается командой «OWTEMP»                                 |   |                                                  |
| avl_driver | driver_code1 | Номер клю                                                                                                    | ча iButton. Передача настраивается командой «OWIBUTTON»                                    |   |                                                  |
| temp_int   | param10      | Внутренняя                                                                                                    | температура терминала в градусах. Передача настраивается командой «SETTEMP»                |   |                                                  |
| acc_x      | param16      | Ускорение<br>«SETACC».                                                                                        | герминала по оси X (по оси ширины). 1000 единиц равна 1G. Передача настраивается командой  |   |                                                  |
| acc_y      | param17      | Ускорение<br>«SETACC».                                                                                        | герминала по оси Y (по оси глубины). 1000 единиц равна 1G. Передача настраивается командой |   |                                                  |
| acc_z      | param18      | Ускорение терминала по оси Z (по оси высоты). 1000 единиц равна 1G. Передача настраивается командой «SETACC». |                                                                                            |   |                                                  |
| С          | an0          | Полный расход топлива от 0000000.0 до 9999999.9л (Е или F)                                                    |                                                                                            |   |                                                  |
| С          | an1          | Скорость оборотов двигателя от 0000 до 9999 об/мин (Н)                                                        |                                                                                            |   |                                                  |
| С          | an2          | Температур                                                                                                    | ра двигателя (I)                                                                           |   |                                                  |
| С          | an3          | Полное вре                                                                                                    | мя работы двигателя от 000000.00 до 999999.99 ч (А или В)                                  |   |                                                  |
| С          | an4          | Полный пробег транспортного средства от 000000.00 до 9999999.99 км (С или D)                                  |                                                                                            |   |                                                  |
| С          | an5          | Уровень топлива в баке от 000.0 до 100.0 % или от 000.0 до 999.9 л (G или R)                                  |                                                                                            |   |                                                  |
|            |              | Security sta                                                                                                  | e flags. Битовое поле. (S) Значение битов приведено ниже:                                  |   |                                                  |
|            |              | Бит                                                                                                    | Описание бита                                                                              |   |                                                  |
|            |              | 0                                                                                                    | Зажигание                                                                                  |   |                                                  |
|            |              | 1                                                                                                    | Заводская сигнализация активирована (находится в режиме тревоги)                           |   |                                                  |
|            |              |                                                                                                    | 2 Автомобиль закрыт с заводского пульта управления                                         |   | Автомобиль закрыт с заводского пульта управления |
| с          | an6          | 3                                                                                                    | Ключ в замке зажигания                                                                     |   |                                                  |
|            |              | 4   Динамическое зажигание     5   Пассажирская дверь открыта                                                 |                                                                                            |   |                                                  |
|            |              |                                                                                                    |                                                                                            | 6 | Открыты задние пассажирские двери                |
|            |              | 7                                                                                                    | Резерв                                                                                     |   |                                                  |
|            |              | 8                                                                                                    | Дверь водителя открыта                                                                     |   |                                                  |

| Протокол |         |             |                                                                       |
|----------|---------|-------------|-----------------------------------------------------------------------|
| IPS      | Combine |             | Описание                                                              |
|          |         | 9           | Открыты двери пассажира                                               |
|          |         | 10          | Крышка багажника открыта                                              |
|          |         | 11          | Капот открыт                                                          |
|          |         | 12          | Задействован ручной тормоз (информация доступна только с вкл. зажиг.) |
|          |         | 13          | Задействован ножной тормоз (информация доступна только с вкл. зажиг.) |
|          |         | 14          | Двигатель работает (информация доступна только с вкл. зажиганием)     |
|          |         | 15          | Webasto                                                               |
|          |         | 16 - 18     | 0x1 - Автомобиль был закрыт с заводского пульта управления            |
|          |         |             | 0x2 - Автомобиль был открыт с заводского пульта управления            |
|          |         |             | 0x3 - Крышка багажника была открыта с заводского пульта управления    |
|          |         |             | 0х4 - Модуль отправил сигнал перепостановки в охрану                  |
|          |         |             | 0x7 - CAN-модуль вошел в режим «sleep»                                |
|          |         | 19 - 31     | Резерв                                                                |
|          |         | Контроллери | ы аварии. Битовое поле. (Р) Значение битов приведено ниже:            |
|          |         | Биты        | Описание битов                                                        |
|          |         | 0           | СТОП                                                                  |
|          |         | 1           | Давление / уровень масла                                              |
|          |         | 2           | Температура / уровень хладагента                                      |
|          |         | 3           | Система ручного тормоза                                               |
|          |         | 4           | Зарядка батареи                                                       |
|          |         | 5           | AIRBAG (подушка безопасности)                                         |
|          |         | 6 - 7       | Резерв                                                                |
|          |         | 8           | ПРОВЕРЬТЕ ДВИГАТЕЛЬ                                                   |
|          |         | 9           | Неисправность освещения                                               |
|          |         | 10          | Низкое давление воздуха в шине                                        |
|          |         | 11          | Изношенные тормозные колодки                                          |
|          |         | 12          | Предупреждение                                                        |
|          |         | 13          | ABS (антиблокировочная система)                                       |
|          |         | 14          | Низкий уровень топлива                                                |

| Протокол                                            |         |                                                               |                                                                  |  |
|-----------------------------------------------------|---------|---------------------------------------------------------------|------------------------------------------------------------------|--|
| IPS                                                 | Combine | Описание                                                      |                                                                  |  |
|                                                     |         | 15                                                            | Приближающиеся сервисное обслуживание                            |  |
|                                                     |         | 16                                                            | ESP (Электронный регулятор устойчивости)                         |  |
|                                                     |         | 17                                                            | Индикатор запальной свечи                                        |  |
|                                                     |         | 18                                                            | FAP (Фильтр макрочастиц)                                         |  |
|                                                     |         | 19                                                            | Электрическая регулировка давления                               |  |
|                                                     |         | 20                                                            | Габаритные огни                                                  |  |
|                                                     |         | 21                                                            | Ближний свет фар                                                 |  |
|                                                     |         | 22                                                            | Дальний свет фар                                                 |  |
|                                                     |         | 23                                                            | Резерв                                                           |  |
|                                                     |         | 24                                                            | Готовность начать движение                                       |  |
|                                                     |         | 25                                                            | Круиз-контроль                                                   |  |
|                                                     |         | 26                                                            | Ретардер автоматический                                          |  |
|                                                     |         | 27                                                            | Ретардер ручной                                                  |  |
|                                                     |         | 28                                                            | Кондиционер включен                                              |  |
|                                                     |         | 29                                                            | Резерв                                                           |  |
|                                                     |         | 30                                                            | Ремень безопасности пассажира                                    |  |
|                                                     |         | 31                                                            | Ремень безопасности водителя                                     |  |
| сап8 Нагрузка на ось 1 от 00000.0 до 99999.9 кг (К) |         | ось 1 от 00000.0 до 99999.9 кг (К)                            |                                                                  |  |
| c                                                   | an9     | Нагрузка на                                                   | łагрузка на ось 2 от 00000.0 до 99999.9 кг (L)                   |  |
| Ca                                                  | an10    | Нагрузка на ось 3 от 00000.0 до 99999.9 кг (М)                |                                                                  |  |
| Ca                                                  | an11    | Нагрузка на ось 4 от 00000.0 до 99999.9 кг (N)                |                                                                  |  |
| Ci                                                  | an12    | Нагрузка на                                                   | Нагрузка на ось 5 от 00000.0 до 99999.9 кг (О)                   |  |
| C                                                   | an13    | Время жатки от 000000.00 до 999999.99 ч (WB)                  |                                                                  |  |
| can14<br>can15<br>can16                             |         | Убранная площадь от 000000.00 до 999999.99 га (WC)            |                                                                  |  |
|                                                     |         | Количество собранного урожая от 000000.00 до 999999.99 т (WE) |                                                                  |  |
|                                                     |         | Влажность зерна от 000.0 до 100.0 % (WF)                      |                                                                  |  |
|                                                     |         | Состояние с                                                   | ельхозтехники. Битовое поле. (WA) Значение битов приведено ниже: |  |
| Ci                                                  | can17   | Биты                                                          | Описание битов                                                   |  |
|                                                     |         | 0                                                             | Молотильный барабан включён                                      |  |

| Протокол |         |         |                                                              |
|----------|---------|---------|--------------------------------------------------------------|
| IPS      | Combine |         | Описание                                                     |
|          |         | 1       | Включена выгрузная труба                                     |
|          |         | 2       | Включена первая передняя гидравлика                          |
|          |         | 3       | Включенный задний Блок Отбора Мощности                       |
|          |         | 4 - 7   | Резерв                                                       |
|          |         | 8       | Чрезмерный люфт под молотильным барабаном                    |
|          |         | 9       | Открыт вход в зерновой бункер                                |
|          |         | 10      | Бункер зерна 100%                                            |
|          |         | 11      | Бункер зерна 70%                                             |
|          |         | 12      | Засорен фильтр масла гидравлической системы                  |
|          |         | 13      | Низкое давление масла гидравлической системы                 |
|          |         | 14      | Низкий уровень масла гидравлического                         |
|          |         | 15      | Засорен фильтр гидросистемы тормозов                         |
|          |         | 16      | Засорен масляный фильтр двигателя                            |
|          |         | 17      | Засорен топливный фильтр                                     |
|          |         | 18      | Засорен воздушный фильтр                                     |
|          |         | 19      | Аварийная температура масла в гидросистеме ходовой части     |
|          |         | 20      | Аварийная температура масла в гидросистеме силовых цилиндров |
|          |         | 21      | Аварийное давление масла в двигателе                         |
|          |         | 22      | Аварийный уровень охлаждающей жидкости                       |
|          |         | 23      | Переливная секция гидроблока                                 |
|          |         | 24      | Включен привод выгрузного шнека при слож. выгр               |
|          |         | 25      | Оператор отсутствует!                                        |
|          |         | 26      | Забивание соломотряса                                        |
|          |         | 27      | Наличие воды в топливе                                       |
|          |         | 28      | Обороты вентилятора очистки                                  |
|          |         | 29      | Обороты барабана                                             |
|          |         | 30 - 32 | Резерв                                                       |
|          |         | 33      | Низкий уровень воды в баке                                   |
|          |         | 34      | Включена первая задняя гидравлика                            |

| Протокол |         |    | 0=0=0                                           |
|----------|---------|----|-------------------------------------------------|
| IPS      | Combine |    | Описание                                        |
|          |         | 35 | Автономный двигатель заведен                    |
|          |         | 36 | Правый джойстик вправо                          |
|          |         | 37 | Правый джойстик влево                           |
|          |         | 38 | Правый джойстик вперед                          |
|          |         | 39 | Правый джойстик назад                           |
|          |         | 40 | Щетка включена                                  |
|          |         | 41 | Подача воды включена                            |
|          |         | 42 | Пылесос                                         |
|          |         | 43 | Выгрузка из бункера                             |
|          |         | 44 | Мойка высокого давления (Керхер)                |
|          |         | 45 | Рассеивание соли (песка) включено               |
|          |         | 46 | Низкий уровень соли (песка) в баке              |
|          |         | 47 | Резерв                                          |
|          |         | 48 | Включена вторая передняя гидравлика             |
|          |         | 49 | Включена третья передняя гидравлика             |
|          |         | 50 | Включена четвёртая передняя гидравлика          |
|          |         | 51 | Включена вторая задняя гидравлика               |
|          |         | 52 | Включена третья задняя гидравлика               |
|          |         | 53 | Включена четвёртая задняя гидравлика            |
|          |         | 54 | Включена передняя трехточечная система подвески |
|          |         | 55 | Включена задняя трехточечная система подвески   |
|          |         | 56 | Левый джойстик вправо                           |
|          |         | 57 | Левый джойстик влево                            |
|          |         | 58 | Левый джойстик вперед                           |
|          |         | 59 | Левый джойстик назад                            |
|          |         | 60 | Включен передний Блок Отбора Мощности           |
|          |         | 61 | Включен насос подачи жидкости                   |
|          |         | 62 | Включены специальные световые сигналы           |
|          |         | 63 | Резерв                                          |

| Протокол |         | 0=0=0                                                                                               |  |  |
|----------|---------|----------------------------------------------------------------------------------------------------|--|--|
| IPS      | Combine | Описание                                                                                            |  |  |
| can18    |         | Нагрузка на двигатель % (ХВ)                                                                        |  |  |
| can19    |         | Уровень жидкости AdBLUE от 000.0 до 100.0 % или от 000.0 до 999.9 л (U или V)                       |  |  |
| rssi     | param7  | Уровень сигнала сети GSM принимаемый GSM модемом в dBm. Может находиться в диапазоне от -113 до -51 |  |  |
|          |         | dBm.                                                                                                |  |  |
| odometer | param11 | Пробег по виртуальному одометру в метрах                                                            |  |  |
| frid0    | param20 | Номер RFID-карты для считывателя 1                                                                  |  |  |
| radio0   | param21 | Номер радиометки для считывателя 1                                                                  |  |  |
| frid1    | param22 | Номер RFID-карты для считывателя 2                                                                  |  |  |
| radio1   | param23 | Номер радиометки для считывателя 2                                                                  |  |  |
| frid2    | param24 | Номер RFID-карты для считывателя 3                                                                  |  |  |
| radio2   | param25 | Номер радиометки для считывателя 3                                                                  |  |  |
| frid3    | param26 | Номер RFID-карты для считывателя 4                                                                  |  |  |
| radio3   | param27 | Номер радиометки для считывателя 4                                                                  |  |  |